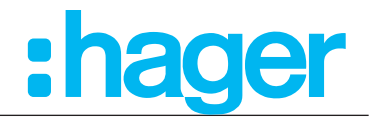

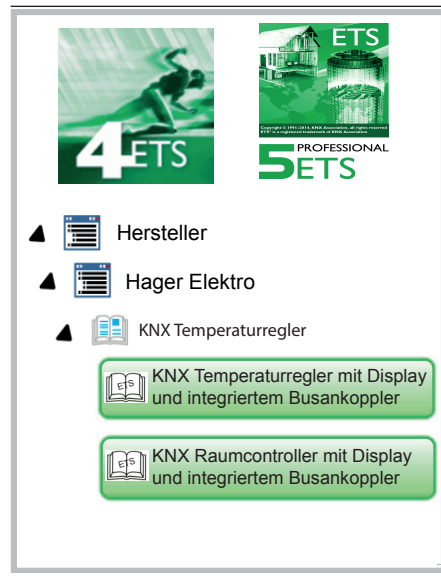

KNX Temperaturregler mit Display und integriertem Busankoppler KNX Raumcontroller mit Display und integriertem Busankopler

| 5      |
|--------|
| system |

|       | Bestell-<br>nummer | Produktbezeichnung                  | Applikations-<br>programm | TP-Produkt 🗕 |
|-------|--------------------|-------------------------------------|---------------------------|--------------|
| hagor | WHT730             | KNX Temperaturregler mit<br>Display | SWUT0x                    |              |
|       | WHT740             | KNX Raumcontroller mit<br>Display   | SWUT0x                    |              |

KNX Temperaturregler KNX Raumcontroller

# Inhaltsverzeichnis

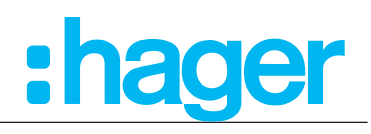

| 1. Allgemeine Informationen zu dieser Applikationsbeschreibung | 5  |
|----------------------------------------------------------------|----|
| 2. Funktions- und Gerätebeschreibung                           | 5  |
| 2.1 Systemübersicht                                            | 6  |
| 2.2 Anzeige-Elemente und Bedienkonzept                         | 7  |
| 3. ETS Programmierung / Einstellungen                          | 9  |
| 3.1 Allgemeine Informationen zur Programmiersoftware           | 9  |
| 3.1.1 Programmiersoftware ETS                                  | 9  |
| 3.1.2 Applikationsbezeichnung ETS S                            | 9  |
| 3.1.3 Programmiermodus                                         | 9  |
| 3.2 Einstellungen in der ETS                                   | 10 |
| 3.3 Auswahl Raumtemperaturregler Typ                           | 12 |
| 3.3.1 Hotel Mode Funktion                                      | 12 |
| 3.4 Display                                                    | 15 |
| 3.4.1 Allgemein                                                | 15 |
| 3.4.2 Benutzermeldungen                                        | 17 |
| 3.4.3 Uhrzeit                                                  | 18 |
| 3.4.4 Grundanzeige                                             | 19 |
| 3.4.5 Status des Hauses                                        | 20 |
| 3.4.6 Sperrfunktion                                            | 23 |
| 3.4.7 Taste (nur Raumcontroller)                               | 24 |
| 3.5 Raumtemperaturregler                                       | 25 |
| 3.5.1 Allgemein                                                | 25 |
| 3.5.2 Betriebsmodus                                            | 29 |
| 3.5.2.1 Betriebsmodusumschaltung                               | 30 |
| 3.5.2.2 Hinweise zu den Betriebsmodi                           | 33 |
| 3.5.2.3 Senden der Solltemperatur                              | 34 |
| 3.5.2.4 Betriebsarten und Betriebsartenumschaltung             | 35 |
| 3.5.3 Grundheizung                                             | 37 |
| 3.5.4 Zusatzheizung                                            | 38 |
| 3.5.5 Grundkühlung                                             | 39 |
| 3.5.6 Zusatzkühlung                                            | 40 |
| 3.5.7 Temperaturmessung                                        | 41 |
| 3.5.8 Lüftung                                                  | 44 |
| 3.5.9 Sendeeinstellungen                                       | 48 |
| 3.5.10 Sollwerte                                               | 49 |
| 3.5.11 Sollwertverschiebung                                    | 52 |
| 3.5.12 Szenen-Einstellungen                                    | 54 |

| KNX Temperaturregler                              | •hader                            |
|---------------------------------------------------|-----------------------------------|
| KNX Raumcontroller                                | ilagu                             |
| 3.6 Temperaturfühler-Einstellur                   | igen 55                           |
| 3.6.1 Interner Temperaturfühler                   | 55                                |
| 3.6.2 Externer Temperaturfühle                    | r 56                              |
| 3.7 Tast-Funktionen                               | 57                                |
| 3.7.1 Darstellungsart "Mehrfach                   | Funktionen" / "Wippenfunktion" 58 |
| 3.7.1.1 Taste mehrfach F                          | unktion 59                        |
| 3.7.1.2 Taste Wippen Fu                           | nktion 59                         |
| 3.7.2 Funktion Um (Toggeln)                       | 60                                |
| 3.7.3 Funktion Schalten                           | 61                                |
| 3.7.4 Funktion Dimmen                             | 62                                |
| 3.7.5 Funktion Rollladen/Jalous                   | ie 63                             |
| 3.7.5.1 Rollladen Funktion                        | n 63                              |
| 3.7.5.2 Jalousie Funktior                         | 64                                |
| 3.7.6 Funktion Zeitschalter                       | 66                                |
| 3.7.7 Funktion Wert 1 Byte                        | 67                                |
| 3.7.8 Funktion Wert 2 Byte                        | 68                                |
| 3.7.9 Funktion Zwangssteuerur                     | ig 69                             |
| 3.7.10 Funktion Szene                             | 70                                |
| 3.7.11 Funktion Automatik deakt                   | vieren 71                         |
| 3.7.12 Sperrfunktion                              | 72                                |
| 3.8 Info                                          | 72                                |
| 4. Einstellungen am Display                       | 73                                |
| 4.1 Grundanzeige                                  | 73                                |
| 4.1.1 Anzeige von Temperature                     | n 73                              |
| 4.1.2 Anzeige von Datum und                       | Jhrzeit 73                        |
| 4.2 Seite Status                                  | 74                                |
| 4.2.1 Anzeige von Benutzerme                      | dung 74                           |
| 4.2.2 Anzeige von Statusmeldu                     | ngen - Status des Hauses 74       |
| 4.3 Seite No Problem                              | 75                                |
| 4.4 Seite Einstellungen                           | 76                                |
| 4.4.1 Sollwert Heizen                             | 76                                |
| 4.4.2 Sollwert Kühlen                             | 77                                |
| 4.4.3 Interner Sensor                             | 78                                |
| 4.4.4 Externer Sensor                             | 78                                |
| 4.4.5 Heiz-/Kühlbetrieb                           | 79                                |
| 4.4.6 Datum/Uhrzeit                               | 79                                |
| 4.4.7 24 <sup>h</sup> /12 <sup>h</sup> Zeitformat | 80                                |
| 4.4.8 Bildschirmhelligkeit                        | 80                                |

| Applikationsbeschreibung                  |  |
|-------------------------------------------|--|
| KNX Raumcontroller                        |  |
| 4.4.9 Bildschirmschoner                   |  |
| 4.4.10 Sprache                            |  |
| 4.4.11 Programmiermodus                   |  |
| 4.4.12 Reset                              |  |
| 4.4.13 Info                               |  |
| 4.5 Zeitschaltuhr                         |  |
| 4.6 Ferienbetrieb                         |  |
| 4.7 Seite Betriebsmodus                   |  |
| 4.8 Seite Lüfter                          |  |
| 5. Raumcontroller-/Tasterfunktion         |  |
| 5.1 Funktion Schalten                     |  |
| 5.1.1 Schalten bei Funktionsweise "Wippe" |  |
| 5.1.2 Schalten bei Funktionsweise "Taste" |  |

# :hager 81

| 4.4.1       | 0 Sprache                                    | 82  |
|-------------|----------------------------------------------|-----|
| 4.4.1       | 1 Programmiermodus                           | 82  |
| 4.4.1       | 2 Reset                                      | 83  |
| 4.4.1       | 3 Info                                       | 83  |
| 4.5         | Zeitschaltuhr                                | 84  |
| 4.6         | Ferienbetrieb                                | 85  |
| 4.7         | Seite Betriebsmodus                          | 86  |
| 4.8         | Seite Lüfter                                 | 87  |
| <u>5.</u>   | Raumcontroller-/Tasterfunktion               | 88  |
| 5.1         | Funktion Schalten                            | 88  |
| 5.1.1       | Schalten bei Funktionsweise "Wippe"          | 88  |
| 5.1.2       | Schalten bei Funktionsweise "Taste"          | 88  |
| 5.2         | Funktion Um (Toggeln)                        | 89  |
| 5.2.1       | Schalten bei Funktionsweise "Um (Toggeln)"   | 89  |
| 5.3         | Funktion Dimmen                              | 90  |
| 5.3.1       | Dimmen bei Funktionsweise "Wippe"            | 90  |
| 5.3.2       | Dimmen bei Funktionsweise "Taste"            | 90  |
| 5.4         | Funktion Rolllade/Jalousie                   | 91  |
| 5.4.1       | Rolllade/Jalousie bei Funktionsweise "Wippe" | 91  |
| 5.4.2       | Rolllade/Jalousie bei Funktionsweise "Taste" | 92  |
| 5.5         | Funktion Zeitschalter                        | 93  |
| 5.5.1       | Zeitschalter bei Funktionsweise "Taste"      | 93  |
| 5.6         | Zusätzliche Funktionen                       | 93  |
| 6.          | Kenndaten ETS-Software                       | 94  |
| 7.          | Technische Daten                             | 94  |
| <u>8.</u>   | Zubehör                                      | 94  |
| 9.          | Anhang                                       | 95  |
| 9.1         | Regelungsarten Heizen/Kühlen                 | 95  |
| 9.1.1       | Automatische Umschaltung Heizen/Kühlen       | 95  |
| 9.1.2       | 2-Punkt-Regelung                             | 96  |
| 9.1.3       | Stetige PID-Regelung                         | 96  |
| 9.1.4       | Schaltende PID-Regelung (PWM)                | 96  |
| <u>Abbi</u> | Idungsverzeichnis                            | 98  |
| <u>Tabe</u> | llenverzeichnis                              | 100 |
| <u>Über</u> | sicht aller Symbole                          | 102 |

#### KNX Temperaturregler

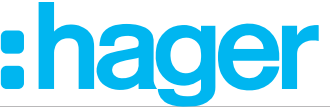

#### KNX Raumcontroller

# 1. Allgemeine Informationen zu dieser Applikationsbeschreibung

Gegenstand dieses Dokumentes ist die Beschreibung und die Parametrierung der KNX-Geräte mit Hilfe der Engineering Tool Software ETS.

Die Geräte Temperaturregler und Raumcontroller werden durch die ETS parametriert und die benötigten Einstellungen getätigt. Außerdem bieten die Geräte die Möglichkeit Einstellungen am Display vorzunehmen.

Symbolbeschreibung:

Beschreibungen in denen das Displayzeichen <sup>CD</sup> aufgeführt wird, sind Geräteeinstellungen die über das Display vorgenommen werden können.

Beschreibungen in denen das ETS-Zeichen 🕮 aufgeführt wird, sind Geräteeinstellungen die ausschließlich in der ETS-Software vorgenommen werden können.

# 2. Funktions- und Gerätebeschreibung

Der KNX Temperaturregler kann zur Einzelraum-Temperaturregelung verwendet werden. Dabei wird in Abhängigkeit der Betriebsart und der Raumtemperatur die Stellgröße zur Heizungs- oder Kühlungssteuerung auf den KNX Bus gesendet.

Weitere Funktionen des Gerätes sind z. B. Fan coil Steuerung, Ferienbetrieb, Status Anzeige, etc..

Das Gerät **"KNX Temperaturregler**" vergleicht die aktuelle Raumtemperatur mit der eingestellten Solltemperatur und steuert entsprechend dem aktuellen Bedarf Heiz- und Kühlgeräte an.

Außerdem verfügt das Gerät ab der Firmware 1.1.5 über eine sogenannte "**Hotel Mode Funktion**". Diese Funktion kann überall dort eingesetzt werden, wo man nicht geschulten Bedienern eine einfache und verständliche Möglichkeit zum Eingriff in die Temperaturund Lüfterregelung geben möchte. Darüber hinaus sollen die Bediener wiederum keine Möglichkeiten zum Eingriff in das System haben. Mögliche Einsatzorte dieser Funktion könnten nicht nur Hotels, sondern Büro`s, Schulen oder öffentlich zugängliche Gebäude sein.

Zudem besteht die Möglichkeit die von den Bedienern vorgenommenen Veränderungen zentral wieder zurück zu setzen.

Das Gerät "**KNX Raumcontroller**" verfügt zusätzlich über Tastsensor-Funktionen. Damit können folgende Funktionen aufgerufen werden: Schalten, Dimmen, Jalousie/Rollladen, Lichtszenenaufruf, Wert, Zwangsführung. Die Zuordnung der unterschiedlichen Funktionen ist frei wählbar und wird durch die Parametrierung in der ETS festgelegt. In Abhängigkeit der parametrierten Funktionen werden bei Betätigung der Touch-Bedienfläche Telegramme auf den KNX-System-Bus gesendet, die in den entsprechenden Aktoren Schalt-, Dimm-, Jalousie-/ Rollladenfunktionen auslösen, Lichtszenen abrufen oder abspeichern und Dimm-, Helligkeits-oder Temperaturwerte einstellen.

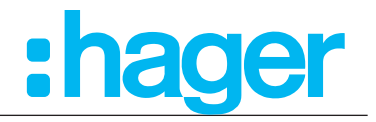

# 2.1 Systemübersicht

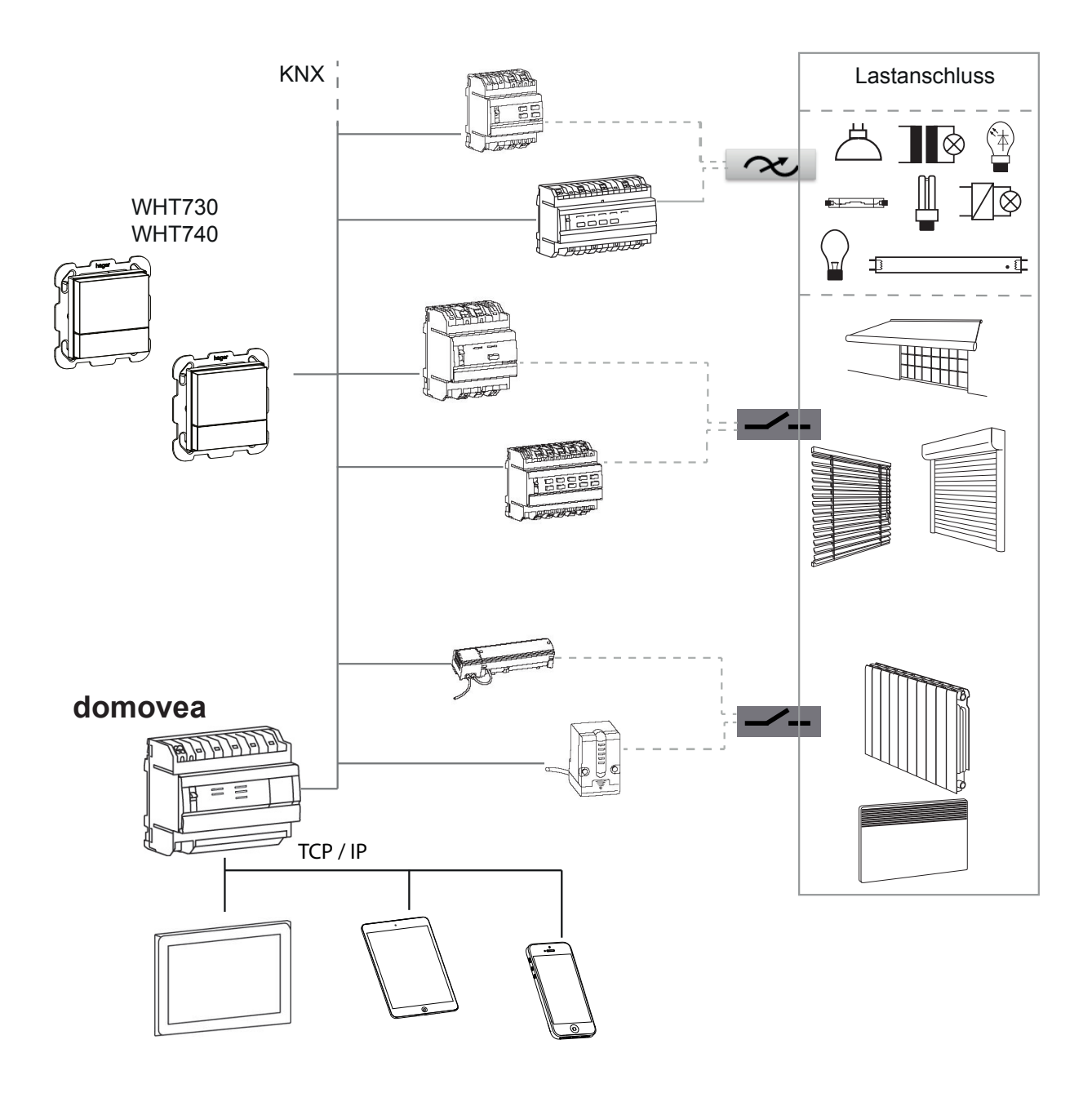

Bild 1: Systemübersicht

## Applikationsbeschreibung KNX Temperaturregler KNX Raumcontroller

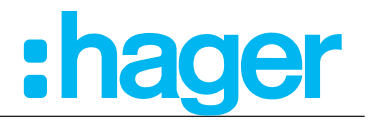

# 2.2 Anzeige-Elemente und Bedienkonzept

Das Gerät ist unterteilt in einen Anzeigebereich (1) und einen Bedienflächenbereich (2). Auf der Seite "Grundanzeige" zeigen in der oberen Zeile des Displays Symbole die eingestellten/aktiven Parameter an. Die untere Zeile des Anzeigebereiches wechselt je nach Seite die Darstellung. Symbole zeigen die Funktionen an, die über die Touch-Bedienfläche (2) darunter ausgelöst werden können. Ausgegraute Symbole zeigen eine deaktivierte Funktion.

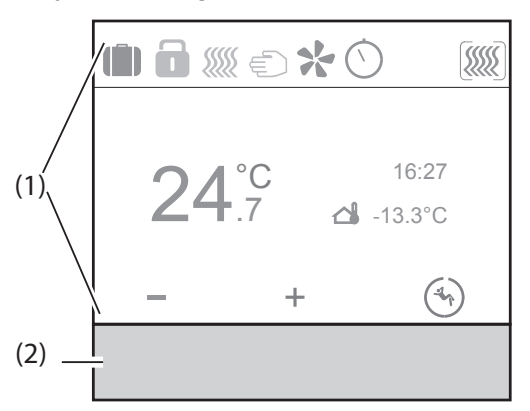

Bild 2: Anzeige-Elemente

- (1) Anzeigebereich
- (2) Bedienbereich
- Tast-Bedienung:

"Durch Drücken der Touch-Bedienfläche, unterhalb des angezeigten Symbols (3), erfolgt die Ausführung der hinterlegten Funktion.

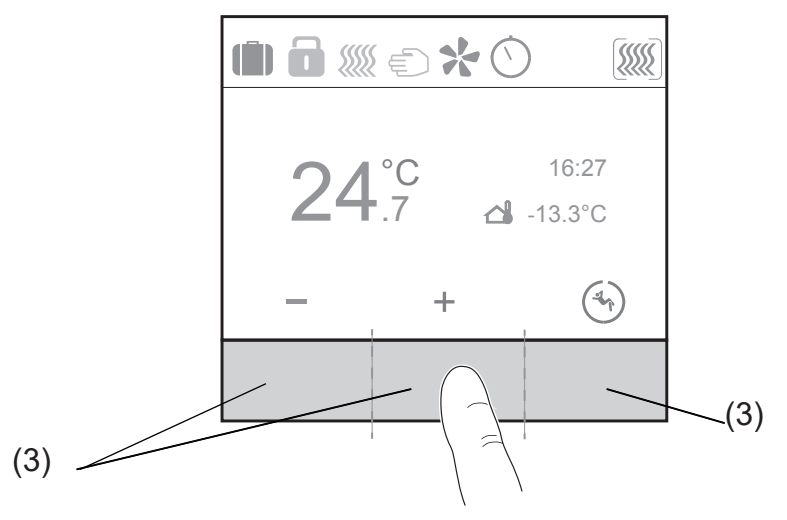

Bild 3: Bedienkonzept "Tast-Bedienung"

- (3) Tast-Zonen
- Slider-Bedienung:

Durch "Wischen" über die kapazitive Touch-Bedienfläche (4) erfolgt die Navigation zu den jeweiligen Seiten. Dabei kann die Bewegung von links nach rechts oder in umgekehrter Richtung erfolgen. Auf einer Untermenü-Seite bewirkt der Wischvorgang den Wechsel zurück auf die Hauptseite.

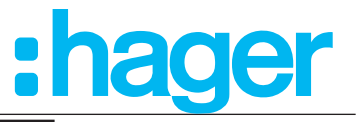

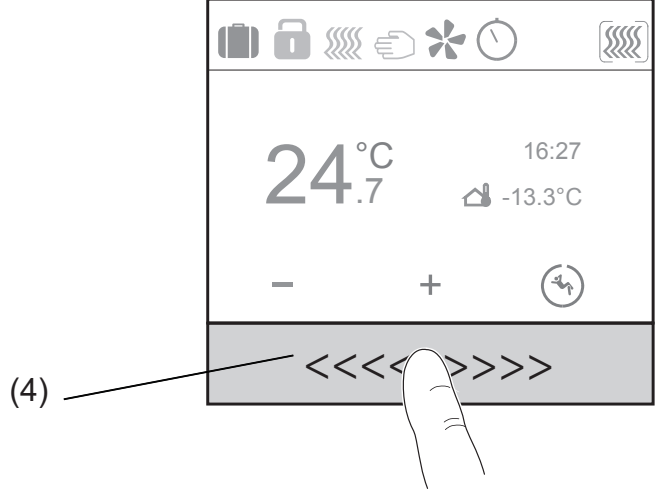

Bild 4: Bedienkonzept "Slider-Bedienung"

(4) Slider-Bedienfläche

Die Bedienung von Verbrauchern, wie z. B. Beleuchtung oder Jalousien, erfolgt über die sensitive Touch-Bedienfläche und hängt von der Konfiguration des Gerätes ab.

- Eine Touch-Bedienfläche unterhalb der Symbole betätigen.
   Die hinterlegte Funktion wird ausgeführt.
- Der Impuls liegt für die Dauer der Betätigung an. Funktionsabhängig, können kurze und lange Betätigungen unterschiedliche Aktionen auslösen, z. B. Schalten/Dimmen.

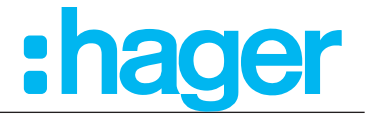

# 3. ETS Programmierung / Einstellungen

# 3.1 Allgemeine Informationen zur Programmiersoftware

#### 3.1.1 Programmiersoftware ETS

Die Applikationsprogramme sind kompatibel zur ETS5 oder ETS4 und sind stets aktuell auf unserer Internet-Seite zu finden.

| ETS-Version               | Dateiendung der<br>kompatiblen Produkte | Dateiendung der<br>kompatiblen Projekte |
|---------------------------|-----------------------------------------|-----------------------------------------|
| ETS 4 (v 4.18 oder höher) | *.knxprod oder *.vd5                    | *.knxproj                               |
| ETS 5 (v 5.04 oder höher) | *.knxprod                               | *.knxproj                               |
| ETS 6                     | *.knxprod                               | *.knxproj                               |

Tabelle 1: ETS-Softwareversion

# 3.1.2 Applikationsbezeichnung ETS 5

| Applikation | Artikel Bestellnummer                                          |
|-------------|----------------------------------------------------------------|
| SWHT730     | KNX Temperaturregler mit Display und integriertem Busankoppler |
| SWHT740     | KNX Raumcontroller mit Display und integriertem Busankoppler   |

 Tabelle 2:
 Applikationsbezeichnungen ETS

# 3.1.3 Programmiermodus

Auf der Seite Einstellungen kann nach Auswahl des Menüpunktes "Programmiermodus" die physikalische Adresse über die ETS geladen werden.

Ab Werk ist diese 15.15.255

 $\bigcirc$  Menü Einstellung  $\rightarrow$  Programmiermodus

#### KNX Temperaturregler

#### KNX Raumcontroller

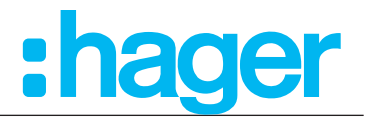

# 3.2 Einstellungen in der ETS

- Die in die ETS importierte Applikationssoftware ist für die Geräte "Temperaturregler mit Display und integriertem Busankoppler" und "Raumcontroller mit Display und integriertem Busankoppler" identisch.
- Im ersten Schritt muss die eingesetzte Gerätevariante ausgewählt werden.

Die Einstellungen die vor der Programmierung durch die ETS am Display gemacht werden, werden durch einen ETS-Download überschrieben.

#### Menü Raumtemperaturregler Typ

Im Menü Raumtemperaturregler Typ ist zwischen den Varianten Temperaturregler bzw. Raumcontroller auszuwählen.

#### Menü Display

Im Menü Display sind die grundlegenden Parameter für den Betrieb des Gerätes, wie Sprache, Uhrzeit, Zeitformat, Displayhelligkeit, Bildschirmschoner, Grundanzeige, usw. einzustellen.

#### Menü Temperaturregler

Im Menü Temperaturregler sind die Parameter für den Heiz-, Kühlbetrieb, den Lüfter, die Temperatursollwerte (Komfort, Standby, Nachtbetrieb, Frost-/Hitzeschutz) und die Szenen-Einstellungen zu parametrieren.

#### Menü interner Temperaturfühler

Im Menü interner Temperaturfühler sind die Einstellungen für den internen Temperaturfühler durchzuführen.

#### Menü externer Temperaturfühler

Im Menü externer Temperaturfühler sind die Einstellungen für den externen Temperaturfühler durchzuführen.

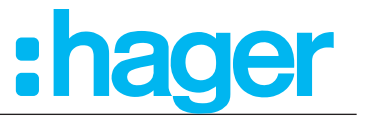

Zusätzlich zu den Funktionen des Temperaturreglers verfügt der Raumcontroller über die Möglichkeit eigene Displayseiten zu erstellen. Auf diesen Seiten können unter anderem Schalt-, Dimm- und Rollladen-/Jalousie-Funktionen angelegt werden.

#### Inaktiv

Mit der Funktion Inaktiv wird der Taste keine Funktion zugewiesen, die Taste ist außer Betrieb gesetzt. Es wird keine weitere Seite im Display generiert.

#### Um (Toggeln)

Mit der Funktion Um (Toggeln) wird mit dem ersten Tastendruck eine Last eingeschaltet und mit dem zweiten Tastendruck ausgeschaltet "Seite Tastenfunktion".

#### Schalten

Mit der Funktion Schalten kann der Tastsensor z.B. Beleuchtungskreise ein- bzw. ausschalten (z.B. EIN/-, AUS/-, EIN/AUS).

#### Dimmen

Mit der Funktion Dimmen kann der Tastsensor Beleuchtungskreise heller und dunkler dimmen. Die Funktion kann entweder als Wippe (z.B. linke Wippenseite Dimmen heller, rechte Wippenseite Dimmen dunkler) oder als Taste (ein Tastendruck Dimmen heller, zweiter Tastendruck Dimmen dunkler (im sog. Toggel-Betrieb)) benutzt werden.

#### Rollladen/Jalousie

Mit der Funktion Rollladen/Jalousie können Jalousien, Rollladen, Markisen oder ähnliche Behänge auf- und zugefahren werden.

Die Funktion kann entweder als Wippe (z. B. linke Wippenseite Rollo AUF, rechte Wippenseite Rollo AB) oder als Taste (ein Tastendruck Rollo AUF, zweiter Tastendruck Rollo AB(im sog. Toggel-Betrieb)) benutzt werden.

#### Zeitschalter

Mit der Zeitschaltfunktion kann ein Aktorausgang für eine einstellbare Dauer einbzw. ausgeschaltet werden. Die Zeitschaltung kann vor Ablauf der Verzögerungszeit unterbrochen werden. Eine einstellbare Ausschaltvorwarnung kündigt das Ende der Verzögerungszeit durch eine 1 s dauernde Invertierung des Ausgangszustands an.

#### Wert 1 Byte/2 Byte

Mit der Funktion Wertgeber (1 Byte) können Werte von 0 ... 255 oder 0 ... 100% an einen z.B. Dimmaktor gesendet werden.

Mit der Funktion Wertgeber (2 Byte) können Werte von 0 ... 65535, Helligkeitswerte von 0 ... 1000 lx oder Temperaturwerte von 0 ... 40°C konfiguriert werden.

#### Zwangssteuerung

Die Funktion Zwangssteuerung ermöglicht es, einen genau definierten Zustand vorzugeben oder der Funktion einen definierten Zustand aufzuzwingen.

#### Szene

Mit der Funktion kann eine Lichtszene in einem KNX-Gerät aufgerufen werden (Szenennebenstelle). Eine Szene kann unterschiedliche Funktionen, z. B. Lichtkreis 1  $\rightarrow$  dimmen, Rollo 1  $\rightarrow$  abfahren, TV-Beleuchtung  $\rightarrow$  EIN, in eine Gruppe zusammenführen. Maximal stehen 64 Szenen zur Verfügung.

#### Automatik deaktivieren

Mit der Funktion lassen sich bereits laufende Operationen (zeitgesteuerte Beleuchtung) unterbrechen, deaktivieren.

#### KNX Temperaturregler

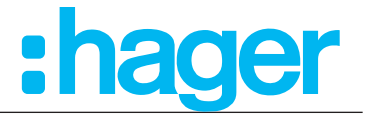

# KNX Raumcontroller 3.3 Auswahl Raumtemperaturregler Typ

Im ersten Schritt ist in der Applikationssoftware die eingesetzte Gerätevariante KNX Temperaturregler oder KNX Raumcontroller auszuwählen. Bei Auswahl des KNX Raumcontrollers werden die Parameter der Tasten 1 ... 9 sichtbar.

## Raumtemperaturregler Typ

|   | Raumtemperaturregler Typ  | Carit                                            | KNY Temperaturgalar    |
|---|---------------------------|--------------------------------------------------|------------------------|
| Þ | Display                   | Gerat                                            |                        |
| Þ | KNX Temperaturregler      |                                                  |                        |
| Þ | Interner Temperaturfühler | This feature is only available for a firmware a  | hove or equal to 115   |
| Þ | Externer Temperaturfühler | This feature is only available for a firmware a  |                        |
| Þ | Information               | If needed, activate "Ventilation available" in 1 | Thermostat -> General. |
|   |                           | Hotel Mode                                       |                        |

#### Bild 5: Auswahl Gerätevariante

| Parameter  | Beschreibung                                                                                                    | Wert                                         |
|------------|----------------------------------------------------------------------------------------------------|----------------------------------------------|
| Gerät      | Mit diesem Parameter<br><u>muss</u> zu Beginn der<br>Parametrierung der<br>eingesetzte Gerätetyp<br>ausgewählt werden                                                         | KNX Temperaturregler *<br>KNX Raumcontroller |
| Hotel Mode | Wird der Haken (Bild 5, 1) gesetzt, ist nur die Hotel Mode<br>Funktion aktiviert. Damit wird eine vereinfachte Bedienung<br>zur Temperatur- und Lüftungssteuerung ausgewählt. |                                              |

Tabelle 3: Auswahl Gerätevariante

# 3.3.1 Hotel Mode Funktion

Mit der Hotel Mode Funktion werden die Einstellungen die durch den Nutzer am Display gemacht werden können eingeschränkt. Das bedeutet, dass mit Aktivierung der Hotel Mode Funktion nur noch diese Funktion sicht- und einstellbar ist.

Die in der ETS eingestellten und konfigurierten Funktionen werden weiterhin im Hintergrund ausgeführt.

Um die Hotel Mode Funktion verwenden zu können, muss die Funktion (Bild 5, 1) ausgewählt werden (Haken setzen).

#### **n** Die Hotel Mode Funktion ist nur ab der Firmware Version 1.1.5 verfügbar.

**n** Die Hotel Mode Funktion ist nur im Gerät **KNX Temperaturregler** verfügbar.

Nach Auswahl der Hotel Mode Funktion sollten während der Konfiguration folgende Einstellungen geprüft werden siehe "3.4.7 Taste".

Display --> Allgemein --> Zugriffsebene, Vorortbedienung

#### Kein Zugriff

Diese Auswahl sollte getroffen werden, damit der Nutzer (z. B. Hotelgast) die Einstellungen des Geräts nicht versehentlich verändern kann. Der Zugriff auf den Programmiermodus und die Produktinformationen bleiben durch langen Druck (>30s) auf die mittlere Taste erhalten.

KNX Temperaturregler --> Allgemein --> Lüfter vorhanden

#### Haken setzen --> Die Displayseite für die Lüftungsregelung ist aufrufbar

 KNX Temperaturregler --> Grundheizen bzw. Grundkühlen --> Lüfter dient auch zur Heizung/Kühlung

#### Haken setzen --> Die automatische Lüftungsregelung kann gewählte werden

## Applikationsbeschreibung KNX Temperaturregler KNX Raumcontroller

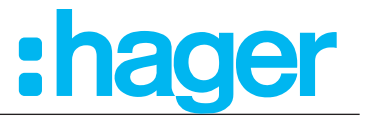

Bevor die Hotel Mode Funktion freigegeben wird ist sicherzustellen ob der Parameter "Zugriffsebene" den Wert "KEIN ZUGRIFF" eingestellt hat.

Diese Hotel Mode Funktion ist nur in der Gerätevariante KNX Temperaturregler ab Firmware 1.1.5 verfügbar.

#### Solltemperatur anpassen

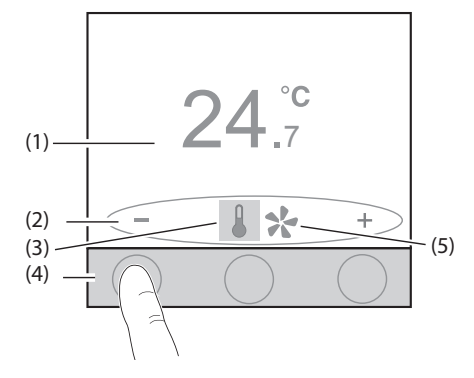

#### Lüfterstufen anpassen

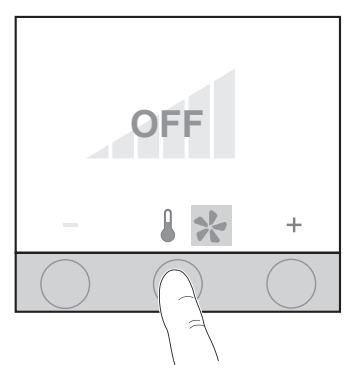

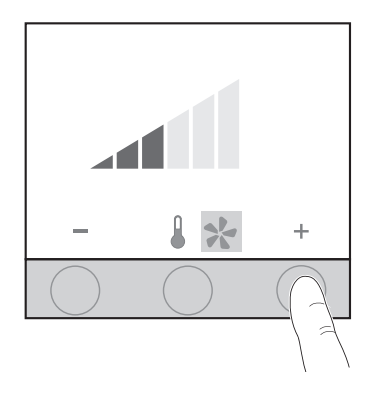

- Drücken der Tastfläche unterhalb der + / Symbole.
   Temperatur-Sollwert wird erhöht bzw. reduziert.
  - (1) Aktueller Temperatur-Sollwert
  - (2) Funktionssymbole zur Touch-Bedienfläche
  - (3) Änderung Temperatur-Sollwert aktiv
  - (4) Sensitive Touch-Bedienfläche (drücken)
  - (5) Änderung Lüfterstufe inaktiv
- Drücken der mittleren Tastfläche unterhalb der / Symbole.
   Wechsel des Einstellmodus von Temperatur

Sollwertänderung zu Lüfterstufenänderung (5).

- Diese Funktion ist nur verfügbar, wenn zuvor die Funktion "Lüfter vorhanden" aktiviert ist.
- Drücken der Tastfläche unterhalb der + / Symbole.
   Lüfterstufe wird erhöht bzw. reduziert.
   Maximal sind 6 Lüfterstufen einstellbar.

Lüfterstufe Automatikmodus aktivieren

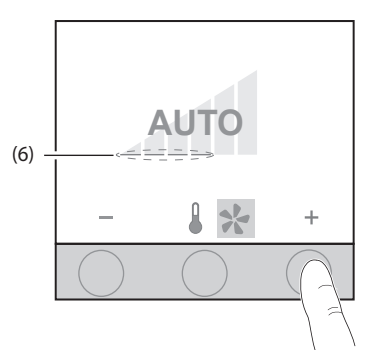

#### Lüfterstufe Automatikmodus deaktivieren

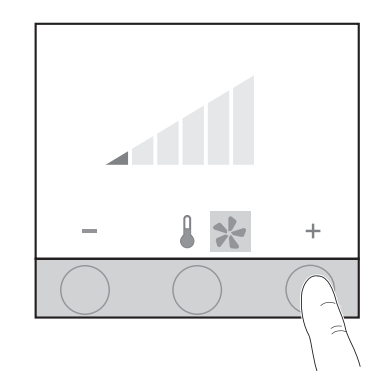

×

+

#### Lüfter ausschalten

Lüfter befindet sich im Automatikmodus (z. B. Sufe 4).

Die Tastfläche unterhalb des + Symbols so oft drücken

Die Lüfterstufe (6) wird unterhalb von AUTO angezeigt.

Der Automatikmodus ist nur aktiv, wenn der Lüfter zum

- Drücken der Tastfläche unterhalb des + Symbols.
   Automatikmodus wird deaktiviert.
   Die Lüfterstufe wird um eine Stufe erhöht.
- Drücken der Tastfläche unterhalb des Symbols.
   Automatikmodus wird deaktiviert.
   Die Lüfterstufe wird um eine Stufe reduziert.
- Die Tastfläche unterhalb des Symbols so oft drücken bis OFF erscheint.
   Die Lüftung wird ausgeschaltet.

Die durch den Nutzer geänderten Parameter, wie Temperatur-Sollwert und Lüfterstufe, können über die entsprechenden Kommunikationsobjekte wieder in den Ursprungszustand gesetzt werden.

A

bis AUTO erscheint.

Automatikmodus ist aktiviert.

Manueller Modus ist deaktiviert.

Heizen und/oder Kühlen verwendet wird.

Die Befehle können z. B durch ein Touch Display versendet werden.

Durch einen langen Tastendruck (>10s) auf die mittlere Tastfläche kann das "Menü" Einstellung" aktiviert werden. Diese Funktion wird automatisch durch Nichtbedienung des Gerätes - <u>Wartezeit</u> (Display --> Allgemein --> Aktion bei Nichtbedienung --> Wartezeit) wieder verlassen.

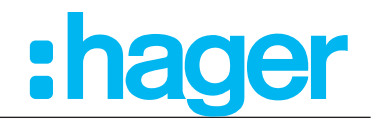

Default Wert

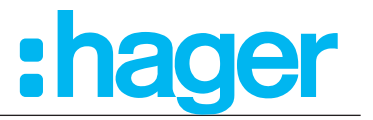

## 3.4.1 Allgemein

In den allgemeinen Displayeinstellungen sind die Parameter Helligkeit bei Tag- oder Nachtbetrieb, Aktion bei Nichtbedienung des Gerätes, die Berechtigung der Vorortbedienung und die Geräte-Sprachauswahl vorzunehmen.

Die Bildschirmhelligkeit kann für den Tag- und Nachtbetrieb eingestellt werden.

Im Parameter "Aktion bei Nichtbedienung des Produktes, nach eingestellter Zeit" wird das Verhalten festgelegt, was nach Ablauf einer wählbaren Zeit angezeigt bzw. passieren soll. Die Einstellungen im Parameter "Zugriffsebene" auf "KEIN ZUGRIFF" sind in öffentlichen

Bereichen vorzunehmen, um ein Verstellen der Standardeinstellung zu verhindern.

Bei der Montage in öffentlichen Bereichen, wie z. B. Schulen, Bürogebäuden, Verwaltungsgebäuden, sollte auf diesen Parameter ein besonderes Augenmerk gelegt werden, um ein ungewollte Benutzung zu vermeiden.

Im Privaten Bereich kann diese Funktion als Kinderschutzsicherung betrachtet werden. Außerdem ist die Sprachauswahl für die Displaytexte vorzunehmen.

|   | Raumtemperaturregler Typ  | Hellickeitswert Taghetrich               | 100                 |     |
|---|---------------------------|------------------------------------------|---------------------|-----|
| 4 | Display                   | Heligkeitswert Tagbetrieb                |                     | o/  |
|   | Allgemein                 |                                          |                     | 76  |
|   | Benutzermeldungen         | Helligkeitswert Nachtbetrieb             | 25                  |     |
|   | Uhrzeit                   | -                                        |                     | - % |
|   | Grundanzeige              |                                          |                     |     |
|   | Status des Hauses         | 1 ( ) ( ) ( ) ( ) ( ) ( ) ( ) ( ) ( ) (  |                     |     |
|   | Sperrfunktion             |                                          |                     |     |
| Þ | Raumtemperaturregler      | Aktion bei Nichtbedienung des Produktes, | Gehe zur Startseite | •   |
| Þ | Interner Temperaturfühler | hach eingestellter Zeit                  |                     |     |
| Þ | Externer Temperaturfühler | Wartezeit                                | 1                   | min |
| Þ | Information               |                                          |                     | ,   |
|   |                           |                                          |                     |     |
|   |                           |                                          | N                   |     |
|   |                           | Zugriffsebene, Vorortbedienung           | Voller Zugriff      | •   |
|   |                           |                                          |                     |     |
|   |                           |                                          |                     |     |
|   |                           | Sprachauswahl                            | Englisch            | •   |
|   |                           |                                          |                     |     |

#### Bild 6: Allgemein Einstellungen

| Parameter                                                                   | Beschreibung                                                                                                    | Wert                                                                                                    |
|-----------------------------------------------------------------------------|----------------------------------------------------------------------------------------------------|----------------------------------------------------------------------------------------------------|
| Helligkeitswert Tagbetrieb                                                  | In diesem Parameter wird<br>die Display-Helligkeit für den<br>Tagbetrieb eingestellt.                                                                                  | Tag 0 <b>100 % *</b>                                                                                                    |
| Helligkeitswert Nachtbetrieb                                                | In diesem Parameter wird<br>die Display-Helligkeit für den<br>Nachtbetrieb eingestellt.                                                                                | Nacht 0 <b>25% *</b> 100 %                                                                                                    |
| Aktion bei Nichtbedienung des<br>Produktes, nach eingestellter<br>Wartezeit | Mit diesem Parameter wird<br>eingestellt, welche Informationen<br>das Gerät darstellen bzw. welche<br>Aktion durchgeführt werden soll,<br>nach abgelaufener Wartezeit. | Keine Veränderung<br><b>Gehe zur Startseite *</b><br>Gehe zur Startseite + Schalte das<br>Display aus<br>Gehe zur Startseite + Setze<br>Bildschirmhelligkeit auf Nachtmodus<br>Gehe zur Startseite +<br>Bildschirmschoner |
| Wartezeit                                                                   | Der Parameter legt fest, nach<br>welcher Zeit das Gerät in den<br>oberen Modus wechselt.                                                                               | <b>1 min</b> * 255 min                                                                                                    |

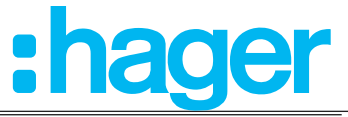

| Bildschirmschoner <sup>1</sup> | Hier kann die Bildschirmschonerart<br>eingestellt werden.                                                                                                    | Analoge Uhr *<br>Digitale Uhr<br>Logo<br>Außentemperatur + Uhrzeit<br>Raumtemperatur + Uhrzeit<br>Hilfe zur Bedienungsweise                                              |
|--------------------------------|----------------------------------------------------------------------------------------------------|----------------------------------------------------------------------------------------------------|
| Zugriffsebene, Vorortbedienung | Hier kann die Zugriffsberechtigung<br>für das Gerät eingestellt werden.<br>Dieser Parameter ist sinnvoll in<br>öffentlichen Bereichen, bei denen<br>bestimmte Geräteeinstellungen<br>gesperrt sind. | <b>Voller Zugriff *</b><br>Eingeschränkter Zugriff<br>Kein Zugriff                                                                                                    |
| Sprachauswahl                  | Mit diesem Parameter wird die<br>Gerätesprache voreingestellt.                                                                                                    | <b>Englisch</b> *, Französisch, Deutsch,<br>Italienisch, Portugiesisch, Spanisch,<br>Niederländisch, Schwedisch,<br>Dänisch, Finnisch, Norwegisch,<br>Türkisch, Polnisch |

| Tabelle 4: | Allgemeine | Einstellungen |
|------------|------------|---------------|
|            | 0          | 0             |

<sup>1</sup> Dieser Parameter ist erst bei Auswahl "Gehe zur Startseite + Bildschirmschoner" sichtbar.

#### Voller Zugriff

Mit dieser Einstellung hat der Benutzer vollen Zugriff auf die Einstellungen der Parameter die am Gerät selber eingestellt werden können.

#### Eingeschränkter Zugriff

Mit dieser Einstellung hat der Benutzer einen eingeschränkten Zugriff auf die Einstellungen der Parameter die am Gerät selber eingestellt werden können.

#### Kein Zugriff

Mit dieser Einstellung hat der Benutzer keinen Zugriff auf die Einstellungen der Parameter die am Gerät selber eingestellt werden können. Es können z. B. nur der Ferienbetrieb eingeschaltet werden, aber nicht die Anzahl der Tage.

<sup>\*</sup> Default Wert

# Applikationsbeschreibung KNX Temperaturregler KNX Raumcontroller

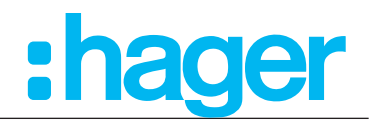

#### 3.4.2 Benutzermeldungen

 $\square$  Display  $\rightarrow$  Benutzermeldungen

| Raumtemperaturregler Typ         | Benutzermeldung 1 (max. 20 Zeichen)   | Message 1               |
|----------------------------------|---------------------------------------|-------------------------|
| — Display                        | Polarität                             | 🔵 Ein bei 0 🔘 Ein bei 1 |
| Allgemein                        | Benutzermeldung 2 (max. 20 Zeichen)   | Message 2               |
| Benutzermeldungen                | Polarität                             | 🔵 Ein bei 0 🔘 Ein bei 1 |
| Uhrzeit<br>Sollwert Verschiebung | Benutzermeldung 3 (max. 20 Zeichen)   | Message 3               |
| Status des Hauses                | Polarität                             | Ein bei 0 O Ein bei 1   |
| Sperrfunktion                    | Polarität Rücksetzen der Alarmmeldung | 🔵 Ein bei 0 🔘 Ein bei 1 |
| + KNX Temperaturregler           |                                       |                         |

#### Bild 7: Benutzermeldungen

| Parameter                                                     | Beschreibung                                                                                                    | Wert                            |
|---------------------------------------------------------------|----------------------------------------------------------------------------------------------------|---------------------------------|
| Vordefinierte Textmeldung x <sup>1</sup><br>(max. 20 zeichen) | Bei diesen Parameter kann eine<br>vordefinierte Textmeldung mit max.<br>20 Zeichen angelegt werden.                                       | Freitext x *                    |
| Polarität                                                     | Diese Einstellung legt fest,<br>bei welchem Wert 0/1 auf<br>dem entsprechenden Objekt<br>die vordefinierte Textmeldung<br>angezeigt wird. | <b>Ein bei 1 *</b><br>Ein bei 0 |
| Polarität Rücksetzen der<br>Alarmmeldung                      | Dieser Parameter legt fest, bei<br>welchem Wert am Objekt die<br>Alarmmeldung zurückgestzt wird.                                          | <b>Ein bei 1 *</b><br>Ein bei 0 |

#### Tabelle 5: Benutzermeldungen

#### Kommunikationsobjekte "Benutzermeldungen"

| Nr. | Name    | Objektfunktion              | Länge   | Datentyp                  |
|-----|---------|-----------------------------|---------|---------------------------|
| 3   | Dispaly | Vordefinierte Textmeldung 1 | 1 Bit   | 1.001 DPT_Schalten        |
| 4   | Dispaly | Vordefinierte Textmeldung 2 | 1 Bit   | 1.001 DPT_Schalten        |
| 5   | Dispaly | Vordefinierte Textmeldung 3 | 1 Bit   | 1.001 DPT_Schalten        |
| 6   | Dispaly | Alarmnachricht              | 14 Byte | 16.000 DPT_Zeichen(ASCII) |
| 7   | Dispaly | Rücksetzen der Alarmmeldung | 1 Bit   | 1.015 DPT_Reset           |

<sup>1</sup> Es können maximal drei Nachrichten angezeigt werden (x = 1;2;3).

Die vordefinierten Textmeldungen erscheinen auf der Seite "Status".

<sup>\*</sup> Default Wert

# Applikationsbeschreibung KNX Temperaturregler **KNX Raumcontroller**

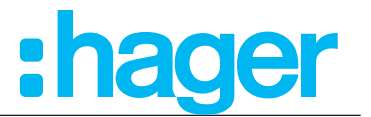

#### 3.4.3 Uhrzeit

Im folgenden Abschnitt können die Einstellungen für das Zeitsignal (intern oder extern), die Zeitumstellung und das Zeitformat gesetzt werden. Das Zeitsignal kann entweder manuell am Display eingestellt werden oder über eine externe Quelle empfangen werden.

ETS Display  $\rightarrow$  Uhrzeit

| Raumtemperaturregler Typ | Uhrzeit        | Intern Extern                      |
|--------------------------|----------------|------------------------------------|
| — Display                | Zeitumstellung | Europa Sommer-Winterzeitumstellung |
| Allgemein                | Zeitformat     |                                    |
| Benutzermeldungen        |                |                                    |
| Uhrzeit                  |                |                                    |

#### Bild 8: Uhrzeit

| Parameter                   | Beschreibung                                                                                                    | Wert                                                                                                    |
|-----------------------------|----------------------------------------------------------------------------------------------------|----------------------------------------------------------------------------------------------------|
| Uhrzeit                     | Mit diesem Parameter wird<br>ausgewählt, ob die Uhrzeit am<br>Display eingestellt und gestartet<br>wird oder ob das Zeitsignal von<br>einer externen Quelle (z. B.<br>Wetterstation) empfangen werden<br>soll. <sup>1</sup> | <b>Intern *</b><br>Extern                                                                                                    |
| Zeitumstellung <sup>*</sup> | Mit diesem Parameter wird die<br>Einstellung für die Sommer-<br>Winterzeitumstellung für den<br>jeweiligen Einsatzort festgelegt.                                                                                           | Handbetrieb<br>Europa Sommer-<br>Winterzeitumstellung *<br>USA Sommer-Winterzeitumstellung<br>Australien Sommer-<br>Winterzeitumstellung |
| Zeitformat                  | Mit diesem Parameter wird<br>die Uhrzeitanzeige in das für<br>den Einsatzort angemessenen<br>Zeitformat eingestellt.                                                                                                    | 12h (AM/PM)<br><b>24 h</b> *                                                                                                    |

#### Tabelle 6: Uhrzeit

Die Geräte empfangen das Zeitsignal, z. B. von einer Wetterstation oder Zeitschaltuhr. Hierfür stehen separate Kommunikationsobjekte zur Verfügung.

| Nr. | Name              | Objektfunktion    | Länge  | Datentyp              |
|-----|-------------------|-------------------|--------|-----------------------|
| 91  | Datum und Uhrzeit | Datum             | 3 Byte | 11.001 DPT_Datum      |
| 92  | Datum und Uhrzeit | Uhrzeit           | 3 Byte | 10.001 DPT_Tageszeit  |
| 93  | Datum und Uhrzeit | Datum und Uhrzeit | 8 Byte | 19.001 DPT_Datum/Zeit |
| 94  | Datum und Uhrzeit | Datum und Uhrzeit | 1 Bit  | 1.017 DPT_Auslöser    |

<sup>1</sup> Das Zeitsignal wird im Gerät durch einen intern eingebauten Zeitgeber erzeugt. Der zeitgeber besitzt eine Gangreserve von ca. 4 Stunden.

<sup>2</sup> Die Zeitumstellung kann nur eingestellt werden, wenn der Wert "Intern (Default Wert)" ausgewählt ist. Bei Wert "Extern" wird die Sommer-/Winterzeit über des empfangene Zeitsignal automatisch umgestellt.

Die Kommunikationsobjekte, 91 bis 94, sind erst sichtbar, wenn im Parameterzweig "Display - Uhrzeit" die Uhrzeit auf "Extern" eingestellt ist.

P

Default Wert

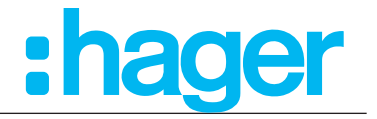

#### $\text{Display} \rightarrow \text{Grundanzeige}$ ES

| Raumtemperaturregler Typ    | 1: Inhalt der linken Fläche             | <ul> <li>Solltemperatur</li> <li>Raumtemperatur/Solltemperatur</li> </ul> |
|-----------------------------|-----------------------------------------|---------------------------------------------------------------------------|
| — Display                   | 2: Inhalt, oben rechts                  | Uhrzeit 👻                                                                 |
| Allgemein                   | 3: Inhalt, unten rechts                 | Datum 💌                                                                   |
| Benutzermeldungen           |                                         | Komfortverlängerung                                                       |
| Uhrzeit                     | Funktion beim drücken der rechten Taste | Umschalten Komfort/Nachtabsenkung                                         |
| Sollwert Verschiebung       |                                         |                                                                           |
| Status des Hauses           | Temperatureinheit                       | © * () *                                                                  |
| Sperrfunktion               |                                         |                                                                           |
| + KNX Temperaturregler      |                                         |                                                                           |
| + Interner Temperaturfühler |                                         | 1 2                                                                       |
| + Externer Temperaturfühler |                                         | 3                                                                         |
| + Information               |                                         |                                                                           |
|                             |                                         |                                                                           |
|                             |                                         |                                                                           |
|                             |                                         |                                                                           |
|                             |                                         |                                                                           |

#### Bild 9: Grundanzeige

| Parameter                                                                 | Beschreibung                                                                                                    | Wert                                                                                            |
|---------------------------------------------------------------------------|----------------------------------------------------------------------------------------------------|-------------------------------------------------------------------------------------------------|
| 1: Inhalt der linken Fläche<br>(siehe auch ,2)                            | Mit diesem Parameter wird<br>eingestellt welcher Wert auf der<br>linken Displayfläche angezeigt<br>werden soll.                           | Raumtemperatur/Solltemperatur *<br>Solltemperatur                                               |
| 2: Inhalt, oben rechts<br>(siehe auch , 5)                                | Mit diesem Parameter wird<br>eingestellt welcher Wert auf der<br>Seite "Grundanzeige" oben rechts<br>angezeigt werden soll.               | Nichts<br>Datum<br><b>Uhrzeit</b> *<br>Außentemperatur<br>Solltemperatur                        |
| 3: Inhalt, unten rechts<br>(siehe auch , 6)                               | Mit diesem Parameter wird<br>eingestellt welcher Wert auf der<br>Seite "Grundanzeige" unten rechts<br>angezeigt werden soll.              | Nichts<br>Datum *<br>Uhrzeit<br>Außentemperatur<br>Solltemperatur                               |
| Seite Grundanzeige:<br>Funktion auf der rechten Taste<br>(Siehe auch , 3) | Mit diesem Parameter wird eingestellt,<br>zwischen welchen Funktionen beim<br>Drücken der rechten Taste in der<br>gewechselt werden soll. | <b>Komfortverlängerung *</b><br>Umschalten Komfort/<br>Nachtabsenkung                           |
| Temperatureinheit                                                         | Mit diesem Parameter wir die<br>Einheit der Temperatur eingestellt.                                                                       | °C *<br>°F<br>Eine Umrechnungshilfe findet sich in der<br>ETS unter "Raumtemperatur → Sollwerte |

Tabelle 7: Seite "Grundanzeige"

\* Default Wert

#### KNX Temperaturregler KNX Raumcontroller

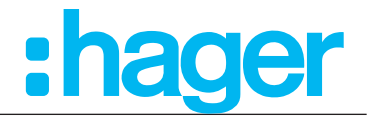

#### 3.4.5 Status des Hauses

In der Funktion "Status des Hauses" kann ein Datenwert als Text auf der Displayseite "Status" dargestellt werden, z. B. CO2 Wert, Temperatur.

Diese Einstellungen sind mit der Displayseite "Status" verknüpft.

#### Display $\rightarrow$ Status des Hauses

| Rat<br>I Displ   | umtemperaturregler Typ<br>ay                  | Statusmeldung                                 | Wert 1 Byte 🔹                          |
|------------------|-----------------------------------------------|-----------------------------------------------|----------------------------------------|
| A                | llgemein<br>enutzermeldungen                  |                                               |                                        |
| U                | Ihrzeit                                       | Beschreibung (max. 20 Zeichen)                | desc                                   |
| G                | irundanzeige                                  |                                               |                                        |
| S                | tatus des Hauses                              | 1 Byte Wert, Ganzzahl                         | Ohne Vorzeichen 0,255DP11D5.004or5.010 |
| S<br>⊿ Raun<br>∆ | perrfunktion<br>ntemperaturregler<br>Ilgemein | Beschreibung für die Maßeinheit<br>Maßeinheit | ms                                     |

#### Bild 10: Status des Hauses

| Parameter                                                                                                    | Beschreibung                                                                                                    | Wert                                                                 |  |  |
|----------------------------------------------------------------------------------------------------|----------------------------------------------------------------------------------------------------|----------------------------------------------------------------------|--|--|
| Statusmeldung                                                                                                    | In dieser Einstellung wird<br>festgelegt, welcher Datentyp,Wert<br>als Statusmeldung dargestellt<br>werden soll.                 | Inaktiv *<br>Wert 1 Bit<br>Wert 1 Byte<br>Wert 2 Byte<br>Wert 4 Byte |  |  |
| Statuswert 1 Bit Schaltend                                                                                                    |                                                                                                    |                                                                      |  |  |
| Meldung bei 0                                                                                                    | In diesem Parameter kann<br>ein Freitext (max. 20 Zeichen)<br>eingegeben werden, welcher bei<br>erhalt einer "0" angezeigt wird. | Freitext (max. 20 Zeichen)                                           |  |  |
| Meldung bei 1<br>In diesem Parameter kann<br>ein Freitext (max. 20 Zeichen)<br>eingegeben werden, welcher bei<br>erhalt einer "1" angezeigt wird. |                                                                                                    | Freitext (max. 20 Zeichen)                                           |  |  |

Statuswert 1 Byte

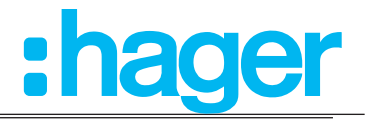

| Beschreibung            | In diesem Parameter kann<br>ein Freitext (max. 11 Zeichen)<br>eingegeben werden                                    | Freitext (max. 11 Zeichen)                                     |
|-------------------------|----------------------------------------------------------------------------------------------------|----------------------------------------------------------------|
| 1 Byte Wert, Ganzzahl   | Mit diesem Parameter wird<br>das Datentypformat des<br>anzuzeigenden Wertes festgelegt.                            | Wert 0 255 *<br>Wert 0 100 %<br>Wert 0 360 °<br>Wert -127 +128 |
| Maßeinheit <sup>1</sup> | In diesem Parameter kann an<br>maximal 3 Zeichen langer text als<br>Maßeinheit eingetragen werden.                 | z. B. ms, kWh, ppm, lux, °, %<br>(max 3 Zeichen)               |
| Statuswert 2 Byte       |                                                                                                    |                                                                |
| Beschreibung            | In diesem Parameter kann<br>ein Freitext (max. 11 Zeichen)<br>eingegeben werden                                    | Freitext (max. 11 Zeichen)                                     |
| Zahlenformat            | Mit diesem Parameter wird das<br>Format der anzuzeigenden<br>Zahlenwerte festgelegt.                               | <b>Ganzzahl *</b><br>Gleitkommazahl                            |
| 2 Byte Wert, Ganzzahl   | Mit diesem Parameter wird<br>das Datentypformat des<br>anzuzeigenden Wertes festgelegt.                            | <b>0 65535 *</b><br>-32768 32767                               |
| Kommastellen ²          | Bei Auswahl des Wertes<br>"Gleitkommazahl" ist in diesem<br>Parameter die Anzahl der<br>Kommastellen einzustellen. | <b>0</b> * 2                                                   |
| Maßeinheit <sup>1</sup> | In diesem Parameter kann an<br>maximal 3 Zeichen langer text als<br>Maßeinheit eingetragen werden.                 | z. B. ms, kWh, ppm, lux, °, %<br>(max 3 Zeichen)               |
| Statuswert 4 Byte       |                                                                                                    |                                                                |
| Beschreibung            | In diesem Parameter kann<br>ein Freitext (max. 6 Zeichen)<br>eingegeben werden                                     | Freitext (max. 6 Zeichen)                                      |
| Zahlenformat            | Mit diesem Parameter wird das<br>Format der anzuzeigenden<br>Zahlenwerte festgelegt.                               | <b>Ganzzahl *</b><br>Gleitkommazahl                            |
| 4 Byte Wert, Ganzzahl   | Mit diesem Parameter wird<br>das Datentypformat des<br>anzuzeigenden Wertes festgelegt.                            | <b>0 4294967295 *</b><br>-2147483648 +2147483647               |
| Kommastellen ²          | Bei Auswahl des Wertes<br>"Gleitkommazahl" ist in diesem<br>Parameter die Anzahl der<br>Kommastellen einzustellen. | <b>0</b> * 2                                                   |
| Maßeinheit <sup>1</sup> | In diesem Parameter kann an<br>maximal 3 Zeichen langer text als<br>Maßeinheit eingetragen werden.                 | z. B. ms, kWh, ppm, lux, °, %<br>(max 3 Zeichen)               |

Tabelle 8: Status des Hauses

# In der Tabelle 10 auf Seite 22 sind zu einzelnen Statuswert-Typen Beispiele aufgeführt.

| Nr. | Name    | Objektfunktion | Länge  | Datentyp                                  |
|-----|---------|----------------|--------|-------------------------------------------|
| 9   | Display | 1 Bit          | 1 Bit  | 1.001 DPT_Schalten                        |
| 10  | Display | 1 Byte         | 1 Byte | 7.001 DPT_Zählimpulse (0255)              |
| 11  | Display | 2 Byte         | 2 Byte | 7.001 DPT_Pulse                           |
| 12  | Display | 4 Byte         | 4 Byte | 12.001 DPT_Zählimpulse<br>(vorzeichenlos) |

<sup>1</sup> Diese Parameter ist sichtbar, wenn der Haken für "Beschreibung der Maßeinheit" aktiviert ist.

<sup>2</sup> Dieser Parameter ist sichtbar, wenn unter Wert "2 oder 4 Byte" das Zahlenformat "Gleitkommazahl ausgewählt wird. \* Default Wert

#### KNX Temperaturregler KNX Raumcontroller

# :hager

Auswahlmöglichkeiten zur Konfiguration der Statusmeldung:

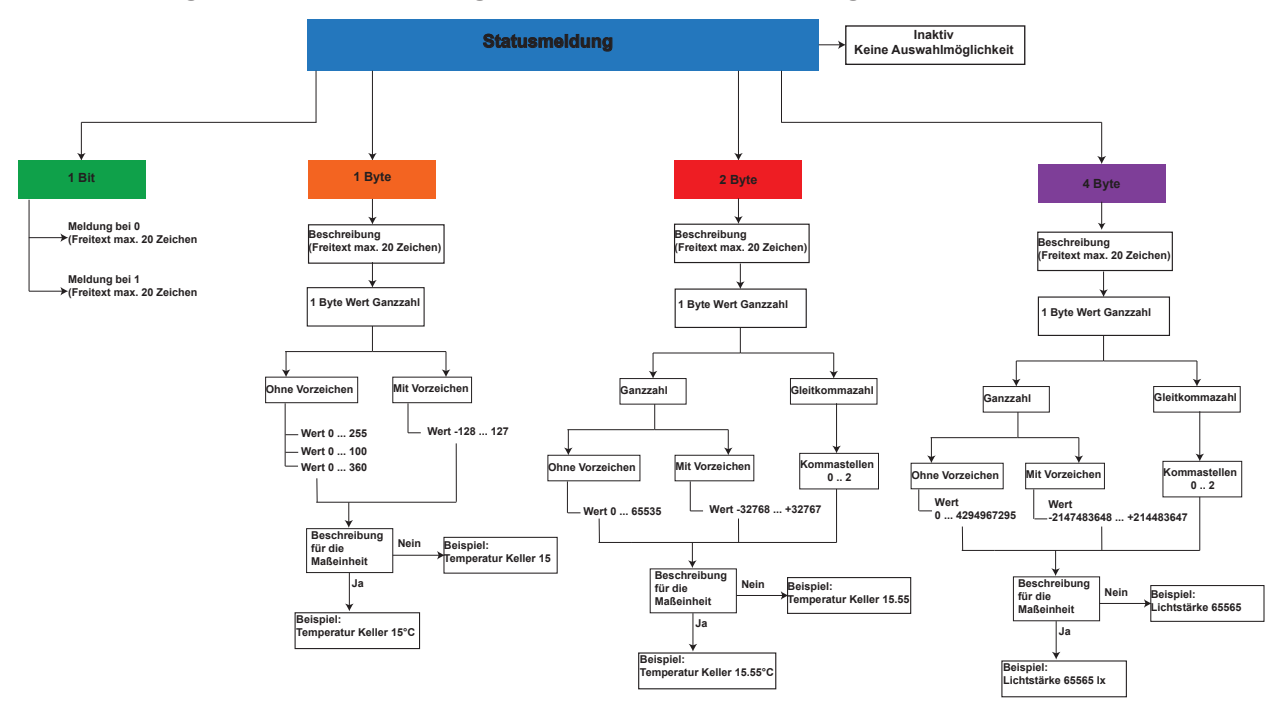

Bild 11: Übersicht "Konfiguration Statusmeldung"

# Status - Meldungen

Auf der Seite "Status" kann der Zustand des Hauses angezeigt werden. Diese Statusmeldungen sind beliebig in der ETS parametrierbar. Zusätzlich dazu können noch Meldungen über z. B Fensterkontaktabfrage, Überlast, Alarmnachrichten und vordefinierte Benutzermeldungen angezeigt werden.

Auf der Displayseite "Status" können maximal 3 Status-/Benutzermeldungen gleichzeitig angezeigt werden. Dabei werden die Meldungen anhand der Prioritätenliste (Tabelle 47) angezeigt.

| Priorität                          | Beschreibung                  |
|------------------------------------|-------------------------------|
| Priorität 1 (höchste Priorität)    | Status des Hauses (Objekt 11) |
| Priorität 2                        | Fenster auf/Zu (Objekt 22)    |
| Priorität 3                        | Überlast (Objekt 23)          |
| Priorität 4                        | Alarmnachricht (Objekt 6)     |
| Priorität 5                        | Benutzermeldung 1 (Objekt 3)  |
| Priorität 6                        | Benutzermeldung 2 (Objekt 4)  |
| Priorität 7 (niedrigste Priorität) | Benutzermeldung 3 (Objekt 5)  |

Tabelle 9: Priorität Status-/Benutzermeldungen

| Statusmeldungen |                  |             |              |                 |
|-----------------|------------------|-------------|--------------|-----------------|
|                 | 1 Bit schaltend  | 1 Byte Wert | 2 Byte Wert  | 4 Byte Wert     |
| Beispiel        | Haustür geöffnet | TV 100 W    | Herd 2,4 kWh | Licht 200000 Lx |
| Beschreibung    | Haustür geöffnet | TV          | Herd         | Licht           |
| Wert            |                  | 100         | 2,4          | 20000           |
| Kommastelle     |                  |             | 1            | 0               |
| Maßeinheit      |                  | W           | kWh          | lx              |

 Tabelle 10:
 Beispiele Statusmeldungen

# Applikationsbeschreibung KNX Temperaturregler KNX Raumcontroller

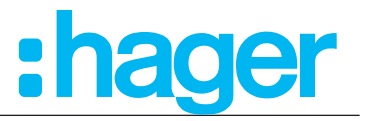

#### 3.4.6 Sperrfunktion

In dem folgenden Parameterfenster werden die jeweiligen Funktionen und Auswahlmöglichkeiten der "Sperrfunktion" dargestellt.

Zusätzlich lassen sich die Taster 1-9 sperren wozu der Haken "Sperrfunktion" innerhalb der Parameter der "Taste x" ebenfalls gesetzt werden muss. Ist die Sperrfunktion aktiviert erscheint im Display auf den betroffenen Seiten das Schlosssymbol.

 $\square Display \rightarrow Sperrfunktion$ 

| Raumtemperaturregler Typ | Polarität des Objektes Sperre | 🔵 Ein bei 0 🔘 Ein bei 1 |
|--------------------------|-------------------------------|-------------------------|
| — Display                | Temperaturregelung sperren    | □ 1                     |
| Allgemein                |                               |                         |
| Benutzermeldungen        |                               |                         |
| Uhrzeit                  |                               |                         |
| Sollwert Verschiebung    |                               |                         |
| Status des Hauses        |                               |                         |
| Sperrfunktion            |                               |                         |

Bild 12: Sperrfunktion

| Parameter                     | Beschreibung                                                                                   | Wert                            |
|-------------------------------|------------------------------------------------------------------------------------------------|---------------------------------|
| Polarität des Objektes Sperre | Mit diesem Parameter wird<br>festgelegt, bei welchem Wert die<br>Sperrfunktion aktiviert wird. | <b>Ein bei 1</b> *<br>Ein bei 0 |

Es besteht die Möglichkeit alle Seiten des Produktes, über die die Temperaturregelung eingestellt bzw. verändert werden kann, zu sperren. Hierzu muss der Haken bei "Temperaturregelung sperren" (Bild 12,1) gesetzt und über das Objekt 8 die Sperrfunktion aktiviert werden.

#### Tabelle 11: Sperrfunktion

Kommunikationsobjekt "Sperrfunktion"

| Nr. | Name    | Objektfunktion | Länge | Datentyp           |
|-----|---------|----------------|-------|--------------------|
| 8   | Display | Sperrfunktion  | 1 Bit | 1.001 DPT_Schalten |

Nach Busspannungswiederkehr ist eine Sperrfunktion weiterhin aktiv, wenn diese vor Busspannungsausfall aktiviert war.

Die Polarität des Sperrobjekts ist parametrierbar.

Default Wert

#### KNX Temperaturregler KNX Raumcontroller

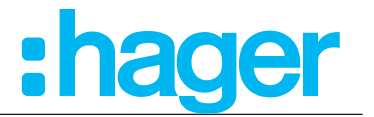

# 3.4.7 Taste (nur Raumcontroller)

Die folgende Parametereinstellung ist nur am Gerät "KNX Raumcontroller" auswählbar.

Ein langer Tastendruck wird unter anderem für die Funktionen "Dimmen (Heller/Dunkler), Rolllade/Jalousie (Auf/Ab) Solltemperaturverstellung etc. benötigt.

| ES | Display $\rightarrow$ | Taste |
|----|-----------------------|-------|
|----|-----------------------|-------|

| Raumtemperaturregler Typ<br>Display | Zeit für langen Tastendruck | 500 ms 🔹 |
|-------------------------------------|-----------------------------|----------|
| Allgemein                           |                             |          |
| Benutzermeldungen                   |                             |          |
| Uhrzeit                             |                             |          |
| Grundanzeige                        |                             |          |
| Status des Hauses                   |                             |          |
| Sperrfunktion                       |                             |          |
| Taste                               |                             |          |
|                                     |                             |          |

#### Bild 13: Zeiteinstellung für langen Tastendruck

| Parameter                   | Beschreibung                                                                             | Wert                       |
|-----------------------------|------------------------------------------------------------------------------------------|----------------------------|
| Zeit für langen Tastendruck | Mit diesem Parameter wird<br>festgelegt, ab wann ein langer<br>Tastendruck erkannt wird. | 400 ms <b>500 ms *</b> 1s; |

Tabelle 12: Zeiteinstellung für langen Tastendruck

<sup>\*</sup> Default-Wert

#### KNX Temperaturregler

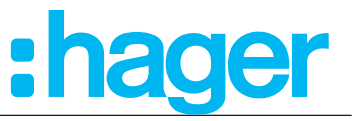

#### KNX Raumcontroller 3.5 Raumtemperaturregler

Im folgenden Kapitel werden die Einstellungen für die Temperaturreglerfunktionen vorgestellt. Hier werden z. B. die Parameter des Heizsystems (Konvektorheizung, Fußbodenheizung, etc.), oder die Temperatursollwerte für Heizen und/oder Kühlen eingestellt.

## 3.5.1 Allgemein

Die Parametereinstellungen für die Raumtemperaturregler- Allgemein sind für beide Gerätevarianten (Temperaturregler/Raumcontroller) gleich einzustellen.

Die Funktion unterscheidet zwischen den Betriebsarten "Heizen" und "Kühlen". Die Betriebsarten legen fest, ob der Regler durch seine Parameter Heizungsanlagen oder Kühlsysteme ansteuern soll. Auch ein Mischbetrieb von Heizen und Kühlen ist möglich, wobei das Gerät automatisch oder über Kommunikationsobjekte gesteuert, zwischen den Betriebsarten Heizen und Kühlen umschaltet.

Außerdem verfügt das Gerät über zusätzliche Heiz- bzw. Kühlstufen. Bei dieser zweistufigen Regelung werden für die Grund- und Zusatzstufe separate Stellgrößen in Abhängigkeit der Soll-Ist-Temperaturabweichung errechnet und übertragen.

Raumtemperaturregler  $\rightarrow$  Allgemein  $\rightarrow$  Betriebsart

In den allgemeinen Einstellungen ist zunächst einmal die Betriebsart der Heiz- und/oder Kühlanlage einzustellen. In der folgenden Übersicht sind die sechs unterschiedlichen Betriebsarten abgebildet.

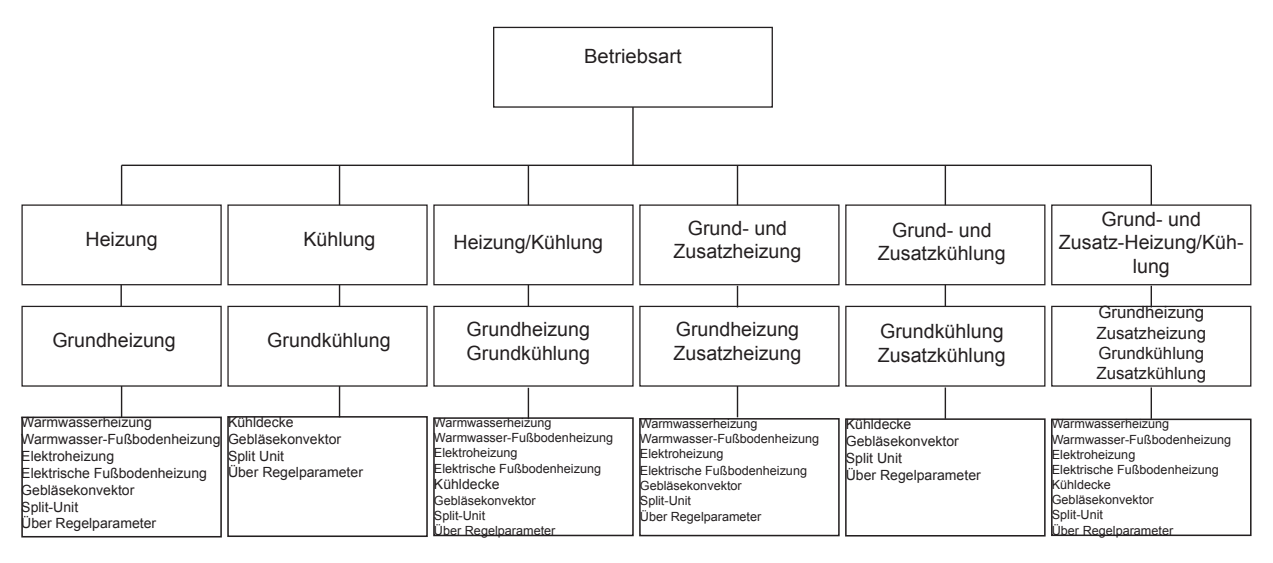

Bild 14: Übersicht Heiz- Kühlvarianten

Je nach Betriebsart öffnen sich die entsprechenden Parameterfenster zur Konfiguration. Des Weiteren sind die allgemeinen Einstellungen, wie Betriebsmodusumschaltung, Frost-/ Hitzeschutz, Ventilschutz, Präsenzerfassung, Ferienbetrieb und Selbst-Iernende Heizkurve vorzunehmen.

# Applikationsbeschreibung KNX Temperaturregler KNX Raumcontroller

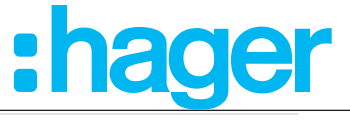

|   | Raumtemperaturregler Typ        | Funktionsfreigabe                                                                            | Grund- und Zusatz-Heizung/Kühlung 👻           |
|---|---------------------------------|----------------------------------------------------------------------------------------------|-----------------------------------------------|
| + | Display                         | Lüfter vorhanden                                                                             | ✓ 1                                           |
| - | KNX Temperaturregler            | Stellgröße Heizen und Kühlen auf ein<br>gemeinsames Objekt senden<br>Zustand nach Rücksetzen | ✓ 2<br>Komfort                                |
|   | Allgemein                       |                                                                                              |                                               |
|   | Grundheizung                    | Betriebsmodusumschaltung                                                                     | Über Wert (1 Byte) 👻                          |
|   | Zusatzheizung                   | Frost-/Hitzeschutz                                                                           | Automatischer Frost-/Hitzeschutz              |
|   | Grundkühlung                    |                                                                                              | Uber Fensterkontakt                           |
|   | Zusatzkühlung                   | Frost-/Hitzeschutz Umschaltungverzögerung                                                    | 5 ‡ min                                       |
|   | Temperaturmessung               | Heizung/Kühlung - Umschaltung                                                                | 🔿 Automatisch 🔘 Über Objekt                   |
|   | Lüftung                         | Heiz-/Kühlbetrieb nach Rücksetzen                                                            | Betriebsart vor Rücksetzen 🔹                  |
|   | Sendeeinstellungen<br>Sollwerte | Zeit für zyklisches senden<br>Heizung/Kühlungszustand                                        | 0 * min                                       |
|   | Sollwert Verschiebung           | Deaktivierung Raumtemperaturregler                                                           | 🔵 Über Objekt 🔘 Nein                          |
|   | Szene                           | Sperre Zusatzstufe                                                                           | 🔵 Über Objekt 🔘 Nein                          |
| + | Interner Temperaturfühler       | Ventilschutz                                                                                 | ✓ 3                                           |
| + | Externer Temperaturfühler       | Tageszeit                                                                                    | 0 ‡ h                                         |
| + | Information                     | Präsenzerfassung                                                                             | Über Präsenztaste 💌                           |
|   |                                 | Komfortverlängerungszeit                                                                     | 30 min 👻                                      |
|   |                                 | Ferienbetrieb - Betriebsmodusauswahl<br>Begrenzt auf 99 Tage, für Firmware niederiger        | Ferienbetrieb - Frost-/Hitzeschutz  als 1.1.5 |
|   |                                 | Ferienbetrieb - Anzahl der Tage                                                              | 1                                             |
|   |                                 | Selbstlernende Heizkurve                                                                     | 4                                             |

#### Bild 15: Einstellungen "Allgemein - Raumtemperaturregler"

| Parameter                                                                      | Beschreibung                                                                                                    | Wert                                                                                                    |
|--------------------------------------------------------------------------------|----------------------------------------------------------------------------------------------------|----------------------------------------------------------------------------------------------------|
| Betriebsart <sup>1</sup>                                                       | Mit diesem Parameter wird die<br>Betriebsart des Heiz-/Kühlsystem<br>festgelegt.                                                                                                    | Heizung *<br>Kühlung<br>Heizung/Kühlung<br>Grund- und Zusatztheizung<br>Grund- und Zusatzkühlung<br>Grund- und Zusatz- Heizung/Kühlung |
| Lüfter vorhanden                                                               | Mit Aktivierung des Parameters (Haken setzen) wird ein zusätzlicher<br>Parameter "Lüftung" sichtbar (Bild 15, 1). In diesem Parameter sind die<br>Einstellungen für die Lüftung vorzunehmen.       |                                                                                                    |
| Stellgröße Heizen und Kühlen auf<br>ein gemeinsames Objekt senden <sup>2</sup> | Bei Verwendung dieses Parameters (Haken ist standardmäßig<br>aktiviert (Bild 15, 2)) ist es möglich, die Stellgröße "Heizen/Kühlen" als<br>gemeinsames Kommunikationsobjekt auf den Bus zu senden. |                                                                                                    |
| Zustand nach Rücksetzen                                                        | Mit diesem Parameter wird die<br>Betriebsart festgelegt, die nach<br>einem Reset eingeschaltet werden<br>soll.                                                                                     | Komfort *<br>Standby<br>Nachtbetrieb<br>Frost-/Hitzeschutz<br>Zustand vor Ausfall                                                      |
| Betriebsmodusumschaltung                                                       | Mit diesem Parameter wird<br>festgelegt, mit welchem<br>Kommunikationsobjekt-Typ die<br>Umschaltung des Betriebsmodus<br>erfolgen soll.                                                            | <b>Über Wert 1 Byte *</b><br>Über Schalten (4 x 1 Bit)<br>Über Wert (1 Byte) und/oder über<br>Schalten (4 x 1 Bit)                     |
| Frost-/Hitzeschutz                                                             | Mit diesem Parameter wird<br>festgelegt, wodurch der Frost-/<br>Hitzeschutz ausgelöst wird.                                                                                                    | Automatischer Frost-/Hitzeschutz<br>Über Fensterkontakt *                                                                              |

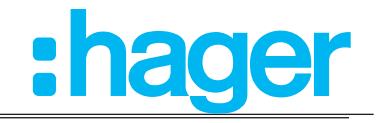

| Frost-/Hitzeschutz<br>Umschaltungsverzögerung         | Mit der Umschaltverzögerung<br>kann eingestellt werden, nach<br>welcher Verzögerungszeit der<br>Betriebsmodus "Frost-/Hitzeschutz"<br>aktiviert wird.                             | <b>0</b> * 255 min                                        |  |
|-------------------------------------------------------|----------------------------------------------------------------------------------------------------|-----------------------------------------------------------|--|
| Automatischer Frost-/Hitzeschutz <sup>3</sup>         | Für die automatische Frost-/<br>Hitzeschutz Umschaltung<br>wird eingestellt, bei welcher<br>Temperaturänderung pro Minute in<br>den Frost-/Hitzeschutz geschaltet<br>werden soll. | <b>Aus *</b><br>0,2 K/min 0,6 K/min                       |  |
| Heizung/Kühlung - Umschaltung                         | Mit diesem Parameter kann<br>eingestellt werden, wie die<br>Umschaltung zwischen Heizung<br>und Kühlung erfolgen soll.                                                            | <b>Über Objekt *</b><br>Automatisch                       |  |
| Heiz-/Kühlbetrieb nach<br>Busspannungsausfall         | Hier wird eingestellt in welche<br>Betriebsart die Heiz-/Kühlanlage<br>nach einem Rest oder nach<br>Busspannungsausfall gesetzt wird.                                             | Heizung<br>Kühlung<br><b>Betriebsart vor Rücksetzen</b> * |  |
| Zeit für zyklisches Senden<br>Heizung/Kühlungszustand | Hier wird die Zykluszeit eingestellt,<br>nach welcher Zeit Heizung/<br>Kühlungszustand übermittelt wird                                                                           | <b>0</b> * 255 min                                        |  |

Tabelle 13: Einstellungen "Allgemein - Raumtemperaturregler"

<sup>1</sup> Je nach Wertauswahl im Parameter "Betriebsart" erscheinen weitere Funktionsparameter zur Konfiguration des Heiz- und/oder Kühlsystems.

<sup>2</sup> Dieser Parameter ist nur sichtbar, wenn im Parameter "Betriebsart" die Werte "Heizung und Kühlung" oder "Heizung und Kühlung plus Zusatzstufen" ausgewählt sind.

<sup>3</sup> Dieser Parameter ist nur sichtbar, wenn im Parameter "Frost-/Hitzeschutz" der Wert "Automatischer Frost-/ Hitzeschutz" ausgewählt wird.

| Nr. | Name                 | Objektfunktion                        | Länge  | Datentyp              |  |
|-----|----------------------|---------------------------------------|--------|-----------------------|--|
| 13  | Raumtemperaturregler | Betriebsmodusumschaltung              | 1 Byte | 20.102 DPT_HVAC Modus |  |
| 14  | Raumtemperaturregler | Konfort                               | 1 Bit  | 1.001 DPT_Schalten    |  |
| 15  | Raumtemperaturregler | Standby 1 Bit                         |        | 1.001 DPT_Schalten    |  |
| 16  | Raumtemperaturregler | Nachtabsenkung                        | 1 Bit  | 1.001 DPT_Schalten    |  |
| 17  | Raumtemperaturregler | Frost-/Hitzeschutz                    | 1 Bit  | 1.001 DPT_Schalten    |  |
| 18  | Raumtemperaturregler | Betriebsmodusumschaltung<br>Automatik | 1 Byte | 20.102 DPT_HVAC Modus |  |
| 22  | Raumtemperaturregler | Fensterkontakt Zustand                | 1 Bit  | 1.019 DPT_Fenster/Tür |  |
| 86  | Raumtemperaturregler | Anwesenheit                           | 1 Bit  | 1.001 DPT_Schalten    |  |
| 87  | Raumtemperaturregler | Deaktivierung<br>Raumtemperaturregler | 1 Bit  | 1.003 DPT_Freigeben   |  |

Default Wert

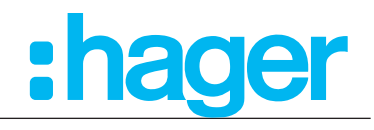

| Parameter                                                        | Beschreibung                                                                                                    | Wert                                                                                                 |  |  |
|------------------------------------------------------------------|----------------------------------------------------------------------------------------------------|----------------------------------------------------------------------------------------------------|--|--|
| Deaktivierung<br>Raumtemperaturregler                            | Mit diesem Parameter ist es<br>möglich die Temperaturregelung<br>über Objekt auszusetzen.                                                                                                    | <b>Nein *</b><br>Über Objekt                                                                         |  |  |
| Polarität <sup>4</sup>                                           | Diese Einstellung legt fest, bei<br>welchen Wert 0/1 auf dem Objekt<br>die Deaktivierung erfolg.                                                                                                    | Ein bei 0<br><b>Ein bei 1</b> *                                                                      |  |  |
| Sperre Zusatzstufe                                               | Mit diesem Parameter ist es<br>möglich den Raumtemperaturregler<br>zu deaktivieren.                                                                                                    | <b>Nein *</b><br>Über Objekt                                                                         |  |  |
| Polarität ⁵                                                      | Diese Einstellung legt fest, bei<br>welchen Wert 0/1 auf dem Objekt<br>die Deaktivierung erfolg.                                                                                                    | Ein bei 0<br><b>Ein bei 1</b> *                                                                      |  |  |
| Ventilschutz<br>(Nähere Erläuterung auf der folgenden Seite)     | (Haken ist standardmäßig deaktivier<br>verwendet, um ein z. B. Verkalken de                                                                                                    | t (Bild 15, 3)) Dieser Parameter wird<br>es Heizkörperventils zu verhindern.                         |  |  |
| Tageszeit <sup>6</sup>                                           | Mit diesem Parameter wird<br>eingestellt zu welcher Stunde der<br>Ventilschutz durchgeführt werden<br>soll.                                                                                                    | <b>0</b> * 23 h                                                                                      |  |  |
| Präsenzerfassung<br>(Nähere Erläuterung auf der folgenden Seite) | Mit diesem Parameter kann<br>eingestellt werden, über welche<br>Art in die Komfortverlängerung<br>geschaltet werden kann.                                                                                                    | Inaktiv<br><b>Über Präsenztaste *</b><br>Über Präsenzmelder                                          |  |  |
| Komfortverlängerungszeit                                         | Bei Auswahl "Über Präsenztaste<br>oder Über Präsenzmelder" kann<br>hier die Komfortverlängerungszeit<br>eingestellt werden.                                                                                                    | Inaktiv<br>1 s <b>30 min</b> * 24 h                                                                  |  |  |
| Ferienbetrieb -<br>Betriebsmodusauswahl                          | Mit diesem Parameter wird<br>der Betriebsmodus für den<br>Ferienbetrieb ausgewählt.                                                                                                    | <b>Ferienbetrieb - Frost-/Hitzeschutz *</b><br>Ferienbetrieb Standby<br>Fereinbetrieb Nachtabsenkung |  |  |
| Ferienbetrieb - Anzahl Tage                                      | Mit diesem Parameter wird die<br>Anzahl der Ferientage eingestellt.<br>Bei aktiviertem Ferienbetrieb<br>fährt der Temperaturregler das<br>Heiz-/Kühlsystem in den vorher<br>gewählten Ferienbetriebsmodus für<br>die ausgewählte Zeitspanne. | <b>1</b> * 99<br><b>1</b> * 255 ab Firmware 1.1.5                                                    |  |  |
| Selbstlernende Heizkurve                                         | (Haken ist standardmäßig deaktiviert (Bild 15, 4)) Dieser Parameter wird verwendet, um den Raumtemperaturregler in einen Selbst-Lern-Modus                                                                                                   |                                                                                                    |  |  |

zu versetzen.

Tabelle 14: Einstellungen "Allgemein - Raumtemperaturregler - Heizung"

<sup>4</sup> Dieser Parameter ist erst sichtbar, wenn im Parameter "Deaktivierung Raumtemperaturregler" der Wert "Über Objekt" ausgewählt ist.

<sup>5</sup> Dieser Parameter ist erst sichtbar, wenn im Parameter "Sperre Zusatzstufe" der Wert "Über Objekt" ausgewählt ist.

<sup>6</sup> Dieser Parameter ist erst sichtbar, wenn der Haken in Ventilschutz gesetzt wird.

<sup>\*</sup> Default Wert

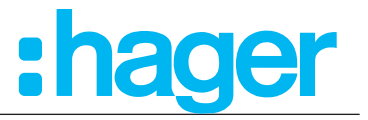

Um ein Verkalken oder Festfahren der angesteuerten Heizkörper- oder Kühlanlagen-Stellventile zu verhindern, kann ein zyklischer Ventilschutz durchgeführt werden. Der Parameter "Ventilschutz" im Parameterzweig "Allgemein - Raumtemperaturregler" ist standardmäßig deaktiviert (Haken setzen Bild 15, 3).

Diese Schutzfunktion wird generell nur für nicht aktive Stellgrößenausgänge gestartet, d. h. für Ausgänge, die in den vergangenen 24 Stunden keine Heiz- oder Kühlenergie angefordert haben. Für diese Ausgänge stellt der Regler zyklisch einmal am Tag, zur gewählten Stunde, für eine Dauer von ca. 5 Minuten die Stellgröße auf den Maximalwert. Somit werden auch langfristig zugefahrene Ventile regelmäßig kurz geöffnet.

#### Präsenzerfassung

Um die Komfortverlängerung aktivieren zu können, kann zusätzlich durch den Parameter "Präsenzerfassung" die Präsenztaste oder Präsenzmelder freigeschaltet werden. Falls freigeschaltet, erscheint das Objekt "Raumtemperaturregler - Anwesenheit". Auf diese Weise lässt sich durch eine Betätigung der Präsenztaste durch eine Präsenzmelderaktivität in die Komfortverlängerung schalten oder diese vorzeitig wieder deaktivieren.

#### Selbst-Lernende-Heizkurve

Wird der Haken gesetzt (Bild 15, 4), so "lernt" der Temperaturregler, wie lange die Vorlaufzeit betragen muss, um die eingestellte Raumtemperatur zum jeweiligen Zeitpunkt zu erreichen. Dieser "Selbst-Lern-Modus" kann, je nach Heiz-/Kühl-Gewohnheiten, unter Umständen eine gewisse Zeit in Anspruch nehmen.

#### 3.5.2 Betriebsmodus

Der Raumtemperaturregler unterscheidet verschiedene Betriebsmodi. So ist es möglich, durch Aktivierung dieser Modi, beispielsweise abhängig von der Anwesenheit einer Person, vom Zustand der Heiz- oder Kühlanlage, tageszeit- oder wochentagsabhängig verschiedene Temperatur-Sollwerte zu aktivieren.

#### Komfortbetrieb

Der Komfortbetrieb sollte aktiviert werden, wenn sich Personen in einem Raum befinden und aus diesem Grund die Raumtemperatur auf einen komfortablen angemessen Wert einzuregeln ist. Die Umschaltung in diesen Betriebsmodus kann auch präsenzgesteuert erfolgen. Ein aktivierter Komfort-Betrieb wird im Display durch das Symbol ", signalisiert.

#### Standby-Betrieb

Ist ein Raum tagsüber nicht in Benutzung, weil beispielsweise Personen abwesend sind, kann der Standbybetrieb aktiviert werden. Dadurch kann die Raumtemperatur auf einen Standby-Wert eingeregelt und somit Heiz- oder Kühlenergie eingespart werden. Ein aktivierter Standby-Betrieb wird im Display durch das Symbol ", signalisiert.

#### Nachtbetrieb

Während den Nachstunden oder bei längerer Abwesenheit ist es meist sinnvoll, die Raumtemperatur auf kühlere Temperaturen bei Heizanlagen (z. B. in Schlafräumen) einzuregeln. Kühlanlagen können in diesem Fall auf höhere Temperaturwerte eingestellt werden, wenn eine Klimatisierung nicht erforderlich ist (z. B. in Büroräumen). Dazu kann der Nacht-Betrieb aktiviert werden. Ein aktivierter Nachtbetrieb wird im Display durch das Symbol " , signalisiert.

#### Frost-/ Hitzeschutzbetrieb

Ein Frostschutz ist erforderlich, wenn beispielsweise bei geöffnetem Fenster die Raumtemperatur kritische Werte nicht unterschreiten darf. Ein Hitzeschutz kann dann erforderlich werden, wenn die Temperatur in einer meist durch äußere Einflüsse stets warmen

# Applikationsbeschreibung KNX Temperaturregler

#### KNX Raumcontroller

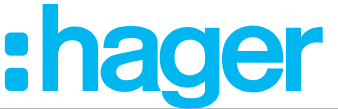

Umgebung zu groß wird. In diesen Fällen kann durch Aktivierung des Frost-/Hitzeschutzes in Abhängigkeit der eingestellten Betriebsart "Heizen" oder "Kühlen" ein Gefrieren oder Überhitzen des Raums durch Vorgabe eines eigenen Temperatur- Sollwerts verhindert werden.

Ein aktivierter Frost-/Hitzeschutz wird im Display durch das Symbol " 😥 / 🥘 , dargestellt.

#### Komfortverlängerung (vorübergehender Komfortbetrieb)

Die Komfortverlängerung kann dazu genutzt werden, um den Raum für eine bestimmte Zeit auf die Komfort-Temperatur einzuregeln, wenn beispielsweise der Raum auch während den Nachtstunden ,benutzt' wird. Eine Aktivierung erfolgt durch eine parametrierte Präsenztaste auf der Seite "Grundanzeige" oder auch durch das Präsenzobjekt. Die Komfortverlängerung wird automatisch nach Ablauf einer festlegbaren Zeit oder durch erneutes Betätigen der Präsenztaste oder durch Empfang eines Präsenz-Objektwerts = "0" deaktiviert. Die Verlängerung ist nicht nachtriggerbar.

Eine aktivierte Komfortverlängerung wird im Display durch das Symbole " , signalisiert. Zu jedem Betriebsmodus kann für jede Betriebsart "Heizen" oder "Kühlen" ein eigener Temperatursollwert vorgegeben werden.

#### 3.5.2.1 Betriebsmodusumschaltung

Die Betriebsmodi können auf verschiedene Art und Weise aktiviert oder umgeschaltet werden.

- eine Vor-Ort-Bedienung am Gerät über die Touch-Bedienfläche
- einer Vor-Ort am Gerät eingestellten Schaltzeit (Zeitschaltuhr)
- die separat für jeden Betriebsmodus vorhandenen Kommunikationsobjekte

Eine Aktivierung oder Umschaltung ist möglich durch (mit absteigender Priorität):

1. Deaktivierung Raumtemperaturregler über Objekt  $\rightarrow$  Frost-/ Hitzeschutz wird aktiviert

- 2. Zwangssteuerungsobjekt (2 Bit) → Zwangsbetrieb Komfort oder Frost-/Hitzeschutz
- 3. Fensterkontakt  $\rightarrow$  Automatischer Frost-/Hitzeschutz
- 4. Ferienbetrieb → Frost-/Hitzeschutz, Nachtabsenkung, Standby
- 5. Betriebsmodusumschaltung am Display
- 6. Betriebsmodusumschaltung über Objekt Nr. 13 18
- 7. Komfortverlängerung über Präsenzobjekt/-taste

Im Folgenden werden die einzelnen Möglichkeiten zur Betriebsmodusumschaltung ausführlicher beschrieben.

#### Umschaltung des Betriebsmodus durch die Touch-Bedienfläche

Durch die Touch-Bedienfläche auf der Seite "Betriebsmodus" können wahlweise die Betriebsmodi "Komfort", "Standby" oder "Nachtabsenkung" aktiviert werden. Auf der Seite "Ferienbetrieb" kann der gewählte Betriebsmodus aktiviert und eingestellt werden.

#### Umschaltung des Betriebsmodus über die interne Zeitschaltuhr

Auf der Seite "Zeitschaltuhr" können für die Betriebsmodi "Komfort", "Standby" oder "Nachtbetrieb" die Ein- bzw. Ausschaltzeiten eingestellt werden. Die Schaltzeiten können wahlweise für jeden Wochentag oder für Wochenabschnitte parametriert werden.

Die Einstellung der Zeitschaltuhr kann **nur am Gerät** durchgeführt werden.

#### Umschaltung des Betriebsmodus durch Kommunikationsobjekte

Es wird unterschieden, ob die Betriebsmodus-Umschaltung über separate 1 Byte Objekte, vier 1 Bit Objekte oder alternativ durch die 1 Byte und/oder vier 1 Bit Objekte erfolgen soll. Der Parameter "Betriebsmodusumschaltung" im Parameterzweig "Raumtemperaturregler-Allgemein" legt die Umschaltweise fest.

#### **KNX** Temperaturregler

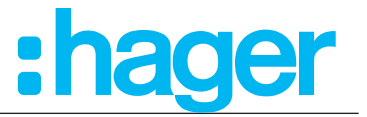

#### KNX Raumcontroller

#### Die Betriebsmodus-Umschaltung über "Schalten" (4 x 1 Bit):

Für jeden Betriebsmodus existiert ein separates 1 Bit Umschaltobjekt. Durch jedes dieser Objekte ist es möglich, prioritätsbedingt den aktuellen Betriebsmodus umzuschalten oder vorzugeben.

Unter Berücksichtigung der Priorität ergibt sich bei einer Betriebsmodi-Umschaltung durch die Objekte die folgende Umschalt-Hierarchie, wobei zwischen einer Anwesenheitserfassung durch Präsenztaste (Tabelle 15/Bild 16) und Präsenzmelder (Tabelle 16/Bild 17) unterschieden wird:

| Objekte Betriebsmodusumschaltung            |   | Fonstor- | Präsonz | Aktivor Botriobs- |              |                                       |  |
|---------------------------------------------|---|----------|---------|-------------------|--------------|---------------------------------------|--|
| (*)<br>//////////////////////////////////// | 4 | ۲        | C       | status            | tasterobjekt | modus                                 |  |
| X                                           | Х | Х        | Х       | 1                 | Х            | Frost-/Hitzeschutz                    |  |
| 1                                           | X | Х        | Х       | 0                 | 0            | Frost-/Hitzeschutz                    |  |
| 0                                           | 1 | Х        | Х       | 0                 | 0            | Komfort                               |  |
| 0                                           | 0 | 1        | Х       | 0                 | 0            | Standby                               |  |
| 0                                           | 0 | 0        | 1       | 0                 | 0            | Nachtbetrieb                          |  |
| 1                                           | х | Х        | Х       | 0                 | 1            | Komfortverlängerung                   |  |
| 0                                           | 1 | Х        | Х       | 0                 | 1            | Komfort                               |  |
| 0                                           | 0 | 1        | Х       | 0                 | 1            | Komfort                               |  |
| 0                                           | 0 | 0        | 1       | 0                 | 1            | Komfortverlängerung                   |  |
| 0                                           | 0 | 0        | 0       | 0                 | 0            | Letzter gültig<br>eingestellter Modus |  |
| 0                                           | 0 | 0        | 0       | 0                 | 1            | Komfort/Komfortver-<br>längerung      |  |

Tabelle 15: Betriebsmodusumschaltung über Objekt mit Präsenzobjekt

#### X = irrelevant

\*: Abhängig vom letzten gültig eingestellten Betriebsmodus

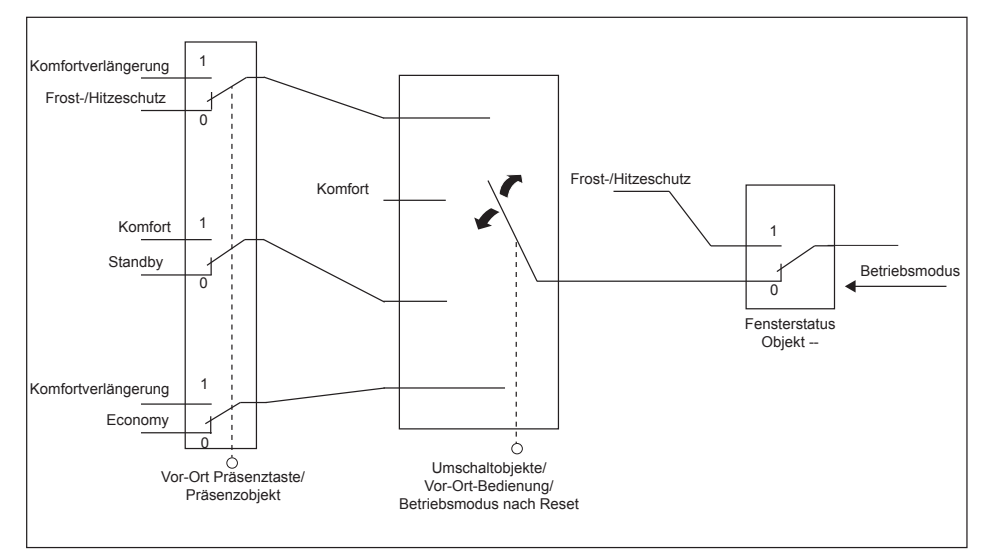

# Bild 16: Übersichtsschaubild "Betriebsmodusumschaltung über Objekt mit Präsenztasterobjekt" (4x1 Bit)

# Applikationsbeschreibung KNX Temperaturregler KNX Raumcontroller

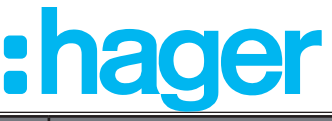

| Objekte Betriebsmodusumschaltung |   |   | Fonstor- | Präsenz- | Aktiver Betriebs- |                                       |  |
|----------------------------------|---|---|----------|----------|-------------------|---------------------------------------|--|
| (क)<br>(क)                       | 4 | ۲ | C        | status   | melderobjekt      | modus                                 |  |
| Х                                | Х | Х | Х        | 1        | Х                 | Frost-/Hitzeschutz                    |  |
| Х                                | Х | Х | Х        | 0        | 1                 | Komfort                               |  |
| 1                                | Х | Х | Х        | 0        | 0                 | Frost-/Hitzeschutz                    |  |
| 0                                | 1 | Х | Х        | 0        | 0                 | Komfort                               |  |
| 0                                | 0 | 1 | Х        | 0        | 0                 | Standby                               |  |
| 0                                | 0 | 0 | 1        | 0        | 0                 | Nachtbetrieb                          |  |
| 0                                | 0 | 0 | 0        | 0        | 0                 | Letzter gültig<br>eingestellter Modus |  |

Tabelle 16: Betriebsmodusumschaltung über Objekt mit Präsenzmelder

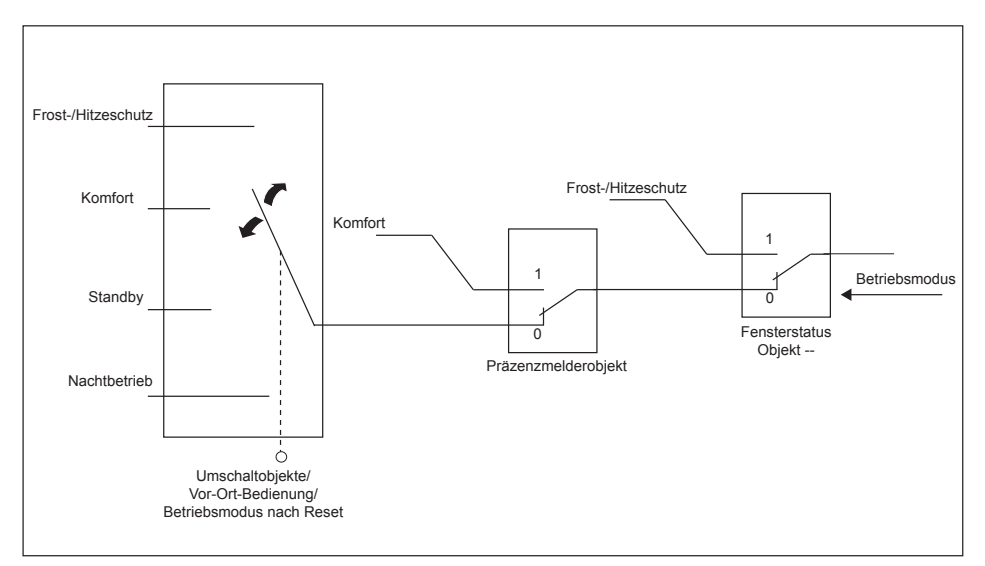

Bild 17: Übersichtsschaubild "Betriebsmodusumschaltung über Objekt mit Präsenzmelder" (4x1 Bit)

# Betriebsmodusumschaltung über "Wert" (1 Byte)

Für alle Betriebsmodi existieren zwei gemeinsame 1 Byte Umschaltobjekte Nr. 13 und 18. Auf das Objekt Nr. 18, z. B von einer zentralen Uhr, wird ein Befehl zur Umschaltung des Betriebsmodus gesendet. Zugleich kann über das Objekt Nr. 13 der Betriebsmodus durch, z. B. Tastsensor, verändert werden. Über diese Wertobjekte kann zur Laufzeit die Umschaltung des Betriebsmodus sofort nach dem Empfang nur eines Telegramms erfolgen. Dabei legt der empfangene Wert den Betriebsmodus fest.

| 1 Byte Objekt Betriebsmodus-<br>umschaltung | 2 Bit Zwangsobjekt<br>Betriebsmodus |   | Fenster-<br>status | Präsenz-<br>tasterobjekt | Aktiver Betriebs-<br>modus |
|---------------------------------------------|-------------------------------------|---|--------------------|--------------------------|----------------------------|
| Х                                           | 0                                   | 1 | X                  | X                        | Komfort                    |
| Х                                           | 1                                   | 1 | Х                  | Х                        | Frost-/Hitzeschutz         |
| 01                                          | Х                                   | 0 | 0                  | 0                        | Komfort                    |
| 02                                          | Х                                   | 0 | 0                  | 0                        | Standby                    |
| 03                                          | Х                                   | 0 | 0                  | 0                        | Nachtabsemkung             |
| 04                                          | X                                   | 0 | 0                  | 0                        | Frost-/Hitzeschutz         |

Tabelle 17:Betriebsmodusumschaltung über Objekt(1 Byte) mit Zwangssteuerung 2 Bit Objekt

# KNX Temperaturregler

#### KNX Raumcontroller

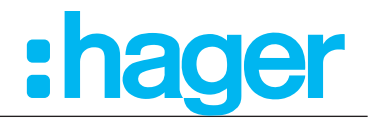

3.5.2.2 Hinweise zu den Betriebsmodi

Präsenzfunktion / Komfortverlängerung:

Durch eine Anwesenheitserfassung kann das Gerät bei Bewegung in den Komfortbetrieb schalten. Die Parameter "Präsenzerfassung" und "Über Präsenzmelder" im Parameterzweig "Raumtemperaturregler → Allgemein" legen dabei fest, ob die Anwesenheitserfassung bewegungsgesteuert durch einen Präsenzmelder erfolgt.

Anwesenheitserfassung durch Präsenztaste:

Wird die Präsenztaste freigeschaltet, ist das Objekt 86 "Präsenzobjekt" sichtbar. Auf diese Weise lässt sich bei aktiviertem Standby oder Nachtbetrieb durch einen Präsenz-Objektwert = "1" in die Komfortverlängerung schalten. Die Verlängerung wird automatisch deaktiviert, sobald die parametrierte "Komfortverlängerungszeit" abgelaufen ist. Eine Komfortverlängerung kann vorzeitig deaktiviert werden, wenn das Objekt ein Wert = "0" empfangen hat. Ein Nachtriggern der Verlängerungszeit ist nicht möglich.

Ist die Dauer der Komfortverlängerung auf "inaktiv" eingestellt, lässt sich keine Komfortverlängerung aus dem Standby- oder Nachtbetrieb heraus aktivieren. Der Betriebsmodus wird in diesem Fall nicht gewechselt, obwohl die Präsenzfunktion aktiviert ist.

Das Präsenzobjekt oder die Präsenzfunktion wird stets bei einer Umschaltung in einen anderen Betriebsmodus oder nach der Deaktivierung eines Zwangsbetriebsmodus gelöscht. Eine vor einem Reset aktivierte Präsenzfunktion inkl. Objekt ist nach dem Reset stets gelöscht.

Anwesenheitserfassung durch Präsenzmelder:

Wird als Art der Präsenzerfassung ein Präsenzmelder freigeschaltet, ist das Objekt 86 "Präsenzobjekt" sichtbar. Über dieses Objekt können Präsenzmelder mit in die Raumtemperaturregelung eingebunden werden. Wird eine Bewegung erkannt ("1"-Telegramm), schaltet der Regler in den Komfort-Betrieb. Ein anderer Betriebsmodus kann weiterhin ausgewählt werden.

Nach Ablauf der Verzögerungszeit im Präsenzmelder ("0"-Telegramm) schaltet der Regler zurück in den vor der Präsenzerkennung aktiven Modus.

Eine vor einem Reset aktivierte Präsenzfunktion ist nach dem Reset stets gelöscht. In diesem Fall muss der Präsenzmelder zur Aktivierung der Präsenzfunktion ein neues "1"-Telegramm übertragen.

Fensterstatus / Frostschutz-Automatik:

Die Geräte verfügen über verschiedene Möglichkeiten, in den Frost-/Hitzeschutz zu schalten. Neben der Umschaltung durch das entsprechende Betriebsmodus-Umschaltobjekt oder durch den Ferienbetrieb am Gerät kann durch einen Fensterkontakt der Frost-/Hitzeschutz oder alternativ durch eine Temperatur-Automatik der Frostschutz aktiviert werden. Dabei kommt bei diesen Möglichkeiten dem Fensterkontakt oder der Automatik die höhere Priorität zu. Der Parameter "Frost-/Hitzeschutz" im Parameterzweig "Raumtemperaturregler- Allgemein" legt fest, auf welche Weise die prioritätsmäßig höhere Umschaltung erfolgt:

Frost-/Hitzeschutz-Umschaltung "Über Fensterkontakt":

Das Objekt 22 "Fensterkontakt Zustand" ist freigeschaltet. Ein Telegramm mit dem Wert = "1" (geöffnetes Fenster) auf dieses Objekt aktiviert den Frost-/Hitzeschutz. Ist das der Fall, kann dieser Betriebsmodus weder durch eine Vorort-Bedienung noch durch die Umschaltobjekte (mit Ausnahme des KONNEX-Zwangsobjekts) deaktiviert werden.

Erst durch ein Telegramm mit dem Wert = "0" (geschlossenes Fenster) wird der Fensterstatus zurückgesetzt und der Frost-/Hitzeschutz deaktiviert. Im Anschluss wird der vor dem Öffnen des Fensters eingestellte oder der während des geöffneten Fensters über den Bus nachgeführte Betriebsmodus aktiviert.

Wahlweise kann eine Verzögerung des Fensterstatus parametriert werden. Diese Verzögerung kann dann sinnvoll sein, wenn ein nur kurzes Raumlüften durch Öffnen des

#### KNX Temperaturregler

#### KNX Raumcontroller

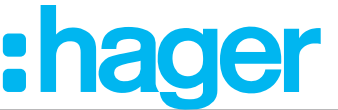

Fensters keine Betriebsmodusumschaltung hervorrufen soll. Die Verzögerungszeit wird durch den Parameter "Frost-/Hitzeschutz Umschaltverzögerung" eingestellt und kann zwischen 1 und 255 Minuten betragen. Erst nach Ablauf der parametrierten Zeit wird der Fensterstatus und somit der Frost-/Hitzeschutz aktiviert. Die Einstellung "0" bewirkt die sofortige Aktivierung des Frost- /Hitzeschutzes bei geöffnetem Fenster. Der Fensterstatus ist im Heiz- und im Kühlbetrieb wirksam. Das Objekt "Fensterkontakt Zustand" ist nach einem Reset gelöscht ("0").

Frostschutz-Umschaltung durch "Automatischer Frost-/Hitzeschutz":

Bei dieser Einstellung kann in Abhängigkeit der ermittelten Raumtemperatur zeitweise automatisch in den Frostschutz umgeschaltet werden. Sind keine Fenster-Kontakte vorhanden, kann diese Einstellung ein unnötiges Abkühlen bzw. Aufheizen des Raumes bei geöffneten Fenstern oder Außentüren verhindern.

Bei dieser Funktion kann über eine Messung der Ist-Temperatur eine schnelle Temperaturabsenkung erkannt werden, wie sie beispielsweise durch ein geöffnetes Fenster hervorgerufen wird.

Erreicht die ermittelte Absenkung den parametrierten Wert, schaltet der Raumtemperaturregler automatisch in den Frostschutz unter Berücksichtigung der eingestellten Verzögerungszeit um. Der Parameter "Automatisch bei" legt die maximale Temperaturabsenkung zur Frostschutzumschaltung in °C/min fest.

Wenn während des Frostschutzes eine Umschaltung durch die Objekte (4 x 1 Bit oder 1 Byte) erfolgt und ein neuer Betriebsmodus empfangen wurde, wird nach der Frostschutzautomatik dieser nachgeführte Modus eingestellt.

Die Frostschutz-Automatik besitzt im Vergleich zur alternativen Einstellung der Frost-/Hitzeschutz-Erkennung durch den Fensterkontakt dieselbe Priorität bei einer Betriebsmodusumschaltung!

#### Hinweis:

Bei häufiger Zugluft in einem Raum kann es bei aktivierter Frostschutz-Automatik und zu gering parametrierter Temperaturabsenkung zu einer ungewollten Aktivierung/ Deaktivierung des Frostschutzes kommen. Prinzipiell ist die Umschaltung in den Frost-/ Hitzeschutz durch Fensterkontakte der Automatik vorzuziehen!

Zustand nach Rücksetzen:

Im Parameterzweig "Raumtemperaturregler- Allgemein" kann durch den Parameter "Zustand nach Rücksetzen" vorgegeben werden, welcher Betriebsmodus nach Busspannungswiederkehr oder nach einem Programmiervorgang durch die ETS aktiviert sein soll. Dabei sind die folgenden Einstellungen möglich:

- "Komfort": Nach der Initialisierungsphase wird der Komfortbetrieb aktiviert.
- "Standby": Nach der Initialisierungsphase wird der Stand-by-Betrieb aktiviert.
- "Nacht": Nach der Initialisierungsphase wird der Nachtbetrieb aktiviert.
- "Frost-/Hitzeschutz": Nach der Initialisierungsphase wird der Frost-/Hitzeschutz aktiviert.
- "Zustand nach Rücksetzen": Der vor einem Reset aktivierte Modus wird nach der Initialisierungsphase des Geräts wieder eingestellt.

Eine vor dem Reset aktivierte Präsenzfunktion inkl. Objekt ist nach einem Reset gelöscht.

#### 3.5.2.3 Senden der Solltemperatur

Die durch den aktiven Betriebsmodi vorgegebenen oder nachträglich verstellten Sollwerte für das Heizen und Kühlen können über den Bus übertragen werden. Dazu stehen die 8 Byte Objekte 79 "Status Sollwerte Heizung" und 84 "Status Sollwerte Kühlung" zur Verfügung". Diese enthalten die Sollwerte für alle vier Betriebsmodi Komfort, Standby, Nacht und Frost-/ Hitzeschutz. Jeweils für das Heizen und Kühlen. Zusätzlich stehen die 2 Byte Objekt 75, 76, 77 und 78 für das Heizen und die Objekte 80, 81, 82 und 83 für die Kühlung als Status der Sollwerte der vier Betriebsmodi zur Verfügung.

# KNX Temperaturregler

#### KNX Raumcontroller

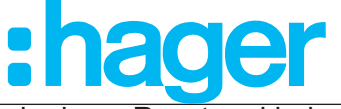

Übertragen werden die Sollwerte direkt nach der Programmierung, nach einem Reset und bei jeder Änderung des Sollwertes.

# 3.5.2.4 Betriebsarten und Betriebsartenumschaltung

Das Gerät kennt bis zu zwei Betriebsarten. Diese Betriebsarten legen fest, ob der Regler durch seine Stellgröße Heizanlagen (Einzelbetriebsart "Heizen") oder Kühlsysteme (Einzelbetriebsart "Kühlen") ansteuern soll. Es ist möglich, auch einen Mischbetrieb zu aktivieren, wobei der Regler automatisch oder alternativ objektgesteuert zwischen "Heizen" und "Kühlen" umschalten kann.

Ferner kann zur Ansteuerung eines zusätzlichen Heiz- oder Kühlgeräts der Regelbetrieb zweistufig ausgeführt werden. Bei zweistufiger Regelung werden für die Grund- und Zusatzstufe separate Stellgrößen in Abhängigkeit der Soll-Ist-Temperaturabweichung errechnet und auf den Bus übertragen.

Der Parameter "Betriebsart" im Parameterzweig "Raumtemperaturregler- Allgemein" legt dabei die auszuführende Betriebsart fest und schaltet ggf. die Zusatzstufe(n) frei.

In den Einzelbetriebsarten "Heizen" oder "Kühlen" ohne Zusatzstufe arbeitet der Regler stets mit nur einer Stellgröße, alternativ bei freigeschalteter Zusatzstufe mit zwei Stellgrößen in der parametrierten Betriebsart. In Abhängigkeit der ermittelten Raumtemperatur und den vorgegebenen Solltemperaturen der Betriebsmodi entscheidet der Raumtemperaturregler selbstständig, ob Heiz- oder Kühlenergie erforderlich ist und berechnet die Stellgröße für die Heiz- oder die Kühlanlage.

Bei "Heizen" oder "Kühlen" befindet sich der Regler nach einem Reset (Busspannungswiederkehr oder Neuprogrammierung durch die ETS) stets in der vorgegebenen Betriebsart.

In der Mischbetriebsart "Heizen und Kühlen" ist der Regler in der Lage, Heiz- und Kühlanlagen anzusteuern. Dabei kann das Umschaltverhalten der Betriebsarten vorgegeben werden:

- Parameter "Heizung/Kühlung Umschaltung" im Parameterzweig "Raumtemperaturregler-Allgemein" eingestellt auf "Automatisch":

In diesem Fall wird abhängig von der ermittelten Raumtemperatur und dem vorgegebenen Temperatursollwert ein Heiz- oder ein Kühlbetrieb automatisch aktiviert. Befindet sich die Raumtemperatur innerhalb der eingestellten Totzone, wird weder geheizt noch gekühlt (beide Stellgrößen = "0"). Dabei wird bei Betätigung des Display der zuletzt aktive Temperatursollwert für Heizen oder Kühlen angezeigt. Ist die Raumtemperatur größer als der Temperatursollwert für Kühlen wird gekühlt. Ist die Raumtemperatur geringer als der Temperatursollwert für Heizen wird geheizt (siehe Bild 74 auf Seite 95).

Bei einer automatischen Umschaltung der Betriebsart kann die Information über das Objekt 20 "Heizung/Kühlung Umschaltung" aktiv auf den Bus ausgegeben werden, ob der Regler im Heizbetrieb ("1"-Telegramm) oder im Kühlbetrieb ("0"-Telegramm) arbeitet.

#### Hinweis zur automatischen Umschaltung der Betriebsart:

Werden in den jeweiligen Betriebsmodus gleiche Sollwerte für das Heizen und Kühlen verwendet ist die daraus resultierende Totzone sehr gering. Unter Umständen kommt es zu einem ständigen Umschalten zwischen Heizen und Kühlen.

#### Aus diesem Grund sollten die Sollwerte mit bedacht gewählt und sich an den vorab eingetragenen Werten orientiert werden.

 Parameter "Heizung/Kühlung - Umschaltung" im Parameterzweig "Raumtemperaturregler-Allgemein" eingestellt auf "Über Objekt":

In diesem Fall wird die Betriebsart über das Objekt 20 "Heizung/Kühlung - Umschaltung" gesteuert. Diese Art der Umschaltung kann z. B. dann erforderlich werden, wenn durch ein Ein-Rohr-System (kombinierte Heiz- und Kühlanlage) sowohl geheizt als auch gekühlt werden soll. Hierzu muss zunächst die Temperatur des Mediums im Ein-Rohr-System durch die Anlagensteuerung gewechselt werden.

# Applikationsbeschreibung KNX Temperaturregler

#### **KNX Raumcontroller**

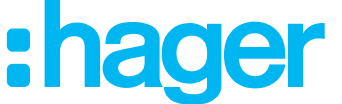

Anschließend wird über das Objekt die Betriebsart eingestellt (oftmals wird im Sommer mit kaltem Wasser im Ein-Rohr-System gekühlt, im Winter mit heißem Wasser geheizt).

Das Objekt "Heizung/Kühlung - Umschaltung" besitzt die folgende Polarität:

#### "1": Heizen; "0": Kühlen.

Nach einem Reset ist der Objektwert "0" und die "Heiz-/Kühlbetrieb nach Reset" ist aktiviert.

Durch den Parameter "Heiz-/Kühlbetrieb nach Reset" kann festgelegt werden, welche Betriebsart nach einem Reset aktiviert wird. Bei den Einstellungen "Heizen" oder "Kühlen" aktiviert der Regler unmittelbar nach der Initialisierungsphase die parametrierte Betriebsart. Bei der Parametrierung "Betriebsart vor Reset" wird die Betriebsart aktiviert, die vor dem Reset eingestellt war. Bei einer Umschaltung über das Betriebsarten-Objekt wird zunächst in die nach Reset vorgegebene Betriebsart gewechselt. Erst, wenn das Gerät ein Objektupdate empfängt, wird ggf. in die andere Betriebsart umgeschaltet.
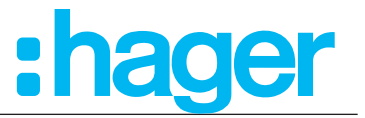

## 3.5.3 Grundheizung

Im Menü "Grundheizung" sind die Parameter für die Art der Heizungsregelung, Art der Heizung und dessen Zusatzparameter einzustellen.

|   | Raumtemperaturregler Typ | Art der Heizregelung   | Schaltende PI-Regelung (PWM) | • |
|---|--------------------------|------------------------|------------------------------|---|
| + | Display                  | Art der Heizung Anlage | Warmwasserheizung            | • |
| - | KNX Temperaturregler     | Polarität              | □ 1                          |   |
|   | Allgemein                |                        |                              |   |
|   | Grundheizung             |                        |                              |   |

| Parameter                                 | Beschreibung                                                                                                    | Wert                                                                                                    |  |
|-------------------------------------------|----------------------------------------------------------------------------------------------------|----------------------------------------------------------------------------------------------------|--|
| Art der Heizregelung                      | Mit diesem Parameter wird die Art<br>der Heizungsregelung ausgewählt.                                                                                                    | Stetige PID-Regelung<br>Schaltende PI-Regelung (PWM) *<br>Schaltende 2-Punkt Regelung                                                                       |  |
| Hysterese <sup>1</sup>                    | Definition der Temperaturhysterese<br>zum ein- und ausschalten der<br>Heizung.                                                                                                    | +0,3 <b>+0,5 *</b> +3,0 °C                                                                                                    |  |
| Hysterese-Zeit <sup>1</sup>               | Legt den Parameter für die<br>Hysterese-Zeit fest.                                                                                                    | Inaktiv<br>1 <b>5</b> * 10 min                                                                                                    |  |
| Art der Heizung                           | Mit diesem Parameter wird der<br>Heizungstyp ausgewählt.                                                                                                    | Warmwasserheizung *<br>Warmwasser-Fußbodenheizung<br>Elektroheizung<br>Elektrische Fußbodenheizung<br>Gebläsekonvektor<br>Split-Unit<br>Über Regelparameter |  |
| Fußbodentemperaturbegrenzung <sup>2</sup> | (Haken ist standardmäßig aktiviert) Dieser Parameter wird verwendet, um di<br>Fußbodentemperatur zu begrenzen.                                                                                                    |                                                                                                    |  |
| Lüfter dient auch zur Heizung             | <ul> <li>(Haken ist standardmäßig deaktiviert). Dieser Parameter ist erst sichtbar<br/>wenn im Parameter "Allgemein" der Haken "Lüfter vorhanden" aktiviert wird.<br/>Damit kann ein angeschlossener Lüfter zur Heizungsunterstützung verwende<br/>werden</li> </ul>                                                                                                    |                                                                                                    |  |
| Zykluszeit <sup>34</sup>                  | Durch Einstellung der Zykluszeit<br>ist es möglich, die Regelung an die<br>verwendeten Antriebe anzupassen.<br>Die Zykluszeit legt die Schaltfrequenz<br>des pulsweitenmodulierten Signals<br>fest und erlaubt die Anpassung an die<br>Verstellzykluszeiten (Verfahrzeit, die<br>der Antrieb zur Verstellung des Ventils<br>von der vollständig geschlossenen<br>Position bis zur vollständig geöffneten<br>Position benötigt) der verwendeten<br>Stellantriebe. |                                                                                                    |  |
| Proportionalbereich <sup>3</sup>          | Legt den Proportionalbereich der<br>Regelstrecke fest (Proportional<br>Beiwert).                                                                                                    | 0,5 °C <b>3,0°C *</b> 6,0°C                                                                                                    |  |
| Integrationszeit <sup>3</sup>             | Legt die Integrationszeit fest<br>(I-Anteil).                                                                                                    | Inaktiv<br>15 min <b>30 min *</b> 4 h                                                                                                    |  |

### Bild 18: Raumtemperaturregler - Grundheizung

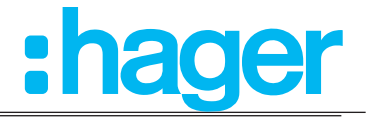

| Differenzialzeit <sup>3</sup> | Legt die Differenzialzeit fest<br>(D-Anteil).                                                                                               | Inaktiv<br>15 min <b>30 min *</b> 4 h |
|-------------------------------|----------------------------------------------------------------------------------------------------|---------------------------------------|
| Polarität ⁵                   | (Haken ist standartmäßig deaktiviert (Bild 24, 1)). Dieser Parameter di<br>zur Anpassung der Regelung an den entsprechenden Stellantrieben. |                                       |

#### Tabelle 18: Raumtemperaturregler - Grundheizung

## Informationen zur den Regelungsarten sind im Kapitel 9.1 auf Seite 95 zu finden.

<sup>1</sup> Diese Parameter sind erst sichtbar, wenn unter "Art der Heizung" der Wert "Schaltende 2-Punkt Regelung" ausgewählt ist.

<sup>2</sup> Dieser Parameter ist erst sichtbar, wenn unter "Art der Heizregelung" die Werte "Fußbodenheizung"

oder "Elektrische Fußbodenheizung" ausgewählt sind. Zusätzlich muss auch noch unter "Temperaturmessung" die Fußbodentemperaturerfassung aktiviert werden.

<sup>3</sup> Diese Parameter sind erst sichtbar, wenn unter "Art der Heizregelung" der Wert "Über Regelparameter" ausgewählt ist.

<sup>4</sup> Diese Parameter sind erst sichtbar, wenn unter "Art der Heizregelung" der Wert "Über Regelparameter" und unter "Art der Heizung" der Wert "Schaltende PI-Regelung (PWM) ausgewählt ist.

<sup>5</sup> Dieser Parameter ist erst sichtbar, wenn unter "Art der Heizung" der Wert "Schaltende PI-Regelung (PWM) oder Schaltende 2-Punkt Regelung" ausgewählt ist.

| Nr. | Name                      | Objektfunktion  | Länge  | Datentyp                  |
|-----|---------------------------|-----------------|--------|---------------------------|
| 32  | Raumtemperatur-<br>regler | Schalten        | 1 Bit  | 1.001 DPT_Schalten        |
| 33  | Raumtemperatur-<br>regler | Stellgröße in % | 1 Byte | 5.001 DPT_Prozent (0100%) |

Erfolgt die "Art der Heizregelung über Regelparameter" sollten Kenntnisse der Heizungs-/ Lüftungs-/Regelungstechnik vorhanden sein.

#### 3.5.4 Zusatzheizung

Die Parameter für die Zusatzheizung sind erst sichtbar, wenn die Funktion Grund- und Zusatzheizung oder Grund- und Zusatz- Heizung/Kühlung ausgewählt ist.

- Allgemein → Betriebsart → Grund- und Zusatzheizung oder
- Allgemein  $\rightarrow$  Betriebsart  $\rightarrow$  Grund- und Zusatz- Heizung/Kühlung

Je nach Auswahl unter "Art der Heizregelung" und "Art der Heizung" erscheinen weitere Parameter zur Einstellung der Funktion "Zusatzheizung".

| Þ | Raumtemperaturregler Typ<br>Display | Art der Heizregelung | Schaltende PI-Regelung (PWM) |
|---|-------------------------------------|----------------------|------------------------------|
| 4 | Raumtemperaturregler                |                      |                              |
|   | Allgemein                           |                      | _ 1                          |
|   | Grundheizung                        | Art der Heizung      | Warmwasserheizung 🗸          |
|   | Zusatzheizung                       | D. L. Ser            |                              |
|   | Temperaturmessung                   | Polaritat            |                              |

Bild 19: Raumtemperaturregler - Zusatzheizung

Die Funktion "Zusatzheizung" wird wie die Funktion "Grundheizung" im Kapitel 3.5.3 auf Seite 37 parametriert.

| Nr. | Name                      | Objektfunktion  | Länge  | Datentyp                  |
|-----|---------------------------|-----------------|--------|---------------------------|
| 36  | Raumtemperatur-<br>regler | Schalten        | 1 Bit  | 1.001 DPT_Schalten        |
| 37  | Raumtemperatur-<br>regler | Stellgröße in % | 1 Byte | 5.001 DPT_Prozent (0100%) |

Default Wert

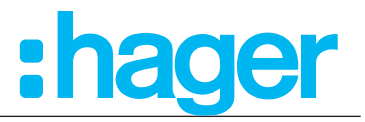

## 3.5.5 Grundkühlung

Im Menü "Grundkühlung" sind die Parameter für die Art der Kühlungsregelung, Art der Kühlung und dessen Zusatzparameter einzustellen.

| ÞC  | Raumtemperaturregler Typ<br>Display | Art der Kühlregelung          | Schaltende PI-Regelung (PWM) |
|-----|-------------------------------------|-------------------------------|------------------------------|
| ⊿ R | laumtemperaturregler                |                               |                              |
|     | Allgemein                           |                               |                              |
|     | Grundheizung                        | Art der Kühlung               | Kül <mark>1</mark> ke 🗸      |
|     | Zusatzheizung                       | D-1-1-1                       | 2                            |
|     | Grundkühlung                        | Polaritat                     |                              |
|     | Zusatzkühlung                       | Lüfter dient auch zur Kühlung |                              |
|     | Temperaturmessung                   |                               |                              |
|     | Lüftung                             |                               |                              |

| Parameter                                                                                                    | Beschreibung                                                                                                    | Wert                                                                                 |
|----------------------------------------------------------------------------------------------------|----------------------------------------------------------------------------------------------------|--------------------------------------------------------------------------------------|
| Art der Kühlregelung                                                                                                    | Mit diesem Parameter wird die Art<br>der Kühlungsregelung ausgewählt.                                                                                                    | Stetige PI-Regelung *<br>Schaltende PI-Regelung (PWM)<br>Schaltende 2-Punkt Regelung |
| Hysterese <sup>1</sup>                                                                                                    | Definition der Temperaturhysterese<br>zum ein- und ausschalten der<br>Heizung.                                                                                                    | +0,3 <b>+0,5 *</b> +3,0 °C                                                           |
| Hysterese-Zeit <sup>1</sup>                                                                                                    | Legt den Parameter für die<br>Hysterese-Zeit fest.                                                                                                    | Inaktiv<br>1 <b>5</b> * 10 min                                                       |
| Art der Kühlung                                                                                                    | Mit diesem Parameter wird der<br>Kühlungstyp ausgewählt.                                                                                                    | <b>Kühldecke *</b><br>Gebläsekonvektor<br>Split Unit<br>Über Regelparameter          |
| Lüfter dient auch zur Kühlung                                                                                                    | dient auch zur Kühlung (Haken ist standartmäßig deaktiviert (Bild 20,2). Dieser Parameter ist erst sichtbar wenn im Parameter "Allgemein" der Haken "Lüfter vorhanden" aktiviert wird. Damit kann ein angeschlossener Lüfter z Kühlungsunterstützung verwendet werden. |                                                                                      |
| Zykluszeit 23       Durch Einstellung der Zyklus         ist es möglich, die Regelung         verwendeten Antriebe anzup         Die Zykluszeit legt die Schal         des pulsweitenmodulierten S         fest und erlaubt die Anpassu         Verstellzykluszeiten (Verfahr         der Antrieb zur Verstellung der Verstellung der Verstellung der Schal         von der vollständig geschloss         Position bis zur vollständig geschloss         Stellaptige |                                                                                                    | 5 min <b>10 min</b> * 1h 30 min                                                      |
| Proportionalbereich <sup>2</sup>                                                                                                    | Legt den Proportionalbereich der<br>Regelstrecke fest (Proportional<br>Beiwert).                                                                                                    | 0,5 °C <b>3,0°C *</b> 6,0°C                                                          |
| Integrationszeit <sup>2</sup>                                                                                                    | Legt die Integrationszeit fest<br>(I-Anteil).                                                                                                    | Inaktiv<br>15 min <b>30 min *</b> 4 h                                                |
| Differentialzeit <sup>2</sup>                                                                                                    | Legt die Differentialzeit fest<br>(D-Anteil).                                                                                                    | Inaktiv<br>15 min <b>30 min *</b> 4 h                                                |
| Polarität <sup>4</sup>                                                                                                    | (Haken ist standartmäßig deaktiviert (Bild 20, 1)). Dieser Parameter dient zur Anpassung der Regelung an den entsprechenden Stellantrieben.                                                                                                    |                                                                                      |

#### Bild 20: Raumtemperaturregler - Grundkühlung

Tabelle 19: Raumtemperaturregler - Grundkühlung

## KNX Temperaturregler

#### KNX Raumcontroller

:hager

<sup>1</sup> Diese Parameter sind erst sichtbar, wenn unter "Art der Kühlregelung" der Wert "Schaltende 2-Punkt Regelung" ausgewählt ist.

<sup>2</sup> Diese Parameter sind erst sichtbar, wenn unter "Art der Kühlregelung" der Wert "Über Regelparameter" ausgewählt ist.

<sup>3</sup> Diese Parameter sind erst sichtbar, wenn unter "Art der Kühlregelung" der Wert "Über Regelparameter" und unter "Art der Heizung" der Wert "Schaltende PI-Regelung (PWM) ausgewählt ist.

<sup>4</sup> Dieser parameter ist erst sichtbar, wenn unter "Art der Kühlregelung" der Wert "Schaltende PI-Regelung (PWM) oder Schaltende 2-Punkt Regelung" ausgewählt ist.

| Nr. | Name                      | Objektfunktion  | Länge  | Datentyp                  |
|-----|---------------------------|-----------------|--------|---------------------------|
| 34  | Raumtemperatur-<br>regler | Schalten        | 1 Bit  | 1.001 DPT_Schalten        |
| 35  | Raumtemperatur-<br>regler | Stellgröße in % | 1 Byte | 5.001 DPT_Prozent (0100%) |

B

Erfolgt die "Art der Kühlregelung über Regelparameter" sollten Kenntnisse der Heizungs-/ Lüftungs-/Regelungstechnik vorhanden sein.

Informationen zur den Regelungsarten sind im Kapitel 9.1 auf Seite 95 zu finden.

Wird der Parameter "Stellgröße Heizen und Kühlen auf ein gemeinsames Objekt" ausgewählt werden folgende Kommunikationsobjekte sichtbar.

| Nr. | Name                      | Objektfunktion  | Länge  | Datentyp                  |
|-----|---------------------------|-----------------|--------|---------------------------|
| 32  | Raumtemperatur-<br>regler | Schalten        | 1 Bit  | 1.001 DPT_Schalten        |
| 33  | Raumtemperatur-<br>regler | Stellgröße in % | 1 Byte | 5.001 DPT_Prozent (0100%) |

## 3.5.6 Zusatzkühlung

Die Parameter für die Zusatzkühlung sind erst sichtbar, wenn die Funktion Grund- und Zusatzkühlung oder Grund- und Zusatz- Heizung/Kühlung ausgewählt ist.

Allgemein  $\rightarrow$  Betriebsart  $\rightarrow$  Grund- und Zusatzkühlung

- oder
- Allgemein  $\rightarrow$  Betriebsart  $\rightarrow$  Grund- und Zusatz- Heizung/Kühlung

Je nach Auswahl unter "Art der Kühlregelung" und "Art der Kühlung" erscheinen weitere Parameter zur Einstellung der Funktion "Zusatzkühlung".

|   | 0                        |                        | 0                     |
|---|--------------------------|------------------------|-----------------------|
|   | Raumtemperaturregler Typ | Art der Kühlregelung   | Stetige PI-Regelung 🔻 |
| + | Display                  | Art der Kühlung Anlage | Kühldecke 🔻           |
| - | KNX Temperaturregler     |                        |                       |
|   | Allgemein                |                        |                       |
|   | Grundheizung             |                        |                       |
|   | Zusatzheizung            |                        |                       |
|   | Grundkühlung             |                        |                       |
|   | Zusatzkühlung            |                        |                       |

Bild 21: Raumtemperaturregler - Zusatzkühlung

Die Funktion "Zusatzkühlung" wird wie die Funktion "Grundkühlung" im Kapitel 3.5.5 auf Seite 39 parametriert.

| Nr. | Name                      | Objektfunktion  | Länge  | Datentyp                  |
|-----|---------------------------|-----------------|--------|---------------------------|
| 38  | Raumtemperatur-<br>regler | Schalten        | 1 Bit  | 1.001 DPT_Schalten        |
| 39  | Raumtemperatur-<br>regler | Stellgröße in % | 1 Byte | 5.001 DPT_Prozent (0100%) |

\* Default Wert

## KNX Temperaturregler

## KNX Raumcontroller

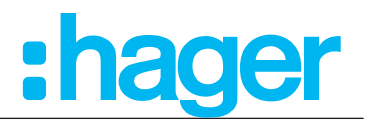

#### 3.5.7 Temperaturmessung

Der Raumtemperaturregler misst die Isttemperatur und vergleicht diese mit der vorgegebenen Solltemperatur. Aus der Differenz von Ist- und Solltemperatur wird mit Hilfe des eingestellten Regelalgorithmus die Stellgröße berechnet.

Bei Auswahl des Montageorts des Gerätes oder des externen Fühlers sollten die folgenden Punkte berücksichtigt werden:

- Eine Integration des Gerätes in Mehrfachkombinationen, insbesondere wenn Unterputz-Dimmer mit verbaut sind, sollte vermieden werden.
- Die Fühler sollten nicht in der N\u00e4he gr\u00f6\u00e5erer elektrischer Verbraucher montiert werden (W\u00e4rmestrahlung).
- Eine Installation in der Nähe von Heizkörpern oder Kühlanlagen sollte nicht erfolgen.
- Direkte Sonneneinstrahlung auf die Temperaturfühler ist zu verhindern.
- Temperaturfühler sollten mindestens 30 cm weit entfernt von Türen oder Fenstern und mindestens 1,5 m hoch über dem Fußboden installiert sein.

Raumtemperaturregler  $\rightarrow$  Temperaturmessung

| Þ | Raumtemperaturregler Typ<br>Display                    | Raumtemperaturerfassung                      | Interner Temperaturfühler + Raumtemperatur Obj 🔹 |
|---|--------------------------------------------------------|----------------------------------------------|--------------------------------------------------|
| 4 | KNX Temperaturregler<br>Allgemein                      | Gewichtung der Messwerte                     | 50% - 50%                                        |
|   | Grundheizung<br>Grundkühlung                           | Timeout Raumtemperatur Objekt                | 30 min                                           |
|   | Temperaturmessung                                      |                                              |                                                  |
|   | Sendeeinstellungen<br>Sollwerte                        | Fußbodentemperaturerfasung                   | Externer Temperaturfühler                        |
|   | Grundanzeige<br>Szene                                  | Maximale Fußbodentemperatur                  | +28,0°C                                          |
| ⊳ | Interner Temperaturfühler<br>Externer Temperaturfühler |                                              |                                                  |
| Þ | Information                                            | Erfassung der Außentemperatur                | Inaktiv                                          |
|   |                                                        | Hustarasa Obialet Paumtamparatus sandan      | 0.5%                                             |
|   |                                                        | Hysterese Objekt Raumtemperatur senden       | 0,51                                             |
|   |                                                        | Zeit für zyklisches senden<br>Raumtemperatur | 0 min                                            |
|   |                                                        |                                              |                                                  |
|   |                                                        | Raumtemperaturalarm über Objekte senden      |                                                  |

Bild 22: Einstellungen Temperaturmessung

Nach Inbetriebnahme, Spannungsverlust oder Download der Applikationssoftware kann es bis zu 30 Min. dauern, bis das Gerät sich der Umgebungstemperatur angepasst hat und der interne Temperatursensor korrekte Messwerte liefert.

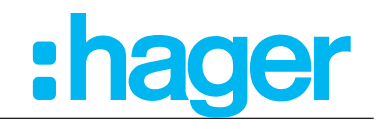

| Parameter                                          | Beschreibung                                                                                                    | Wert                                                                                                    |  |
|----------------------------------------------------|----------------------------------------------------------------------------------------------------|----------------------------------------------------------------------------------------------------|--|
| Raumtemperaturerfassung                            | Legt fest, welcher Fühler zur<br>Raumtemperaturmessung des<br>Regelkreises herangezogen wird.<br>Interner Fühler: Im Gerät<br>eingebauter Fühler.<br>Externer Fühler: Ein zusätzlich an<br>das Gerät angekoppelter externer<br>Fühler, z. B. unter erschwerten<br>Messbedienungen (Schwimmbad<br>o. ä.).<br>Interner und externer Fühler: Beide<br>Fühler werden genutzt, z. B. in<br>großen Räumen.<br>Raumtemperatur Objekt:<br>Die gemessene Raumtemperatur<br>wird über den Bus zur Verfügung<br>gestellt. Z.B. über einen<br>Tastsensor. | Interner Temperaturfühler und<br>Raumtemperatur Objekt *<br>Interner Temperaturfühler<br>Nur über Externer Temperaturfühler<br>Über Objekt<br>Externer Sensor + Objekt |  |
| Gewichtung der Messwerte 1                         | Legt die Gewichtung des<br>Temperaturmesswerts fest,<br>sobald zwei Quellen zur<br>Temperaturmessung herangezogen<br>werden. Dadurch wird ein<br>resultierender Gesamtmesswert<br>gebildet, der zur weiteren<br>Auswertung der Raumtemperatur<br>herangezogen wird.                                                                                                    | 10 % - 90 %<br>20 % - 80 %<br>30 % - 70 %<br>40 % - 60 %<br><b>50 % - 50 % *</b><br>60 % - 40 %<br>70 % - 30 %<br>80 % - 20 %<br>90 % - 10 %                           |  |
| Time-out Raumtemperatur Objekt <sup>2</sup>        | Wird bei der Temperaturmessung<br>"über Objekt" kein Temperaturwert<br>empfangen, so wird nach<br>eingestellter Zeit eine<br>Fehlermeldung im Display<br>angezeigt.                                                                                                    | 0 <b>30</b> * 255 min                                                                                                    |  |
| Fußbodentemperaturerfassung                        | Legt die Art der<br>Fußbodentemperaturerfassung<br>fest.<br>Ext. Temperaturfühler:<br>Temperaturfühler ist am Gerät<br>angeschlossen.<br>Über Objekt:<br>Temperaturwert wird über den Bus<br>zur Verfügung gestellt.                                                                                                    | Inaktiv<br><b>Externer Temperaturfühler *</b><br>Über Objekt                                                                                                    |  |
| Maximale Fußbodentemperatur                        | Legt die maximale<br>Fußbodentemperatur fest.                                                                                                    | 24 °C <b>28 °C *</b> 46 °C                                                                                                    |  |
| Time-out Fußbodentemperatur<br>Objekt <sup>3</sup> | Wird bei der Temperaturmessung<br>"über Objekt" kein Temperaturwert<br>empfangen, so wird nach<br>eingestellter Zeit eine<br>Fehlermeldung im Display<br>angezeigt.                                                                                                    | 0 <b>30 min</b> * 255 min                                                                                                    |  |
| Erfassung der Außentemperatur                      | Legt die Art der<br>Außentemperaturerfassung fest.<br>Ext. Temperaturfühler:<br>angeschlossen am Gerät<br>Über Objekt: ext. Temperaturfühler<br>ist an einem weiteren Gerät<br>angeschlossen.                                                                                                    | <b>Inaktiv *</b><br>Externer Temperaturfühler<br>Objekt Temperaturfühler                                                                                               |  |

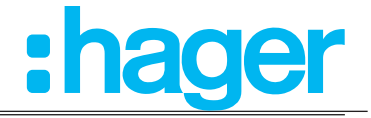

| Time-out Außentemperatur Objekt 4                                                                                                    | Wird bei der Temperaturmessung<br>"über Objekt" kein Temperaturwert<br>empfangen, so wird nach<br>eingestellter Zeit eine<br>Fehlermeldung im Display<br>angezeigt.                                                                                                    | 0 <b>30 min *</b> 255 min     |
|----------------------------------------------------------------------------------------------------|----------------------------------------------------------------------------------------------------|-------------------------------|
| Hysterese -<br>TemperaturveränderungLegt das Sendeverhalten der<br>Raumtemperatur fest, d. h. bei<br>welcher Temperaturdifferenz der<br>Raumtemperaturwert auf den Bus<br>gesendet werden soll. |                                                                                                    | 0,1 °C <b>0,5 °C *</b> 5,0 °C |
| Zeit für Zyklisches Senden der<br>Raumtemperatur                                                                                                    | Legt das Sendeverhalten der<br>fest, d. h. in welchem Abstand der<br>Raumtemperaturwert auf den Bus<br>gesendet werden soll.                                                                                                    | <b>0</b> * 255 min            |
| Raumtemperaturalarm über Objekt senden                                                                                                    | Wird dieser Parameter aktiviert (Haken setzen (Bild 22,1), öffnen<br>sich zwei weitere Parameter zur Einstellung der oberen/unteren<br>Temperaturgrenzwerte. Dabei wird über die Objekte 44 und 45 eine<br>Alarmmeldung auf den Bus gesendet, wenn die Alarmgrenzen über- b<br>unterschritten werden. |                               |
| Minimale Raumtemperatur ⁵                                                                                                    | Bei Unterschreitung des<br>eingestellten Wertes wird eine<br>Alarmmeldung auf den Bus<br>gesendet.                                                                                                    | 0 °C <b>7 °C *</b> 40 °C      |
| Maximale Raumtemperatur <sup>5</sup>                                                                                                    | Bei Überschreitung des<br>eingestellten Wertes wird eine<br>Alarmmeldung auf den Bus<br>gesendet.                                                                                                    | 0 °C <b>35 °C *</b> 40 °C     |

|  | Tabelle 20: | Einstellungen | Temperaturmesswert |
|--|-------------|---------------|--------------------|
|--|-------------|---------------|--------------------|

<sup>1</sup> Dieser Parameter ist nur sichtbar, wenn bei "Raumtemperaturerfassung" der Wert "Externer Sensor + Objekt oder Interner Temperaturfühler und Raumtemperatur Objekt" ausgewählt ist.

<sup>2</sup> Diese Parameter sind nur sichtbar, wenn bei "Raumtemperaturerfassung" der Wert "Externer Temperaturfühler + Objekt oder Über Objekt und über Interner Temperaturfühler und Raumtemperatur Objekt" ausgewählt ist.

<sup>3</sup> Dieser Parameter ist nur sichtbar, wenn bei "Fußbodentemperaturerfassung" der Wert "Über Objekt" ausgewählt ist.

<sup>4</sup> Dieser Parameter ist nur sichtbar, wenn bei "Erfassung der Außentemperatur der Wert "Über Objekt" ausgewählt ist.

<sup>5</sup> Dieser Parameter ist nur sichtbar, wenn bei "Raumtemperaturalarm" über Objekt senden der Haken aktiviert wird.

Das Gerät verfügt über einen integrierten Temperaturfühler. Alternativ (z. B. bei ungünstigem Montageort des Gerätes oder unter erschwerten Einsatzbedingungen beispielsweise in Feuchträumen) oder zusätzlich (z. B. in großen Räumen oder Hallen) kann ein zweiter extern angekoppelter Temperaturfühler zur Istwert-Ermittlung herangezogen werden, oder auch ein Temperaturwert über ein Objekt (z.B. von einem Tastsensor).

Nach Inbetriebnahme, Spannungsverlust oder Download der Applikationssoftware kann es bis zu 30 Min. dauern, bis das Gerät sich der Umgebungstemperatur angepasst hat und der interne Temperatursensor korrekte Messwerte liefert.

<sup>\*</sup> Default Wert

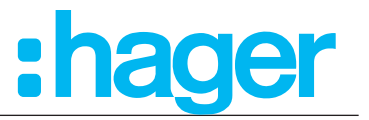

Das Gerät kann in der Funktion als Raumtemperaturregler und Raumcontroller auch FanCoil-Aktoren ansteuern. In der Regel sind an FanCoil-Aktoren Heiz- oder Kühl-Lüfter angeschlossen. Hierdurch ist es möglich den Lüfter von Umluft betriebenen Heiz- und Kühlsystemen in Abhängigkeit der Reglerparameter oder aber auch manuell über das Display zu steuern.

Die Aktoren setzen dabei meist stetige Stellgrößen der Geräte in entsprechende Schaltstufen um und steuern auf diese Weise die Lüftungsstufe der angeschlossenen Lüfter. Je größer die Stellgröße, desto mehr Schaltstufen werden am Aktor aktiviert.

FanCoil-Aktoren sind in der Lage, die aktuelle Lüfterstufe als Rückmeldewert auf den Bus zurückzusenden. Im Display wird die aktuelle Lüfterstufe angezeigt.

Zuvor muss unter "Raumtemperaturregler  $\rightarrow$  Allgemein  $\rightarrow$  Lüfter vorhanden" der Haken gesetzt werden (Bild 23 ,1).

| Raumtemperaturregler Typ           | Bei 2-Punkt Regelung ist keine Lüfte | Bei 2-Punkt Regelung ist keine Lüftersteuerung vorgesehen                                                |  |  |
|------------------------------------|--------------------------------------|----------------------------------------------------------------------------------------------------|--|--|
| + Display                          | Polarität                            | <ul> <li>0 = Automatikbetrieb, 1 = Handbetrieb</li> <li>1 = Automatikbetrieb, 0 = Handbetrieb</li> </ul> |  |  |
| - KNX Temperaturregler             | Lüftungsobjekt                       | 🔵 Schaltobjekt (1 Bit) 🔘 Wertobjekt (1 Byte)                                                             |  |  |
| Allgemein<br>Grundheizung          | Anzahl Lüfterstufen                  | 3 Stufen 💌                                                                                               |  |  |
| Zusatzheizung                      | Start der Lüfterstufe 1 bei          | 1 %                                                                                                    |  |  |
| Grundkühlung<br>Zusatzkühlung      | Start der Lüfterstufe 2 bei          | 20 %                                                                                                    |  |  |
| Temperaturmessung                  | Start der Lüfterstufe 3 bei          | 40 %                                                                                                    |  |  |
| Lüftung<br>Sendeeinstellungen      | Hysterese                            | 3 %                                                                                                    |  |  |
| Sollwerte<br>Sollwert Verschiebung | Zeit zwichen Lüfterstufen            | 2 <sup>*</sup> 1/10s                                                                                     |  |  |
| Szene                              | Betriebsumschaltung                  | Keine Veränderung                                                                                        |  |  |
| + Interner Temperaturfühler        | Nachlaufzeit Kühlung                 | 0 1/10s                                                                                                  |  |  |
| + Externer Temperaturfühler        | Start Lüftungsstufe                  | Stufe 3 💌                                                                                                |  |  |
| + Information                      |                                      |                                                                                                    |  |  |

## Raumtemperaturregler $\rightarrow$ Lüftung

Bild 23: Funktion Lüfter/Fan Coil

# :hager

| Parameter                                                                                                    | Beschreibung                                                                                                    | Wert                                                                                              |
|----------------------------------------------------------------------------------------------------|----------------------------------------------------------------------------------------------------|---------------------------------------------------------------------------------------------------|
| Polarität <sup>1</sup>                                                                                                    | Mit diesem Parameter wird eingestellt<br>mit welchen 1-Bit-Signalen der<br>Automatik-/Hand-Betrieb eingeschaltet<br>wird.                                                                                                    | <b>0 = Automatikbetrieb, 1 =</b><br><b>Handbetrieb *</b><br>1 = Automatikbetrieb, 0 = Handbetrieb |
| Lüftungsobjekt                                                                                                    | Legt fest durch welche Art von Objekt die<br>Lüfterstufen gesteuert bzw. der Status<br>angezeigt wird. Für jede Lüfterstufe<br>steht ein 1 Bit Objekt oder für alle Stufen<br>zusammen ein 1Byte Objekt zur Auswahl.                                                                                                    | <b>Wertobjekt 1 Byte *</b><br>Schaltobjekt 1 Bit                                                  |
| Anzahl Lüfterstufen <sup>2</sup><br>Mit diesem Parameter wird die Anzahl<br>der Lüfterstufen (max. 6) eingestellt.<br>Si<br>Si<br>Si<br>Si |                                                                                                    | Inaktiv<br>Stufe 1<br>Stufe 2<br><b>Stufe 3</b> *<br>Stufe 4<br>Stufe 5<br>Stufe 6                |
| Start der Lüfterstufe X (X = 1 6)                                                                                                    | In diesen Parametern wird für<br>jede Lüfterstufe der individuelle<br>Lüfterstufenwert mittels Schiebebalken<br>eingestellt.                                                                                                    | 0 100 %                                                                                           |
| Hysterese                                                                                                    | Mit diesem Parameter wird für<br>alle Lüfterstufen ein Differenzwert<br>eingestellt (Beispiel: Lüfterstufe =<br>40%; Hysterese = 10%; Lüfterstufe hat<br>oberen Grenzwert bei 44% und eine<br>unteren Grenzwert bei 36%). Wird der<br>Grenzwert (z. B. 44%) überschritten,<br>schaltet sich die nächst höhere<br>Lüfterstufe zu. | 0 <b>3</b> * 100 %                                                                                |
| Zeit zwischen Lüfterstufen                                                                                                    | Legt die Zeit fest, die mindestens<br>zwischen der Umschaltung zwischen<br>zwei Stufen gewartet wird damit der<br>Lüfter seine Drehzahl vorher erreichen<br>kann.                                                                                                    | 0 <b>2</b> * 255 <sup>1</sup> / <sub>10s</sub>                                                    |
| Lüfterstufe im manuellen Betrieb                                                                                                    | Hier wird festgelegt welche Lüfterstufe<br>bei Umschaltung in den manuellen<br>Betrieb aktiv wird.                                                                                                    | Aus<br>1<br>2<br>3<br>4<br>5<br>6<br><b>Keine Veränderung *</b>                                   |
| Nachlaufzeit, Heizen                                                                                                    | Mit diesem Parameter wird die<br>Belüftungszeit im Betrieb "Heizen"<br>eingestellt, d. h. wie lange ist der Lüfter im<br>Hand-Betrieb eingeschaltet.                                                                                                    | 0 <b>2</b> * 255 <sup>1</sup> / <sub>10s</sub>                                                    |
| Nachlaufzeit, Kühlen                                                                                                    | Mit diesem Parameter wird die<br>Belüftungszeit im Betrieb "Kühlen"<br>eingestellt, d. h. wie lange ist der Lüfter im<br>Hand-Betrieb eingeschaltet.                                                                                                    | 0 <b>2</b> * 255 <sup>1</sup> / <sub>10s</sub>                                                    |
| Start Lüftungsstufe                                                                                                    | Mit diesem Parameter wird die Start-<br>Lüfterstufe festgelegt, mit der Lüfter<br>anlaufen soll.                                                                                                    | Aus<br>1 *<br>2<br>3<br>4<br>5<br>6                                                               |

#### Tabelle 21: Funktion "Lüftung"

<sup>1</sup> Ist nur sichtbar, wenn der Lüfter zum Heizen/Kühlen verwendet wird.

<sup>2</sup> Je nach Anzahl der ausgewählten Lüfterstufen, erscheint für jede einzelne Lüfterstufe ein separater Einstellparameter (Schiebebalken).

Aufgrund der Trägheit eines Lüftermotors können die Lüfterstufen nicht in beliebig kurzen Abständen umgeschaltet werden. Die Lüfterstufe kann nicht beliebig schnell variieren.

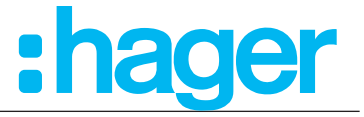

Die Umschaltzeiten der Gebläsekonvektoren sind den technischen Datenblättern zu entnehmen.

Im Display können zwei unterschiedliche Symbole für Heizen adder Kühlen angezeigt werden. Die Lüftungsstufe wird als Ziffer im Zentrum des Lüftersymbols angezeigt. Bei einem ausgeschalteten Fancoil-Aktor (keine Lüfterstufe aktiv) wird im Zentrum des Lüftersymbols eine Null angezeigt.

Das Gerät kann auf zwei verschiedene Weisen geschaltet und entsprechen der Status zurück gemeldet werden. Entweder sendet der Fancoil-Aktor die Stufenrückmeldung, über bis zu sechs verschiedene 1 Bit Kommunikationsobjekte zurück, oder der Aktor verwendet ein 1 Byte Objekt, als für alle Lüfterstufen zusammengefasste Rückmeldung.

Der Parameter "Lüftungsobjekt" legt dabei den Datentyp fest.

## Einstellung "Schaltobjekt (1 Bit)":

Für jede Lüfterstufe steht ein eigenes 1 Bit Objekt zur Verfügung. Sobald eine Lüfterstufe aktiviert wird (Objektwert "1"), wird die entsprechende Lüfterstufe als Ziffer im Display angezeigt. Dabei setzt sich stets die Anzeige der größten Lüfterstufe durch.

| Objekt "Lüfterstufe 1 6" |               |               |               |               |               |              |                        |
|--------------------------|---------------|---------------|---------------|---------------|---------------|--------------|------------------------|
| 1                        | 2             | 3             | 4             | 5             | 6             | aktive Stufe | Symbol (Heizen/Kühlen) |
| Objekt Nr. 55            | Objekt Nr. 56 | Objekt Nr. 57 | Objekt Nr. 58 | Objekt Nr. 59 | Objekt Nr. 60 |              |                        |
| 0                        | 0             | 0             | 0             | 0             | 0             | Aus          | <b>X</b>               |
| 1                        | 0             | 0             | 0             | 0             | 0             | 1            | <b>X</b>               |
| 1                        | 1             | 0             | 0             | 0             | 0             | 2            | <b>X</b>               |
| 1                        | 1             | 1             | 0             | 0             | 0             | 3            | <b>i</b>               |
| 1                        | 1             | 1             | 1             | 0             | 0             | 4            | <b>i</b>               |
| 1                        | 1             | 1             | 1             | 1             | 0             | 5            | <b>i</b>               |
| 1                        | 1             | 1             | 1             | 1             | 1             | 6            | <b>X</b>               |

Tabelle 22: Lüfterstufe "Schaltobjekt 1 Bit"

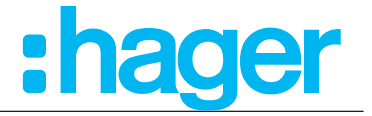

Einstellung "1 Byte":

Die Lüfterstufen werden durch ein gemeinsames 1 Byte Objekt angesteuert. Der empfangene Wert entscheidet, welche Stufe im Display des Gerätes angezeigt wird.

| Objekt "Lüfterstufe" |              |                       |
|----------------------|--------------|-----------------------|
| 1 6                  | aktive Stufe | Symbol (Heizen/Kühlen |
| Objekt Nr. 54        |              |                       |
| 00                   | Aus          | <b>i</b>              |
| 01                   | 1            | <b>i</b>              |
| 02                   | 2            |                       |
| 03                   | 3            | <b>()</b>             |
| 04                   | 4            | <b>i</b>              |
| 05                   | 5            | <b>i</b>              |
| 06                   | 6            | <b>()</b>             |

Tabelle 23: Lüfterstufe "Wertobjekt (1 Byte)

## KNX Temperaturregler

### KNX Raumcontroller

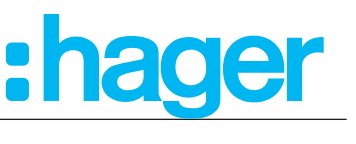

## 3.5.9 Sendeeinstellungen

In diesem Abschnitt wird das Übertragungsverhalten bei Wertänderung eingestellt.

#### 

| ⊳                | Raumtemperaturregler Typ<br>Display<br>KNX Temperaturregler | Wert senden<br>bei Änderung um (%) | 3                                        | %     |
|------------------|-------------------------------------------------------------|------------------------------------|------------------------------------------|-------|
|                  | Allgemein                                                   | Wert senden alle                   | 10                                       | 🚔 min |
|                  | Grundheizung                                                |                                    | C. C. C. C. C. C. C. C. C. C. C. C. C. C |       |
|                  | Grundkühlung                                                |                                    |                                          |       |
|                  | Temperaturmessung                                           |                                    |                                          |       |
|                  | Sendeeinstellungen                                          |                                    |                                          |       |
|                  | Sollwerte                                                   |                                    |                                          |       |
|                  | Grundanzeige                                                |                                    |                                          |       |
|                  | Szene                                                       |                                    |                                          |       |
| ₽                | Interner Temperaturfühler                                   |                                    |                                          |       |
| $\triangleright$ | Externer Temperaturfühler                                   |                                    |                                          |       |
|                  |                                                             |                                    |                                          |       |

## Bild 24: Übertragungsverhalten bei Wertänderung

| Parameter                       | Beschreibung                                                                                                    | Wert           |
|---------------------------------|----------------------------------------------------------------------------------------------------|----------------|
| Wert senden bei Änderung um (%) | Mit diesem Parameter kann der<br>Hysterewert eingestellt werden, ab<br>wann eine Ausgangswertänderung<br>übermittelt werden soll. | 0 3 * 100 %    |
| Wert senden alle                | MIt diesem Parameter wird die Zykluszeit zur Wertübermittlung eingestellt.                                                        | 0 10 * 255 min |

#### Tabelle 24: Sendeeinstellungen

<sup>\*</sup> Default-Wert

#### **KNX** Temperaturregler

## KNX Raumcontroller

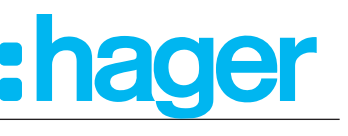

## **3.5.10 Sollwerte** Im folgenden Abschnitt werden die Temperatursollwerte für Heizung und/oder Kühlung eingestellt. Für jeden Betriebsmodus im Betrieb Heizung und/oder Kühlung können

| emperatursollwerte vergeben werden. Es ist möglich, die Sollwerte für die Betriebsmodi<br>Komfort 🏵, Standby 通, Nachtabsenkung 💽, Frost-/Hitzeschutz 🛞 / " einzustellen. |                                                                                                    |                                                                                                    |  |  |
|----------------------------------------------------------------------------------------------------|----------------------------------------------------------------------------------------------------|----------------------------------------------------------------------------------------------------|--|--|
| $\blacksquare \qquad Raumtemperaturregler \to Sollwerte$                                                                                                    |                                                                                                    |                                                                                                    |  |  |
| Es ist empfehlenswert of                                                                                                    | die Standardeinstellungen in                                                                                                    | der ETS zu übernehmen.                                                                                                    |  |  |
| Raumtemperaturregler Typ Display KNX Temperaturregler Allgemein Grundheizung Zusatzheizung Grundkühlung Zusatzkühlung                                                    | Sollwerte Heizung<br>Sollwert Komfort Heizung<br>Sollwert Standby Heizung<br>Sollwert Nachtabsenkung Heizung<br>Sollwert Frostschutz Heizung | +21,0°C ▼<br>+19,0°C ▼<br>+16,0°C ▼<br>+7,0°C ▼                                                                                                    |  |  |
| Temperaturmessung<br>Sendeeinstellungen<br>Sollwerte<br>Grundanzeige                                                                                                    | Sollwerte Kühlung                                                                                                    |                                                                                                    |  |  |
| Szene <ul> <li>Interner Temperaturfühler</li> <li>Externer Temperaturfühler</li> <li>Information</li> </ul>                                                              | Sollwert Komfort Kuhlung<br>Sollwert Standby Kühlung<br>Sollwert Nachtabsenkung Kühlung<br>Sollwert Hitzeschutz Kühlung                      | +22,0°C                                                                                                    |  |  |
|                                                                                                    | Objekte für Sollwerte                                                                                                    | Einfach                                                                                                    |  |  |
|                                                                                                    | Differenz zwischen Grund- und<br>Zusatz Stufen                                                                                               | 2,0K <b>•</b>                                                                                                    |  |  |
|                                                                                                    | Sollwert senden alle                                                                                                    | 0 min                                                                                                    |  |  |
|                                                                                                    |                                                                                                    | Fahrenheit $0$ 10       20       30       40       50       60       70       80       90       100       110       120       130       140 $-1$ $-1$ |  |  |

## Bild 25: Sollwert-Einstellungen

Die Sollwerte für die Zusatzstufen leiten sich durch einen parametrierbaren Stufenabstand "Differenz zwischen Grund- und Zusatz Heizung/Kühlung" der Grundstufe ab.

## KNX Temperaturregler

#### **KNX Raumcontroller**

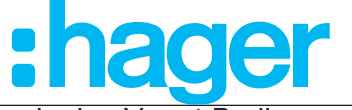

Falls gewünscht, können die Sollwerte später im laufenden Betrieb durch eine Vorort-Bedienung am Display des Gerätes oder objektgesteuert angepasst werden.

| Betriebsmodus | Sollwerte Heizung |
|---------------|-------------------|
| Komfort       | +21 °C            |
| Standby       | +19 °C            |
| Eco/Nacht     | +16 °C            |
| Frostschutz   | +7 °C             |

Tabelle 25: Sollwerte Heizung

| Betriebsmodus | Sollwerte Kühlung |
|---------------|-------------------|
| Komfort       | +22 °C            |
| Standby       | +23 °C            |
| Eco/Nacht     | +27 °C            |
| Hitzeschutz   | +35 °C            |

Tabelle 26: Sollwerte Kühlung

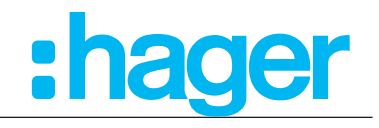

| Parameter                                                            | Beschreibung                                                                                                    | Wert                                    |
|----------------------------------------------------------------------|----------------------------------------------------------------------------------------------------|-----------------------------------------|
| Sollwert Komfort (Heizung) <sup>1</sup>                              | Mit diesem Parameter wird der<br>Sollwert für den Komfort-Betrieb<br>eingestellt.                                                                                                    | 7 <b>21 *</b> 40 °C                     |
| Sollwert Standby (Heizung) <sup>1</sup>                              | Mit diesem Parameter wird der<br>Sollwert für den Standby-Betrieb<br>eingestellt                                                                                                    | 7 <b>19 *</b> 40 °C                     |
| Sollwert Nachtabsenkung<br>(Heizung) <sup>1</sup>                    | Mit diesem Parameter wird der<br>Sollwert für die Nachtabsenkung<br>eingestellt                                                                                                    | 7 <b>16</b> * 40 °C                     |
| Sollwert Frost-/Hitzeschutz<br>(Heizung) <sup>1</sup>                | Mit diesem Parameter wird der<br>Sollwert für den Frostschutz<br>eingestellt                                                                                                    | <b>7</b> * 40 °C                        |
| Sollwert Komfort (Kühlung) <sup>2</sup>                              | Mit diesem Parameter wird der<br>Sollwert für den Komfort-Betrieb<br>eingestellt                                                                                                    | 7 <b>22 *</b> 40 °C                     |
| Sollwert Standby (Kühlung) <sup>2</sup>                              | Mit diesem Parameter wird der<br>Sollwert für den Standby-Betrieb<br>eingestellt                                                                                                    | 7 <b>23 *</b> 40 °C                     |
| Sollwert Nachtabsenkung<br>(Kühlung) <sup>2</sup>                    | Mit diesem Parameter wird der<br>Sollwert für die Nachtabsenkung<br>eingestellt                                                                                                    | 7 <b>27</b> * 40 °C                     |
| Sollwert Frost-/Hitzeschutz<br>(Kühlung) <sup>2</sup>                | Mit diesem Parameter wird der<br>Sollwert für den Hitzeschutz<br>eingestellt                                                                                                    | 7 <b>35 *</b> 40 °C                     |
| Objekte für Sollwerte                                                | Legt die Objekte zur Veränderung der<br>Sollwerte (Heizung/Kühlung) fest.<br>Einfach:<br>Hier stehen für jeden<br>Betriebsmodus jeweils "2 Byte<br>Objekte" zur Verfügung.<br>Kombiniert:<br>Hier steht für alle Betriebsmodi ein<br>"8 Byte Objekt" zur Verfügung.<br>Beide:<br>Hier stehen 8 Byte - und die 2 Byte<br>Objekte zur Verfügung. | <b>Einfach *</b><br>Kombiniert<br>Beide |
| Differenz zwischen Grund- und<br>Zusatz Heizung/Kühlung <sup>3</sup> | Hier wird der Temperaturabstand<br>zwischen den Sollwerten der<br>Grundstufe zu den Werten der<br>Zusatzstufen für Heizung/Kühlung<br>eingestellt.                                                                                                    | 1 <b>2 *</b> 10 °K                      |
| Sollwert senden alle                                                 | Zeit, bis zum Senden des<br>Sollwertes                                                                                                    | <b>0</b> * 255 min                      |

#### Tabelle 27: Sollwert-Einstellungen

<sup>1</sup> Die Sollwerte Heizung sind nur veränderbar, wenn unter Parameter "Raumtemperaturregler → Allgemein → Betriebsart" eine Funktion mit "Heizungsbeteiligung" ausgewählt wird.

<sup>2</sup> Die Sollwerte Kühlung sind nur veränderbar, wenn unter Parameter "Raumtemperaturregler → Allgemein → Betriebsart" eine Funktion mit "Kühlungsbeteiligung" ausgewählt wird.

<sup>3</sup> Dieser Parameter ist nur sichtbar, wenn unter Parameter "Raumtemperaturregler  $\rightarrow$  Allgemein  $\rightarrow$  Betriebsart" eine Funktion mit "Grund-/Zusatzfunktion" ausgewählt wird.

<sup>\*</sup> Default Wert

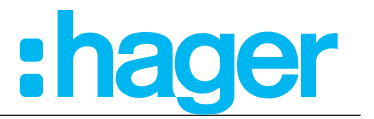

## 3.5.11 Sollwertverschiebung

Unter "KNX Raumtemperaturregler  $\rightarrow$  Sollwertverschiebung" sind die Werte für die Temperaturverstellung am Display, für die Seite "Grundanzeige" vorzunehmen. Hierbei ist zunächst die Stufe einzustellen, d. h. um wie viel °C ändert sich die Temperatur pro Tastbetätigung.

Soll oder darf der Kunde den programmierten Sollwert am Display <u>nicht</u> dauerhaft verändern ("Sollwertänderung dauerhaft speichern" ist deaktiviert), kann eine sinnvolle untere und obere Verstellgrenze festgelegt werden. Diese Grenze gilt identisch für alle Betriebsmodi.

Darf der Kunde den Sollwert dauerhaft verändern (("Sollwertänderung dauerhaft speichern" ist aktiviert), dann kann er immer den vollständigen Einstellbereich nutzen und jede Änderung wird sofort für den aktiven Betriebsmodus gespeichert.

Bei der Bedienung am Display des Geräts wird immer nur der <u>aktive</u> Betriebsmodus-Sollwert (von 8 möglichen, siehe 3.5.10) verändert. Beim Wechsel des Betriebsmodus (manuell oder automatisch) wird entweder der programmierte oder der zuletzt eingestellte Sollwert dieses Betriebsmodus aktiviert.

| Raumtemperaturregler Typ | Stufe                           | +0,5°C 💌 |
|--------------------------|---------------------------------|----------|
| + Display                | Maximaler Sollwert              | 3,0К 👻   |
| - KNX Temperaturregler   | Minimaler Sollwert              | 3,0К 👻   |
| Allgemein                | Anderungen dauernalt übernehmen | □ 1      |
| Grundheizung             |                                 |          |
| Zusatzheizung            |                                 |          |
| Grundkühlung             |                                 |          |
| Zusatzkühlung            |                                 |          |
| Temperaturmessung        |                                 |          |
| Lüftung                  |                                 |          |
| Sendeeinstellungen       |                                 |          |
| Sollwerte                |                                 |          |
| Sollwert Verschiebung    |                                 |          |

## Raumtemperaturregler $\rightarrow$ Sollwertverschiebung

| Bild 26: | Raumtemperaturregler "Sollwertverschiebung" |  |
|----------|---------------------------------------------|--|
|          |                                             |  |

| Parameter          | Parameter Beschreibung                                                                                                    |                                           |
|--------------------|----------------------------------------------------------------------------------------------------|-------------------------------------------|
| Stufe              | Legt die Schrittweite für jeden<br>Tastendruck fest. Bei jeden<br>Tastendruck wird die Temperatur<br>um den eingestellten Wert erhöht/<br>verringert. | + 0,1 °C<br><b>+ 0,5 °C *</b><br>+ 1,0 °C |
| Maximaler Sollwert | Begrenzt die mögliche temporäre<br>Änderung nach oben (Sollwert +<br>x K)                                                                             | + 1,0 °C <b>+ 3,0 °C *</b> + 10,0 °C      |
| Minimaler Sollwert | Begrenzt die mögliche temporäre<br>Änderung nach unten (Sollwert - x<br>K)                                                                            | + 1,0 °C <b>+ 3,0 °C *</b> + 10,0 °C      |

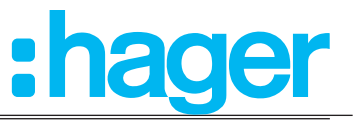

| Änderung dauerhaft übernehmen | Diese Funktion ist standardmäßig deaktiviert (Bild 26 ,1). Wird diese<br>Funktion aktiviert, dann werden manuelle Änderungen des Sollwertes<br>am Display dauerhaft übernommen. Es kann der gesamte Regelbereich<br>als neuer Sollwert eingestellt werden. Evtl. zuvor eingestellte<br>Sollwertgrenzen werden nicht beachtet. |
|-------------------------------|----------------------------------------------------------------------------------------------------|
|                               | Ist die Funktion deaktiviert wird die Verstellung des Sollwertes nur für<br>die Dauer des zu dieser Zeit aktiven Betriebsmodus übernommen. Eine<br>Sollwertänderung ist nur im Bereich der eingestellten Grenzen möglich.                                                                                                    |

Tabelle 28: Raumtemperaturregler "Sollwertverschiebung"

<sup>1</sup> Nur aktiv wenn Änderungen <u>nicht</u> dauerhaft gespeichert werden.

<sup>\*</sup> Default wert

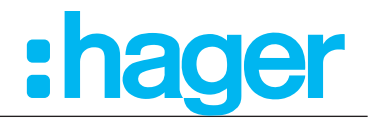

#### 3.5.12 Szenen-Einstellungen

In diesem Abschnitt sind die grundlegenden Einstellungen zur Szenen-Steuerung durchzuführen. Es ist möglich bis zu 64 Szenen abzubilden und den jeweiligen Szenen die Betriebsmodus-Funktion Auto, Komfort, Standby, Nachtabsenkung, Frostschutz zuzuweisen.

|                  | Raumtemperaturregler Typ  | Szene                         | ☑ 1       |
|------------------|---------------------------|-------------------------------|-----------|
| $\triangleright$ | Display                   |                               |           |
|                  | Raumtemperaturregler      | Szenenspeicherung durch       | 2         |
|                  | Allgemein                 | langen Tastendruck            |           |
|                  | Grundheizung              | Anzahl verwendeter Szenen     | 8 🗸       |
|                  | Zusatzheizung             | Store 1                       |           |
|                  | Grundkühlung              | Szene I                       | ×         |
|                  | Zusatzkühlung             | Regelungssollwert für Szene 1 | Komfort 🔹 |
|                  | Temperaturmessung         | Sec. 2                        |           |
|                  | Lüftung                   | Szene 2                       |           |
|                  | Sendeeinstellungen        | Regelungssollwert für Szene 2 | Komfort 🔹 |
|                  | Sollwerte                 |                               |           |
|                  | Grundanzeige              | Szene 3                       |           |
|                  | Szene                     | Regelungssollwert für Szene 3 | Komfort 🔹 |
| ⊳                | Interner Temperaturfühler |                               |           |
| ⊳                | Externer Temperaturfühler | Szene 4                       | <b>V</b>  |
| Þ                | Information               | Regelungssollwert für Szene 4 | Komfort 🔹 |

#### Bild 27: Einstellungen Szenen

| Parameter                                     | Beschreibung                                                                                                    | Wert                                                         |  |
|-----------------------------------------------|----------------------------------------------------------------------------------------------------|--------------------------------------------------------------|--|
| Szene                                         | Dieser Parameter ist standardmäßig aktiviert (Haken gesetzt, Bild 27<br>,1). Hiermit können die Parametereinstellungen ein- oder ausgeblendet<br>werden.                                     |                                                              |  |
| Szenenspeicherung durch langen<br>Tastendruck | Dieser Parameter ist standardmäßig aktiviert (Haken gesetzt, Bild 27, 2).<br>Hiermit kann eine veränderte Szene durch einen langen Druck auf die<br>Touch-Bedienfläche abgespeichert werden. |                                                              |  |
| Anzahl verwendeter Szenen                     | Legt fest, wie viele Szenen benötigt<br>werden. Maximal können 64<br>Szenen angelegt werden.                                                                                                 | 8 *16324864                                                  |  |
| Szene x                                       | Wird der Haken an der entsprechenden Szene x aktiviert, kann diese Szenen parametriert werden.                                                                                               |                                                              |  |
| Regelungssollwert für Szene x <sup>1</sup>    | Mit diesem Parameter wird der<br>jeweils ausgewählten Szene der<br>entsprechende Betriebsmodus<br>zugewiesen.                                                                                | Auto<br>Komfort *<br>Standby<br>Nachtabsenkung<br>Fostschutz |  |

Tabelle 29: Einstellungen Szenen

<sup>1</sup> Dieser Parameter ist erst bei Aktivierung der jeweiligen Szene sichtbar.

Kommunikationsobjekte "Szene"

| Nr. | Name                 | Objektfunktion | Länge  | Datentyp                    |
|-----|----------------------|----------------|--------|-----------------------------|
| 24  | Raumtemperaturregler | Szene          | 1 Byte | 18.001 DPT_Szenen Kontrolle |

<sup>\*</sup> Default-Wert

#### KNX Temperaturregler KNX Raumcontroller

# :hage

## 3.6 Temperaturfühler-Einstellungen

Im folgenden Kapitel sind die Einstellungen für den internen und einen zusätzlich anzuschließenden externen Temperaturfühler vorzunehmen. Bei beiden Temperaturfühlern ist der Wert "Temperaturkalibrierung", das "Sendeverhalten bei Temperaturwertänderung um…°C" und das "zeitliche Sendeverhalten" einzustellen.

## 3.6.1 Interner Temperaturfühler

Im Menü "Interner Temperaturfühler" werden die Werte für die Temperaturkalibrierung eingestellt. Hierbei sollte ein Temperatur-Referenz-Messgerät zur aktuellen Raumtemperaturmessung verwendet werden. Dieser gemessene Temperaturwert wird mit der gemessenen Temperatur im Gerät verglichen und gegebenenfalls abgeändert.

Nach Inbetriebnahme, Spannungsverlust oder Download der Applikationssoftware kann es bis zu 30 Min. dauern, bis das Gerät sich der Umgebungstemperatur angepasst hat und der interne Temperatursensor korrekte Messwerte liefert.

## Interner Temperaturfühler $\rightarrow$ Interner Temperaturfühler

|                  | Raumtemperaturregler Typ  | Temperaturwert senden      |          |
|------------------|---------------------------|----------------------------|----------|
| $\triangleright$ | Display                   |                            |          |
| Þ                | Raumtemperaturregler      | Temperaturkalibrierung     | 0,0°C •  |
| 4                | Interner Temperaturfühler |                            | _        |
|                  | Interner Temperaturfühler | Temperaturwert senden      | 5        |
| Þ                | Externer Temperaturfühler | bei Anderung um (x0,01°C)  |          |
| Þ                | Information               | Temperaturwert senden alle | 10 min 🔹 |
|                  |                           |                            |          |

| Parameter                                         | Beschreibung                                                                                                    | Wert                            |
|---------------------------------------------------|----------------------------------------------------------------------------------------------------|---------------------------------|
| Temperaturwert senden                             | Haken ist standardmäßig deaktiviert (Bild 28,1)). Wird dieser Parameter aktiviert, ist das "Kommunikationsobjekt 89 - Interner Temperaturfühler" sichtbar.                           |                                 |
| Temperaturkalibrierung                            | Hier wird die Differenz zwischen<br>gemessenen Temperaturwert<br>am Gerät und gemessenen Wert<br>eines z. B. externen Messgerätes<br>eingestellt.                                    | -5 °C <b>0 °C *</b> +5 °C       |
| Temperaturwert senden bei<br>Änderung um (x0,1°C) | Hier wird eingestellt bei welcher<br>Temperaturänderung der neu<br>gemessene Temperaturwert auf<br>den Bus gesendet wird.<br>Beispiel: Wert=5<br>>Temperaturwertänderung um<br>0,5 K | 0 <b>5</b> * 255                |
| Temperaturwert senden alle                        | Der Parameter bestimmt die<br>Zykluszeit, in welchem Abstand der<br>gemessene Temperaturwert auf<br>den Bus gesendet wird.                                                           | Inaktiv<br>10 s <b>10 min *</b> |

## Bild 28: Einstellungen interner Temperaturfühler

Tabelle 30: Einstellungen interner Temperaturfühler

| Nr. | Name       | Objektfunktion               | Länge  | Datentyp                  |
|-----|------------|------------------------------|--------|---------------------------|
| 89  | Temperatur | Interner<br>Temperaturfühler | 2 Byte | 9.001 DPT_Temperatur (°C) |

Default Wert

## KNX Temperaturregler

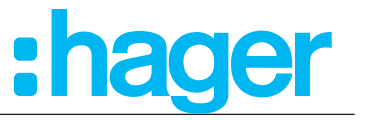

#### KNX Raumcontroller 3.6.2 Externer Temperaturfühler

Im Menü "Externer Temperaturfühler" werden die Werte für die Temperaturkalibrierung eingestellt. Hierbei kann ein Temperatur-Referenz-Messgerät zur aktuellen Raumtemperaturmessung verwendet werden. Dieser gemessene Temperaturwert wird mit der gemessenen Temperatur am Fühler verglichen und gegebenenfalls abgeändert.

## Externer Temperaturfühler $\rightarrow$ Externer Temperaturfühler

| ь                | Raumtemperaturregler Typ  | Temperaturwert senden      | E 1      |
|------------------|---------------------------|----------------------------|----------|
|                  | Display                   | Tomporaturkalibriorupa     |          |
| P                | Raumtemperaturregler      | remperaturkanonerung       | 0,0 0    |
| Þ                | Interner Temperaturfühler |                            | -        |
| 4                | Externer Temperaturfühler | lemperaturwert senden      | 5        |
|                  | Externer Temperaturfühler | bei Anderung um (x0,01 C)  |          |
| $\triangleright$ | Information               | Temperaturwert senden alle | 10 min 🔹 |
|                  |                           |                            |          |

#### Bild 29: Einstellungen externer Temperaturfühler

| Parameter                                                                                                    | Beschreibung                                                                                                    | Wert                                                                       |
|----------------------------------------------------------------------------------------------------|----------------------------------------------------------------------------------------------------|----------------------------------------------------------------------------|
| Temperaturwert senden       Haken ist standardmäßig deaktiviert (<br>aktiviert, ist das "Kommunikationsobje<br>sichtbar. |                                                                                                    | (Bild 29,1)). Wird dieser Parameter<br>ekt 90 - Externer Temperaturfühler" |
| Temperaturkalibrierung                                                                                                   | Hier wird die Differenz zwischen<br>gemessenen Temperaturwert am<br>Fühler und gemessenen Wert<br>eines z. B. externen Messgerätes<br>eingestellt. | -5 °C <b>0 °C *</b> +5 °C                                                  |
| Temperaturwert senden bei<br>Änderung um (x0,1°C)                                                                        | Hier wird eingestellt bei welcher<br>Temperaturänderung der neu<br>gemessene Temperaturwert auf<br>den Bus gesendet wird.                          | 0 <b>5</b> * 255                                                           |
| Temperaturwert senden alle                                                                                               | Der Parameter bestimmt die<br>Zykluszeit, in welchem Abstand der<br>neu gemessene Temperaturwert<br>auf den Bus gesendet wird.                     | Inaktiv<br>10 s <b>10 min *</b>                                            |

#### Tabelle 31: Einstellungen externer Temperaturfühler

| Nr. | Name       | Objektfunktion               | Länge  | Datentyp                  |
|-----|------------|------------------------------|--------|---------------------------|
| 90  | Temperatur | Externer<br>Temperaturfühler | 2 Byte | 9.001 DPT_Temperatur (°C) |

<sup>\*</sup> Default Wert

## KNX Temperaturregler

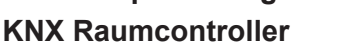

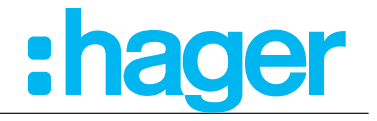

## 3.7 Tast-Funktionen

Im folgenden Kapitel sind die Einstellungen der Tastenfunktionen zu tätigen. Auf maximal 9 Seiten können bis zu 3 Touch-Bedienflächen mit den Funktionen Toggeln, Schalten, Dimmen, Rolllade/Jalousie, Zeitschalter, Wert 1Byte/2Byte, Zwangssteuerung, Szenen und Automatikfunktionen belegt werden.

8 A

Diese Funktionen sind ausschließlich im Gerät "Raumcontroller" integriert.

Die Beschreibung der Tast-Funktion wird in den folgenden Kapiteln immer für die "Taste 1" durchgeführt. Für die Taste 2 - 9 sind die Einstellungen entsprechend durchzuführen.

|                  | Raumtemperaturregler Typ  |                         | Tradain                |
|------------------|---------------------------|-------------------------|------------------------|
| $\triangleright$ | Display                   | Kanalfunktion           |                        |
| ⊳                | Raumtemperaturregler      |                         | Inaktiv                |
| ⊳                | Interner Temperaturfühler |                         | Schalten               |
| Þ                | Externer Temperaturfühler | Taste mehrfach Funktion | Dimmen                 |
| 4                | Taste 1                   |                         | Rollladen/Jalousie     |
|                  | Taste 1                   |                         | Zeitschalter           |
|                  |                           |                         | Wert 1 Byte            |
| Þ                | Taste 2                   |                         | Wert 2 Byte            |
| ⊳                | Taste 3                   |                         | Zwangssteuerung        |
| Þ                | Taste 4                   |                         | Szene                  |
| 5                | Tasta 5                   |                         | Automatik deaktivieren |

Bild 30: Einstellungen Tastsensorfunktionen

| Parameter                                                        | Beschreibung                                                                                                    | Wert                                                                                                    |
|------------------------------------------------------------------|----------------------------------------------------------------------------------------------------|----------------------------------------------------------------------------------------------------|
| Taste x <sup>1</sup>                                             | Mit dieser Auswahl wird<br>der ausgewählten Taste die<br>gewünschte Funktion zugewiesen.                                                                                       | Inaktiv *<br>Um (Togglen)<br>Schalten<br>Dimmen<br>Rollladen/Jalousie<br>Zeitschalter<br>Wert 1 Byte<br>Wert 2 Byte<br>Zwangssteuerung<br>Szene<br>Automatik deaktivieren |
| Lampensymbol <sup>1</sup>                                        | Mit diesem Parameter kann für die<br>Tastfunktion ein passendes Symbol<br>ausgewählt werden. Dieses Symbol<br>wird auf einer der selbst erstellten<br>Displayseiten angezeigt. | Schalten *<br>Deckenleuchte<br>Stehleuchte<br>Wandleuchte                                                                                                    |
| Funktionsname                                                    | In diesem Parameter kann dem<br>ausgewählten Symbol eine<br>Kurzbeschreibung (Textfeld)<br>angehängt werden.                                                                   | Freitext, max. 6 Zeichen erlaubt                                                                                                    |
| Seitenname, lang (Vollbild)<br>Nur als "Schalten Wippenfunktion" | In diesem Parameter kann dem<br>ausgewählten Symbol eine<br>Kurzbeschreibung (Textfeld) angehängt<br>werden.                                                                   | Freitext, max. 10 Zeichen erlaubt                                                                                                    |

 Tabelle 32:
 Einstellungen Tastsensorfunktionen

<sup>1</sup> Maximal sind 9 Tastsensorfunktionen parametrierbar

Bei Auswahl einer der aufgelisteten Funktionen öffnen sich je nach Funktion mehrere Auswahlparameter.

#### KNX Temperaturregler

# :hager

KNX Raumcontroller Diese Parameter können bei jeder der folgenden Tastenkonfiguration eingestellt werden.

| Parameter                                                                                                    | Beschreibung                                                                                                 | Wert                                                             |
|----------------------------------------------------------------------------------------------------|----------------------------------------------------------------------------------------------------|------------------------------------------------------------------|
| Lampensymbol <sup>1</sup> Mit diesem Parameter kann für die<br>Tastfunktion ein passendes Symbol<br>ausgewählt werden. Dieses Symbol<br>wird auf einer der selbst erstellten<br>Displayseiten angezeigt. |                                                                                                    | <b>Schalten *</b><br>Deckenleuchte<br>Stehleuchte<br>Wandleuchte |
| Funktionsname                                                                                                    | In diesem Parameter kann dem<br>ausgewählten Symbol eine<br>Kurzbeschreibung (Textfeld)<br>angehängt werden. | Freitext, max. 6 Zeichen erlaubt                                 |
| Seitenname, lang (Vollbild)<br>Nur als "Schalten Wippenfunktion"                                                                                                    | In diesem Parameter kann dem<br>ausgewählten Symbol eine<br>Kurzbeschreibung (Textfeld) angehängt<br>werden. | Freitext, max. 10 Zeichen erlaubt                                |

Tabelle 34: Allgemeine Tastenparameter

## 3.7.1 Darstellungsart "Mehrfach Funktionen" / "Wippenfunktion"

Die Funktionen der "Taste x" können auf zwei unterschiedliche Arten am Display dargestellt und in der ETS konfiguriert werden.

Die Darstellungsart wird im Menüpunkt "Kanalfunktion  $\rightarrow$  Bedienkonzept" eingestellt.

 $\blacksquare$  Kanalfunktion  $\rightarrow$  Bedienkonzept

|   | Raumtemperaturregler Typ  | Kanalfunktion               | Schalten                  |
|---|---------------------------|-----------------------------|---------------------------|
| Þ | Display                   | Kananunktion                | Schutterr                 |
| Þ | Raumtemperaturregler      | Lampensymbol                | Schalten                  |
| Þ | Interner Temperaturfühler |                             |                           |
| Þ | Externer Temperaturfühler | Bedienkonzept               | Schalten Wippenfünktion 🔹 |
| 4 | Taste 1                   |                             |                           |
|   | Taste 1                   | Seitenname, lang (Vollbild) |                           |
| Þ | Taste 2                   |                             |                           |

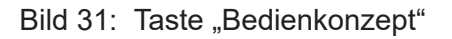

\* Default-Wert

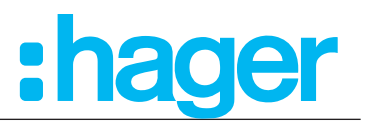

## 3.7.1.1 Taste mehrfach Funktion

Eine Darstellung, wie in Bild 32 abgebildet, wird erreicht, indem nach Auswahl der Kanalfunktion im folgendem Parameter keine "Wippenfunktion" gewählt wird. In dieser Variante werden bis maximal drei Tastenfunktionen, beginnend auf der Displayseite von links, aufgeführt. Bei drei aufeinanderfolgenden Tastfunktionen wird die vierte Tastenfunktion auf die nächste Displayseite geschoben. Somit sind bei insgesamt 9 Tastfunktionen maximal drei Displayseiten zusätzlich konfigurierbar.

Wird allerdings eine Tastfunktion mit dem Bedienkonzept "Wippen Funktion" ausgewählt, dann erhält diese "Wippen-Funktion" eine eigene Displayseite und wird auf der folgenden, neuen Seite platziert.

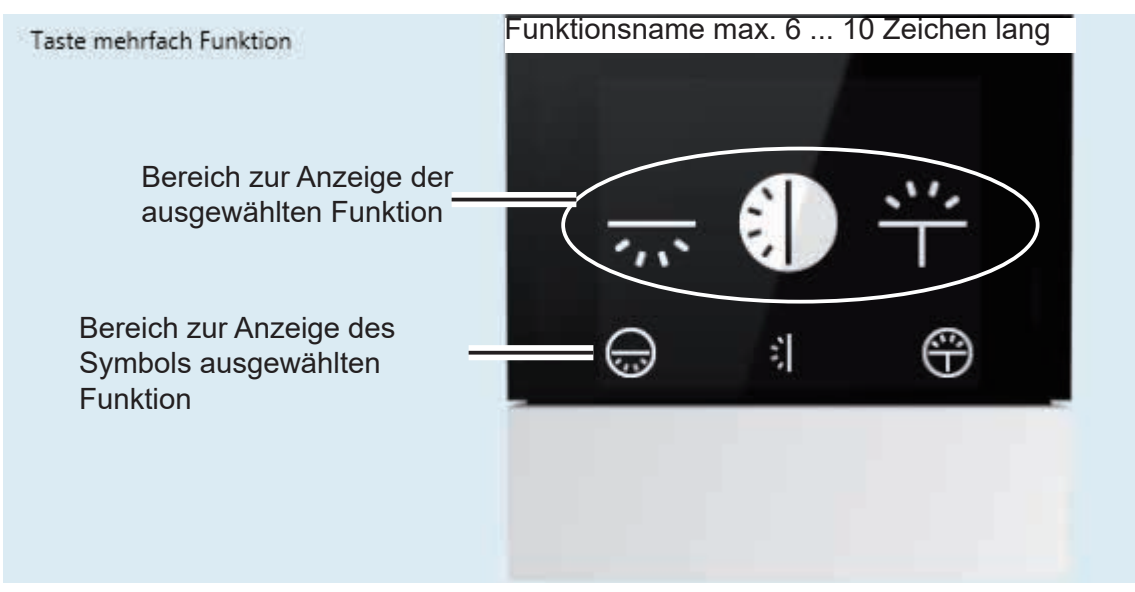

Bild 32: Taste mehrfach Funktion

## 3.7.1.2 Taste Wippen Funktion

Eine Darstellung, wie in Bild 33 zusehen ist, wird erreicht, indem unter Bedienkonzept bzw. Rollladen-Funktion die "Wippen Funktion" ausgewählt wird. Das Bedienkonzept "Wippen-Funktion" steht nur unter den Funktionen "Schalten, Dimmen und Rolllade/Jalousie" zur Verfügung. Für jede Taste, als Wippe konfiguriert, wird eine dedizierte Seite im Raumcontroller generiert. Damit sind bis zu neun Displayseiten konfigurierbar.

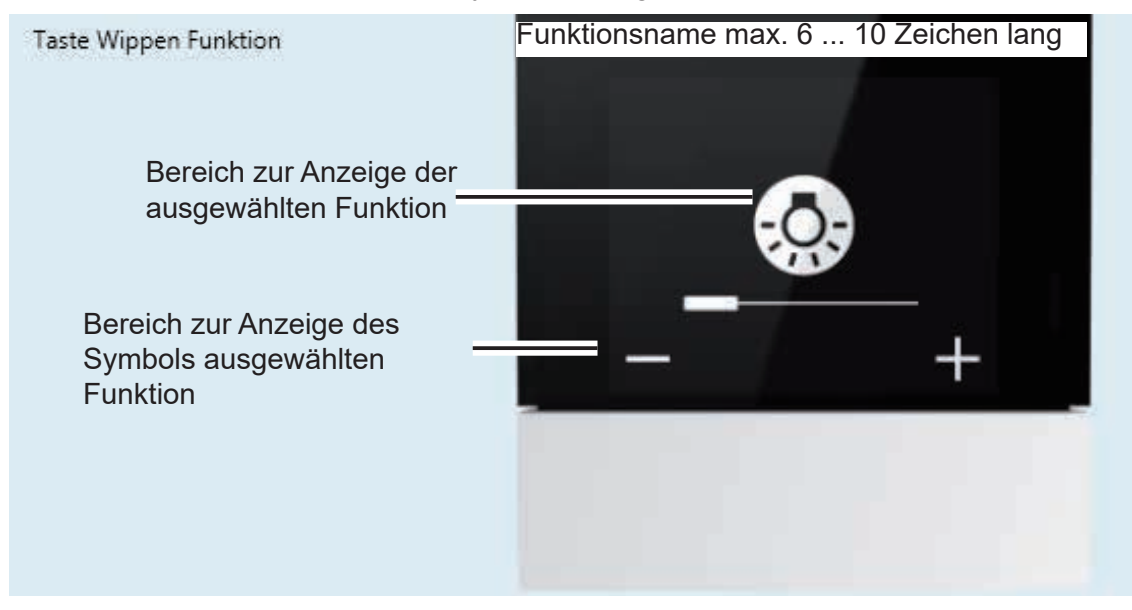

Bild 33: Taste Wippen Funktion

#### KNX Temperaturregler KNX Raumcontroller

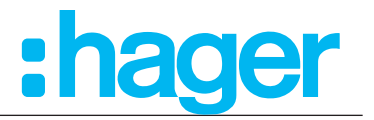

## 3.7.2 Funktion Um (Toggeln)

In der Funktion "Toggeln" wird bei jedem Druck auf die Touch-Bedienfläche einen Zustandswechsel des Ausgangs erzeugt. Der Zustand ändert sich bei erneuter Betätigung.

Beim Betätigen der jeweiligen Touch-Bedienfläche wird abhängig vom Objekt Zustand ein Ein- oder Ausbefehl über das Objekt Ein/Aus auf den Bus gesendet. Es wird immer der inverse Zustand gesendet. Auch wenn von einer anderen Schaltstelle der Zustand geändert wurde:

(letzter Befehl: Ein -> gesendeter Befehl Aus; letzter Befehl: AUS -> gesendeter Befehl Ein).

|                  | Raumtemperaturregler Typ  | Kana Kanalatan | (Um (Tennela) |
|------------------|---------------------------|----------------|---------------|
| $\triangleright$ | Display                   | Kanalfunktion  | om (roggein)  |
| ⊳                | Raumtemperaturregler      | Lampensymbol   | Schalten 🔹    |
| ₽                | Interner Temperaturfühler |                |               |
| ⊳                | Externer Temperaturfühler | Funktionsname  |               |
| 4                | Taste 1                   |                |               |
|                  | Taste 1                   |                |               |

## Bild 34: Funktion ToggeIn

Die beiden folgenden Parameter "*Lampensymbol und Funktionsname*" werden hier nur einmal beschrieben und sind für die weiteren Funktionen ebenso relevant.

| Parameter                 | Beschreibung                                                                                                    | Wert                                                             |
|---------------------------|----------------------------------------------------------------------------------------------------|------------------------------------------------------------------|
| Lampensymbol <sup>1</sup> | Mit diesem Parameter kann für die<br>Tastfunktion ein passendes Symbol<br>ausgewählt werden. Dieses Symbol<br>wird auf einer der selbst erstellten<br>Displayseiten angezeigt. | <b>Schalten *</b><br>Deckenleuchte<br>Stehleuchte<br>Wandleuchte |
| Funktionsname             | In diesem Parameter kann dem<br>ausgewählten Symbol eine<br>Kurzbeschreibung (Textfeld)<br>angehängt werden.                                                                   | Freitext, max. 6 Zeichen erlaubt                                 |

#### Tabelle 35: Funktion Toggeln

<sup>1</sup>: Ein Übersicht aller zu verwendeten Symbole inklusiver Beschreibung befindet sich im Anhang dieses Dokumentes.

| Nr.                                                 | Name      | Objektfunktion         | Länge | Datentyp           |
|-----------------------------------------------------|-----------|------------------------|-------|--------------------|
| 95,107,<br>119,131,<br>143,155,<br>167,179,<br>191  | Taste 1 9 | Statusanzeige Schalten | 1 bit | 1.001 DPT_Schalten |
| 100,112,<br>124,136,<br>148,160,<br>172,184,<br>196 | Taste 1 9 | Schalten               | 1 bit | 1.001 DPT_Schalten |

Default-Wert

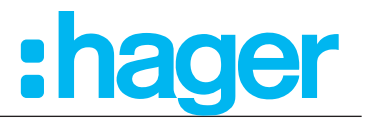

### 3.7.3 Funktion Schalten

In der Funktion "Schalten" wird bei einem Druck auf die jeweilige Touch-Bedienfläche, je nach Parametrierung, ein Ein- oder Ausschaltbefehl (keine Änderung bei erneuter Betätigung) erzeugt und über das Objekt Ein/Aus auf den Bus gesendet. Der gesendete Befehl ist unabhängig vom vorherigen Ausgangszustand. Welcher Befehl gesendet wird (EIN oder AUS) kann im Parameter "Auswahl Bedienkonzept" eingestellt werden.

|                  | Raumtemperaturregler Typ  | Kanakishian                 | Cebaltan -                |
|------------------|---------------------------|-----------------------------|---------------------------|
| $\triangleright$ | Display                   | Kanalfunktion               | Schalten                  |
| $\triangleright$ | Raumtemperaturregler      | Lampensymbol                | Schalten 👻                |
| ⊳                | Interner Temperaturfühler |                             |                           |
| Þ                | Externer Temperaturfühler | Bedienkonzept               | Schalten Wippenfünktion 🔹 |
| 4                | Taste 1                   |                             |                           |
|                  | Taste 1                   | Seitenname, lang (Vollbild) |                           |

#### Bild 35: Funktion Schalten

| Parameter     | Beschreibung                                                             | Wert                                  |
|---------------|--------------------------------------------------------------------------|---------------------------------------|
| Bedienkonzept | Mit diesem Parameter wird die<br>Funktionsart bei Bedienung eingestellt. | EIN<br>AUS<br>Schalten Wippenfunktion |

Tabelle 36: Funktion Schalten

| Nr.                                                 | Name      | Objektfunktion         | Länge | Datentyp           |
|-----------------------------------------------------|-----------|------------------------|-------|--------------------|
| 95,107,<br>119,131,<br>143,155,<br>167,179,<br>191  | Taste 1 9 | Statusanzeige Schalten | 1 bit | 1.001 DPT_Schalten |
| 100,112,<br>124,136,<br>148,160,<br>172,184,<br>196 | Taste 1 9 | Schalten               | 1 bit | 1.001 DPT_Schalten |

Wird in der Funktion - Schalten unter Bedienkonzept "Schalten Wippenfunktion" ausgewählt, wird eine dedizierte Seite im Raumcontroller generiert.

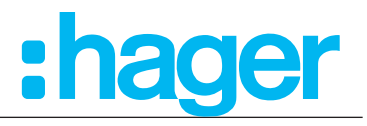

## 3.7.4 Funktion Dimmen

Die Funktion "Dimmen" dient zum Dimmen/Schalten von Lichtkreisen. Bei einem kurzen Tastendruck sendet das Gerät über das Objekt Ein/Aus einen Ein- oder Aus-Befehl auf den Bus und bei einem langen Tastendruck sendet der Tastsensor über das Objekt Dimmen einen Befehl zum Auf- oder Abdimmen.

|   | Raumtemperaturregler Typ  | Kana Kashi an               | Dimmer            |  |
|---|---------------------------|-----------------------------|-------------------|--|
| Þ | Display                   | Kanalfunktion               |                   |  |
| ⊳ | Raumtemperaturregler      | Lampensymbol                | Schalten          |  |
| Þ | Interner Temperaturfühler |                             |                   |  |
| ⊳ | Externer Temperaturfühler | Dimmen Funktion             | Wippen Funktion 👻 |  |
| 4 | Taste 1                   |                             |                   |  |
|   | Taste 1                   | Seitenname, lang (Vollbild) |                   |  |

#### Bild 36: Funktion Dimmen

| Parameter                                | Beschreibung                                                                                                    | Wert                                                                                                    |
|------------------------------------------|----------------------------------------------------------------------------------------------------|----------------------------------------------------------------------------------------------------|
| Bedienkonzept                            | Mit diesem Parameter wird die<br>Funktionsart bei Bedienung eingestellt.                                                          | Heller (Ein)<br>Dunkler (Aus)<br>Heller (Um)<br>Dunkler (Um)<br>1 Tasten dimmen (Heller/Dunkler, Um)<br>Dimmwert<br><b>Wippen Funktion</b> * |
| Seitenname, lang (Vollbild) <sup>1</sup> | In diesem Parameter kann dem<br>ausgewählten Symbol eine<br>Kurzbeschreibung (Textfeld) angehängt<br>werden.                      | Freitext, max. 10 Zeichen erlaubt                                                                                                    |
| Dimmwert                                 | Mit diesem Parameter kann der<br>Beleuchtung, dem Leuchtmittel mittels<br>Schiebebalken ein fester Dimmwert<br>zugewiesen werden. | 0 <b>100 %*</b>                                                                                                    |

Tabelle 37: Funktion Dimmen

<sup>1</sup> Dieser Parameter ist erst sichtbar, wenn bei "Dimmen Funktion" die Auswahl "Wippen Funktion, getroffen wird.

Die Sperrfunktion kann ebenfalls aktiviert werden.

| Nr.                                         | Name      | Objektfunktion         | Länge  | Datentyp                  |
|---------------------------------------------|-----------|------------------------|--------|---------------------------|
| 95,107,119,131,<br>143,155,167<br>179,191   | Taste 1 9 | Statusanzeige Schalten | 1 bit  | 1.001 DPT_Schalten        |
| 100,112,124<br>136,148,160,<br>172,184,196  | Taste 1 9 | Schalten               | 1 bit  | 1.001 DPT_Schalten        |
| 97,109,121,<br>133,145,157,<br>169,181,193  | Taste 1 9 | Statusanzeige Dimmen   | 1 Byte | 5.001 DPT_Prozent (0100%) |
| 103,115,127,<br>139,151,163<br>175,187,199  | Taste 1 9 | Dimmen                 | 1 Bit  | 3.007 DPT_Dimmer Schritt  |
| 104,116,128,<br>140,152,164,<br>176,188,200 | Taste 1 9 | Dimmwert               | 1 Byte | 5.001 DPT_Prozent (0100%) |

Funktion 1 Tasten dimmen (Heller/Dunkler, Um)

Bei der Funktion *"1 Tasten dimmen (Heller/Dunkler, Um) "* wird bei "Heller / Dunkler (UM)" der intern im Schaltobjekt gespeicherte Schaltzustand bei einem kurzen Tastendruck umgeschaltet. Wenn der gespeicherte Zustand EIN (AUS) ist, wird ein AUS- (EIN-) Telegramm ausgelöst. Bei einem langen Tastendruck wird nach einem "heller"- ein "dunkler"-Telegramm gesendet und umgekehrt.

\* Default Wert

## KNX Temperaturregler

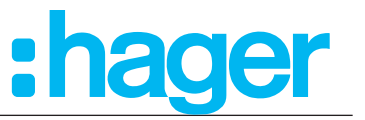

#### KNX Raumcontroller 3.7.5 Funktion Rollladen/Jalousie

Mit der Funktion Jalousie/Rollladen können Jalousien, Rollläden, Markisen oder ähnliche Behänge auf- und zugefahren werden. Dabei wird zwischen kurzem und langem Tastendruck unterschieden.

Bei einem langen Tastendruck sendet das Gerät über das Objekt Auf/Ab einen Auf- oder Ab-Befehl auf den Bus → die Rolllade/Jalousie fährt in die jeweilige Endlage bzw. solange bis ein Stopp-Befehl gesendet wird.

Bei einem kurzen Tastendruck sendet das Gerät über das Objekt Stopp (Kurzzeit) oder Lamellenschr./Stopp (Kurzzeit) einen Stopp bzw. Lamellenverstellbefehl.

|   | Raumtemperaturregler Typ  | Kapalfunktion               | Rollladen/Jalousie        |
|---|---------------------------|-----------------------------|---------------------------|
| Þ | Display                   | Kanaliunktion               |                           |
| Þ | Raumtemperaturregler      | Betriebsart                 | Rollladen                 |
| Þ | Interner Temperaturfühler |                             |                           |
| Þ | Externer Temperaturfühler | Rollladen Funktion          | Auf-abfahrt/Stopp Wippe 🔹 |
| 4 | Taste 1                   |                             |                           |
|   | Taste 1                   | Seitenname, lang (Vollbild) |                           |
| Þ | Taste 2                   |                             |                           |

## Bild 37: Funktion Rolladen

In der Tastfunktion Rollladen/Jalousie muss zunächst im Parameter "Betriebsart" die Auswahl zwischen Rollladen oder Jalousie getroffen werden. Je nach Auswahl, verändern sich die Parameter Rollladen Funktion oder Jalousie Funktion.

## 3.7.5.1 Rollladen Funktion

| Rolllade                                 |                                                                                                    |                                                                                                    |  |  |  |
|------------------------------------------|----------------------------------------------------------------------------------------------------|----------------------------------------------------------------------------------------------------|--|--|--|
| Parameter                                | Beschreibung                                                                                                    | Wert                                                                                                    |  |  |  |
| Rollladen Funktion                       | Mit diesem Parameter wird<br>die Betriebsart bei Bedienung<br>eingestellt.                                                                  | Auf- abfahrt/Stopp Taste<br>Sicherheitsauf- abfahrt/Stopp Taste<br>Auf<br>Ab<br>Sicherheitsauffahrt (solange gedrückt)<br>Sicherheitsabfahrt (solange gedrückt)<br>Position (0-100%)<br><b>Auf- abfahrt/Stopp Wippe</b> *<br>Sicherheitsauf- abfahrt/Stopp Wippe |  |  |  |
| Seitenname, lang (Vollbild) <sup>1</sup> | In diesem Parameter kann der<br>"Taste Wippe Funktion" eine<br>Kurzbeschreibung (Textfeld)<br>angehängt werden.                             | Freitext, max. 10 Zeichen erlaubt                                                                                                    |  |  |  |
| Position (0-100%) <sup>2</sup>           | Mit diesem Parameter kann dem<br>Rollladen mittels Schiebebalken ein<br>fester Prozent-Wert, eine definierte<br>Position zugewiesen werden. | 0 <b>100 %</b> *                                                                                                    |  |  |  |

#### Tabelle 38: Funktion Rolladen

<sup>1</sup> Dieser Parameter ist nur sichtbar, wenn im Parameter Rollladen Funktion" der Wert "Auf- abfahrt/Stopp Wippe oder Sicherheitsauf- abfahrt/Stopp Wippe" ausgewählt ist.

<sup>2</sup> Dieser Parameter ist nur sichtbar, wenn im Parameter Rollladen Funktion" der Wert "Position (0-100%)" ausgewählt ist.

In der Betriebsart "Rollladen" stehen die Kommunikationsobjekte "Obere Endlage erreicht, Untere Endlage erreicht, Statusanzeige Position in %, Auf/Ab, Stopp (Kurzzeit)" zur Auswahl.

Default Wert

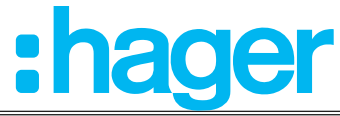

| Nr.                                         | Name      | Objektfunktion              | Länge  | Datentyp                  |
|---------------------------------------------|-----------|-----------------------------|--------|---------------------------|
| 95,107,119,131,<br>143,155,167<br>179,191   | Taste 1 9 | Obere Endlage erreicht      | 1 bit  | 1.002 DPT_Boolesch        |
| 96,108,120,<br>132,144,156<br>168,180,192   | Taste 1 9 | Untere Endlage erreicht     | 1 bit  | 1.002 DPT_Boolesch        |
| 97,109,121,<br>133,145,157,<br>169,181,193  | Taste 1 9 | Statusanzeige Position in % | 1 Byte | 5.001 DPT_Prozent (0100%) |
| 100,112,124,<br>136,148,160<br>172,184,196  | Taste 1 9 | Auf/Ab                      | 1 Bit  | 1.008 DPT_Auf/Ab          |
| 101,113,125,<br>137,149,161,<br>173,185,197 | Taste 1 9 | Stopp (Kurzzeit)            | 1 Bit  | 1.017 DPT_Auslöser        |

## 3.7.5.2 Jalousie Funktion

| Raumtemperaturregler Typ  | Kanalfunktion               | Rollladen/Jalousie        |  |
|---------------------------|-----------------------------|---------------------------|--|
| Display                   | Kahaliunkuon                | Noniaden/Jaiousie         |  |
| Raumtemperaturregler      | Betriebsart                 | Jalousie 🔹                |  |
| Interner Temperaturfühler |                             |                           |  |
| Externer Temperaturfühler | Jalousie Funktion           | Auf-abfahrt/Stopp Wippe 🔹 |  |
| ▲ Taste 1                 |                             |                           |  |
| Taste 1                   | Seitenname, lang (Vollbild) |                           |  |
|                           |                             |                           |  |

## Bild 38: Funktion Jalousie

| Jalousie                                 |                                                                                                    |                                                                                                    |  |  |  |
|------------------------------------------|----------------------------------------------------------------------------------------------------|----------------------------------------------------------------------------------------------------|--|--|--|
| Parameter                                | Beschreibung                                                                                                    | Wert                                                                                                    |  |  |  |
| Jalousie Funktion                        | Mit diesem Parameter wird<br>die Betriebsart bei Bedienung<br>eingestellt.                                                                      | Auf<br>Ab<br>Sicherheitsauffahrt (solange gedrückt)<br>Sicherheitsabfahrt (solange gedrückt)<br>Lamellenwinkel (0-100%)<br>Position/Lamellenwinkel (0-100%)<br><b>Auf- abfahrt/Stopp Wippe</b> *<br>Sicherheitsauf- abfahrt/Stopp Wippe |  |  |  |
| Seitenname, lang (Vollbild) <sup>3</sup> | In diesem Parameter kann<br>der Wippen Funktion eine<br>Kurzbeschreibung (Textfeld)<br>angehängt werden.                                        | Freitext, max. 10 Zeichen erlaubt                                                                                                    |  |  |  |
| Position (0-100%) <sup>4</sup>           | Mit diesem Parameter kann der<br>Lamelle mittels Schiebebalken ein<br>fester Prozent-Wert, eine definierte<br>Winkelposition zugewiesen werden. | 0 <b>100 %</b> *                                                                                                    |  |  |  |
| Lamellenwinkel (0-100%) <sup>4 5</sup>   | Mit diesem Parameter kann der<br>Lamelle mittels Schiebebalken ein<br>fester Prozent-Wert, eine definierte<br>Position zugewiesen werden.       | 0 <b>100 %</b> *                                                                                                    |  |  |  |

#### Tabelle 39: Funktion Jalousie

- <sup>3</sup> Dieser Parameter ist nur sichtbar, wenn im Parameter Jalousie Funktion" der Wert "Auf- abfahrt/Stopp Wippe oder Sicherheitsauf- abfahrt/Stopp Wippe" ausgewählt ist.
- <sup>4</sup> Diese Parameter sind nur sichtbar, wenn im Parameter Jalousie Funktion" der Wert "Position/Lamellenwinkel (0-100%)" ausgewählt ist.
- <sup>5</sup> Dieser Parameter ist nur sichtbar, wenn im Parameter Jalousie Funktion" der Wert "Lamellenwinkel (0-100%)" ausgewählt ist.

\* Default Wert

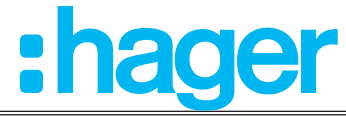

| Nr.                                         | Name      | Objektfunktion                    | Länge  | Datentyp                  |
|---------------------------------------------|-----------|-----------------------------------|--------|---------------------------|
| 95,107,119,131,<br>143,155,167<br>179,191   | Taste 1 9 | Obere Endlage erreicht            | 1 bit  | 1.002 DPT_Boolesch        |
| 96,108,120,<br>132,144,156<br>168,180,192   | Taste 1 9 | Untere Endlage erreicht           | 1 bit  | 1.002 DPT_Boolesch        |
| 97,109,121,<br>133,145,157,<br>169,181,193  | Taste 1 9 | Statusanzeige Position in %       | 1 Byte | 5.001 DPT_Prozent (0100%) |
| 98,110,122,<br>134,146,158,<br>170,182,194  | Taste 1 9 | Lamellenposition in %             | 1 Byte | 5.001 DPT_Prozent (0100%) |
| 100,112,124,<br>136,148,160<br>172,184,196  | Taste 1 9 | Auf/Ab                            | 1 Bit  | 1.008 DPT_Auf/Ab          |
| 101,113,125,<br>137,149,161,<br>173,185,197 | Taste 1 9 | Lamellenschr./Stopp<br>(Kurzzeit) | 1 Bit  | 1.007 DPT_Schritt         |

Funktionen Sicherheitsauf- abfahrt/Stopp Taste, Sicherheitsauffahrt (solange gedrückt), Sicherheitsabfahrt (solange gedrückt) und Sicherheitsauf- abfahrt/Stopp Wippe:

Bei den Funktionen "Sicherheitsauf- abfahrt/Stopp Taste, Sicherheitsauffahrt (solange gedrückt), Sicherheitsabfahrt (solange gedrückt) und Sicherheitsauf- abfahrt/Stopp Wippe" handelt es sich um Sicherheitsfunktionen, die nur in Verbindung mit den Hager Schalt-/Rollladen und Rollladen-/ Jalousieaktoren eingesetzt werden können.

# Die Funktion wird nur so lange ausgeführt, wie die Taste am Gerät gedrückt gehalten wird (Sicherheitsrelevante Torsteuerungen).

Diese Funktionen haben keine eigenen Kommunikationsobjekte, sondern werden intern über die aktivierte Aktorfunktion (z. B. Sicherheitsabfahrt) verarbeitet. Die eigentlichen Kommunikationsobjekte, wie z. B. Auf/AB (1.008 DPT\_Auf/AB), müssen nach den geltenden KNX Regeln verknüpft werden.

#### KNX Temperaturregler KNX Raumcontroller

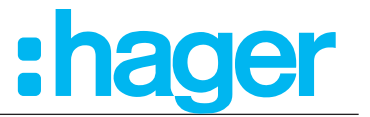

## 3.7.6 Funktion Zeitschalter

In der Funktion Zeitschalter wird für die im Schaltaktor eingestellte Zeit bei einem kurzen Tastendruck der parametrierte Schaltausgang geschaltet. Bei einem langen Tastendruck wird der laufende Zeitschalterbetrieb unterbrochen und der Schaltausgang abgeschaltet.

Bei einem kurzen Tastendruck wird ein 1 bit Schaltbefehl auf den Bus gesendet und der jeweilige Ausgang eingeschaltet. Bei einem langen Tastendruck wird durch das selbe 1 Bit Objekt ein Aus-Befehl gesendet.

Diese Zeitschalterfunktion im Hager-/Berker-System und ist auf die TXA-/TYA-Schaltaktorik abgestimmt.

| Þ                | Raumtemperaturregler Typ<br>Display | Kanalfunktion | Zeitschalter 🔹 |  |
|------------------|-------------------------------------|---------------|----------------|--|
| $\triangleright$ | Raumtemperaturregler                | Funktionsname |                |  |
| $\triangleright$ | Interner Temperaturfühler           |               |                |  |
| $\triangleright$ | Externer Temperaturfühler           |               |                |  |
| 4                | Taste 1                             | Sportfunktion |                |  |
|                  | Taste 1                             | Speriunktion  |                |  |

Bild 39: Funktion Zeitschalter

Die Funktion "Zeitschalter" kann nur als "Taste mehrfach Funktion" verwendet werden, d. h. dass eine Wippen Funktion hier nicht möglich ist.

| Nr.                                        | Name      | Objektfunktion         | Länge | Datentyp              |
|--------------------------------------------|-----------|------------------------|-------|-----------------------|
| 95,107,119,131,<br>143,155,167<br>179,191  | Taste 1 9 | Statusanzeige Schalten | 1 bit | 1.001 DPT_Schalten    |
| 100,112,124<br>136,148,160,<br>172,184,196 | Taste 1 9 | Zeitschalter           | 1 bit | 1.010 DPT_Start/Stopp |

#### KNX Temperaturregler KNX Raumcontroller

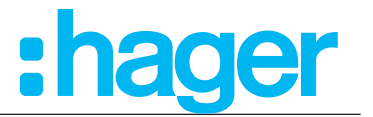

## 3.7.7 Funktion Wert 1 Byte

Im folgenden Parameterfenster wird die Funktion "Wert 1 Byte" im Bedienkonzept als Taste mehrfach Funktion parametriert und eingestellt.

Für Taste stellt die Applikation ein 1 Byte Kommunikationsobjekt zur Verfügung. Bei einem Tastendruck wird der eingestellte Wert auf den Bus gesendet.

| Þ | Raumtemperaturregler Typ<br>Display | Kanalfunktion | Wert 1 Byte 🔹 |
|---|-------------------------------------|---------------|---------------|
| Þ | Raumtemperaturregler                | Wert 1 Byte   | Wert (0-255)  |
| Þ | Interner Temperaturfühler           |               |               |
| ⊳ | Externer Temperaturfühler           | Wert (0-255)  | 0             |
| 4 | Taste 1                             |               |               |
|   | Taste 1                             | Funktionsname |               |
| 4 | Taste 2                             |               |               |

## Bild 40: Funktion Wertgeber 1 Byte/2 Byte

| Parameter    | Beschreibung                                                                                                    | Wert                                      |
|--------------|----------------------------------------------------------------------------------------------------|-------------------------------------------|
| Wert 1 Byte  | Mit diesem Parameter wird der<br>Werttyp bei Bedienung eingestellt.                                              | Prozent (0-100%)<br><b>Wert (0-255)</b> * |
| Wert (0-255) | Mit diesem Parameter kann<br>der Funktion ein fester Wert<br>zugewiesen werden.                                  | <b>0</b> * 255                            |
| Wert in %    | Mit diesem Parameter kann der<br>Funktion mittels Schiebebalken ein<br>fester Prozent-Wert zugewiesen<br>werden. | <b>0</b> * 100 %                          |

Tabelle 40: Funktion Wertgeber 1 Byte

Die Funktion "Wert 1 Byte" kann nur als "Taste mehrfach Funktion" verwendet werden, d. h. dass eine Wippen Funktion hier nicht möglich ist.

| Nr.                                         | Name      | Objektfunktion | Länge  | Datentyp                      |
|---------------------------------------------|-----------|----------------|--------|-------------------------------|
| 104,116,128,<br>140,152,164,<br>176,188,190 | Taste 1 9 | Wert (0-255)   | 1 Byte | 5.010 DPT_Zählimpulse (0255)  |
| 104,116,128,<br>140,152,164,<br>176,188,190 | Taste 1 9 | Wert (0-100)   | 1 Byte | 5.010 DPT_Zählimpulse (0100%) |

Im Parameter "Wert 1-Byte" wird festgelegt, welchen Wertebereich das Gerät verwenden soll. Bei der Funktion Wert in % können über einen Schieberegler relative Werte im Bereich 0 … 100% auf den Bus gesendet werden.

Default Wert

## KNX Temperaturregler

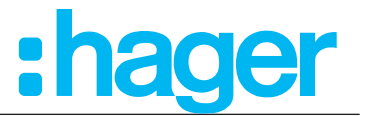

#### KNX Raumcontroller 3.7.8 Funktion Wert 2 Byte

Im folgenden Parameterfenster wird die Funktion "Wert 2 Byte" im Bedienkonzept als Taste mehrfach Funktion parametriert und eingestellt.

Für Taste stellt die Applikation ein 2 Byte Kommunikationsobjekt zur Verfügung. Bei einem Tastendruck wird der eingestellte Wert auf den Bus gesendet.

| Þ                | Raumtemperaturregler Typ<br>Display | Kanalfunktion   | Wert 2 Byte 🔹 |
|------------------|-------------------------------------|-----------------|---------------|
| Þ                | Raumtemperaturregler                | Wert 2 Byte     | Helligkeit    |
| $\triangleright$ | Interner Temperaturfühler           |                 |               |
| Þ                | Externer Temperaturfühler           | Helligkeitswert |               |
| 4                | Taste 1                             |                 | Lux           |
|                  | Taste 1                             |                 |               |
| Þ                | Taste 2                             | Funktionsname   |               |
|                  | - · ·                               |                 |               |

#### Bild 41: Funktion Wert2 Byte

| Parameter      | Beschreibung                                                                                                    | Wert                                             |
|----------------|----------------------------------------------------------------------------------------------------|--------------------------------------------------|
| Wert 2 Byte    | Mit diesem Parameter wird der<br>Werttyp bei Bedienung eingestellt.                                                 | <b>Wert (0-255)</b> *<br>Tempratur<br>Helligkeit |
| Wert (0-65535) | Mit diesem Parameter kann<br>der Funktion ein fester Wert<br>zugewiesen werden.                                     | <b>0</b> * 65535                                 |
| Temperatur     | Mit diesem Parameter kann der<br>Funktion mittels Schiebebalken ein<br>fester Temperaturwert zugewiesen<br>werden.  | <b>0</b> * 40 °C                                 |
| Helligkeit     | Mit diesem Parameter kann der<br>Funktion mittels Schiebebalken ein<br>fester Helligkeitswert zugewiesen<br>werden. | <b>0</b> * 1000 Lux                              |

#### Tabelle 41: Funktion Wert 2 Byte

Die Funktion "Wert 2 Byte" kann nur als "Taste mehrfach Funktion" verwendet werden, d. h. dass eine Wippen Funktion hier nicht möglich ist.

| Nr.                                         | Name      | Objektfunktion  | Länge  | Datentyp        |
|---------------------------------------------|-----------|-----------------|--------|-----------------|
| 106,118,130,<br>142,154,166,<br>178,190,202 | Taste 1 9 | Wert (0-65535)  | 2 Byte | 7.001 DPT_Pulse |
| 106,118,130,<br>142,154,166,<br>178,190,202 | Taste 1 9 | Wert Helligkeit | 2 Byte | 7.001 DPT_Pulse |
| 106,118,130,<br>142,154,166,<br>178,190,202 | Taste 1 9 | Wert Temperatur | 2 Byte | 7.001 DPT_Pulse |

<sup>\*</sup> Default Wert

#### KNX Temperaturregler KNX Raumcontroller

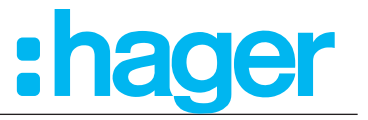

## 3.7.9 Funktion Zwangssteuerung

Im folgenden Abschnitt wird die Funktion "Zwangssteuerung" konfiguriert. Diese Funktion ermöglicht, dass ein Schaltausgang unabhängig von dem Schalten-Objekt, separat durch ein 2-Bit-Telegramm zu einer Schaltstellung gezwungen werden kann (höhere Priorität).

Die Funktionsweise der "Zwangssteuerung" ist abhängig von den im Aktor eingestellten Parametern.

## Für nähere Informationen ist die Beschreibung des Aktors heran zu ziehen.

| ⊳ | Raumtemperaturregler Typ<br>Display | Kanalfunktion | Zwangssteuerung 🔹 |
|---|-------------------------------------|---------------|-------------------|
| Þ | Raumtemperaturregler                | Bedienkonzent | Ein               |
| ⊳ | Interner Temperaturfühler           | bealemonzepe  |                   |
| Þ | Externer Temperaturfühler           | Funktionsname |                   |
| 4 | Taste 1                             |               |                   |
|   | Taste 1                             |               |                   |

#### Bild 42: Funktion Zwangssteuerung

| Parameter     | Beschreibung                                                                                                    | Wert                                       |
|---------------|----------------------------------------------------------------------------------------------------|--------------------------------------------|
| Bedienkonzept | Mit diesem Parameter wird der<br>Schaltzustand des Aktor-Ausgangs bei<br>aktivierter Zwangssteuerung festgelegt. | Ausgang aktiviert *<br>Ausgang deaktiviert |

#### Tabelle 42: Funktion Zwangssteuerung

Die Funktion "Zwangssteuerung" kann nur als "Taste mehrfach Funktion" verwendet werden, d. h. dass eine Wippen Funktion hier nicht möglich ist.

| Wert        |   | Verbelten des Ausgangs bei Redienkonzent EIN"                                |
|-------------|---|------------------------------------------------------------------------------|
| Bit 1 Bit 0 |   | verhalten des Ausgangs bei Bedienkonzept "Ein                                |
| 1           | 1 | Zwangssteuerung AKTIVIERT, Aktor-Ausgang aktiviert                           |
| 0           | 1 | Zwangssteuerung DEAKTIVIERT, Aktor-Ausgang gemäß<br>Konfiguration des Aktors |

Tabelle 43: Verhalten Zwangssteuerung bei Zwang "Ein"

| Wert  |       | Verbelten des Ausgangs bei Padienkonzent AUS"                                |
|-------|-------|------------------------------------------------------------------------------|
| Bit 1 | Bit 0 | vernalten des Ausgangs bei Bedienkonzept "AUS"                               |
| 1     | 0     | Zwangssteuerung AKTIVIERT, Aktor-Ausgang deaktiviert                         |
| 0     | 0     | Zwangssteuerung DEAKTIVIERT, Aktor-Ausgang gemäß<br>Konfiguration des Aktors |

Tabelle 44: Verhalten Zwangssteuerung bei Zwang "Aus"

| Nr.                                        | Name      | Objektfunktion                   | Länge | Datentyp                     |
|--------------------------------------------|-----------|----------------------------------|-------|------------------------------|
| 95,107,119,131,<br>143,155,167,179,191     | Taste 1 9 | Statusanzeige<br>Zwangssteuerung | 1 bit | 1.011 DPT_Status             |
| 102,114,126<br>138,150,162,174,<br>186,198 | Taste 1 9 | Zwangssteuerung                  | 2 bit | 2.002 DPT_Boolsche Steuerung |

#### Beispiel Zwangssteuerung:

Bei der Fensterputzer-Funktion handelt es sich um eine Anwendung, die verhindert, dass während des Fensterputzens eine manuelle Bedienung der Jalousie/Rolllade ausgeführt werden kann. Hierbei wird von zentraler Stelle aus der Jalousie-/Rollladenbetrieb gesperrt. Bereits heruntergefahrene Jalousien werden in die obere Endlage gefahren. Die Freigabe der manuellen Jalousie-/Rollladenfunktion wird ebenfalls von zentraler Stelle aus getätigt.

## Applikationsbeschreibung KNX Temperaturregler KNX Raumcontroller 3.7.10 Funktion Szene

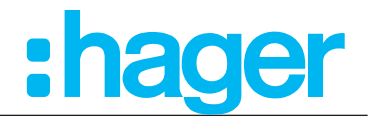

Im folgenden Parameterfenster wird die Funktion "Szene" im Bedienkonzept als Taste mehrfach Funktion parametriert und eingestellt.

| Raumtemperaturregler Typ<br>Þ Display | Kanalfunktion           | Szene         | • |
|---------------------------------------|-------------------------|---------------|---|
| Raumtemperaturregler                  | Sendeverzögerung        | Sofort senden | • |
| Interner Temperaturfühler             |                         |               |   |
| Externer Temperaturfühler             | Szenennummer            | 1             |   |
| ▲ Taste 1                             |                         |               |   |
| Taste 1                               | Szenenspeicherung durch |               |   |
| Taste 2                               | langen Tastendruck      |               |   |
| Taste 3                               | Funktionsname           |               |   |

Bild 43: Funktion Szene

Die Funktion Szene kann als Szenennebenstelle eingesetzt werden und dient zum aufrufen beziehungsweise abspeichern von konfigurierten Lichtszenen welche in anderen KNX Geräten hinterlegt sind. Das Gerät kann maximal 64 Szenen aufrufen und speichern. Durch einen kurzen Tastendruck sendet das Gerät über das Kommunikationsobjekt "Szene" einen Wert zwischen 0 und 63 (Wert 0 entspricht der Szene 1 und Wert 63 entspricht der Szene 64) auf den Bus. Der Aufruf der Szene erfolgt mit loslassen der Taste. Diese Funktion erlaubt das Abrufen und Speichern von Szenen. Mit dem Gerät sind bis zu 64 Szenen abrufbar und können durch einen langen Tastendruck gespeichert werden(Standardmäßig 5 s eingestellt).

| Bit Nummer |   |                                                                                                    |   |   |   |   |   |
|------------|---|----------------------------------------------------------------------------------------------------|---|---|---|---|---|
| 7          | 6 | 5                                                                                                    | 4 | 3 | 2 | 1 | 0 |
| Speichern  | X | Szenennummer (0 63; dabei entspricht Bit Nummer 0 = Szene1)<br>* 2 <sup>6</sup> = 64 Szenen sind zu verwenden |   |   |   |   |   |

Tabelle 45: Aufbau 1 Byte Szenenobjekt

Ist die Funktion Szenenspeicherung durch langen Tastendruck aktiviert können die Parameterwerte der Szene mit dem Gerät verändert und durch einen langen Tastendruck gespeichert werden. Die Szenenspeicherung durch einen langen Tastendruck kann auch deaktiviert werden (Haken entfernen).

| Parameter                                                | Beschreibung                                                                                                    | Wert                                |  |
|----------------------------------------------------------|----------------------------------------------------------------------------------------------------|-------------------------------------|--|
| Sendeverzögerung                                         | Mit diesem Parameter wird die<br>Verzögerungszeit eingestellt, wann<br>der Befehl nach Drücken der Touch-<br>Bedienfläche auf den Bus gesendet<br>wird. | <b>Sofort senden *</b><br>1 s 5 min |  |
| Szenennummer                                             | Mit diesem Parameter wird die<br>Szenennummer eingestellt.                                                                                              | 1 * 64                              |  |
| Szene speichern durch langen<br>Tastendruck <sup>N</sup> | Durch Aktivierung dieser Funktion "Haken setzen", kann eine veränderte Szene neu abgespeichert werden.                                                  |                                     |  |

Tabelle 46: Funktion Szene

Die Funktion "Szene" kann nur als "Taste mehrfach Funktion" verwendet werden, d. h. dass eine Wippen Funktion hier nicht möglich ist.

| Nr.                                        | Name      | Objektfunktion | Länge  | Datentyp                    |
|--------------------------------------------|-----------|----------------|--------|-----------------------------|
| 104,116,128<br>140,152,164,<br>176,190,202 | Taste 1 9 | Szene          | 1 Byte | 18.001 DPT_Szenen Kontrolle |

Default Wert

#### KNX Temperaturregler KNX Raumcontroller

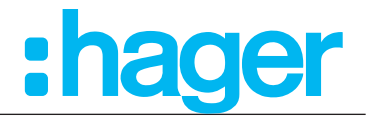

## 3.7.11 Funktion Automatik deaktivieren

Im folgenden Abschnitt wird die Funktion "Automatikfunktionen deaktivieren" beschrieben und dargestellt. Mit diesem 1-Bit-Kommunikationsobjekt lassen sich Automatikabläufe in den Aktoren überspringen. Das nächste auf den Befehl "Automatik deaktivieren" folgende automatische Schaltereignis wird vom Aktor nicht ausgeführt.

|   | Raumtemperaturregler Typ  | Kanalfunktion | Automatik deaktivieren |  |
|---|---------------------------|---------------|------------------------|--|
| Þ | Display                   |               |                        |  |
| ⊳ | Raumtemperaturregler      | Funktionsname |                        |  |
| ₽ | Interner Temperaturfühler |               |                        |  |
| ⊳ | Externer Temperaturfühler |               |                        |  |
| 4 | Taste 1                   | Sperfunktion  |                        |  |
|   | Taste 1                   | sperrunktion  |                        |  |

Bild 44: Funktion Automatik deaktivieren

Die Funktion "Automatik deaktivieren" ist mit den Schaltaktoren der Baureihe TXAxxx, TXBxxx und TXMxxx abgestimmt.

| Nr.                                        | Name      | Objektfunktion                   | Länge | Datentyp            |
|--------------------------------------------|-----------|----------------------------------|-------|---------------------|
| 95,107,119,131,<br>143,155,167<br>179,191  | Taste 1 9 | Status Automatik<br>deaktivieren | 1 bit | 1.003 DPT_Freigeben |
| 100,112,124<br>136,148,160,<br>172,184,196 | Taste 1 9 | Automatik deaktivieren           | 1 bit | 1.003 DPT_Freigeben |

Die Funktion "Automatik deaktivieren" kann nur als "Taste mehrfach Funktion" verwendet werden, d. h. dass eine Wippen Funktion hier nicht möglich ist.

## Beispiel: Zeitabhängiges Schalten der Außenbeleuchtung (Bild 45)

Die Außenbeleuchtung wird an allen Tagen in der Woche zu einer bestimmten Uhrzeit ein- und ausgeschaltet.

Zu bestimmten Anlässen (Feier im Garten) soll aber die Außenbeleuchtung länger eingeschaltet bleiben. In diesem Fall wird die Funktion "Automatik deaktivieren" dazu verwendet, das zeitabhängige Ausschalten der Außenbeleuchtung zu unterbinden. Dabei wird ein 1 Bit Befehl auf den Bus gesendet.

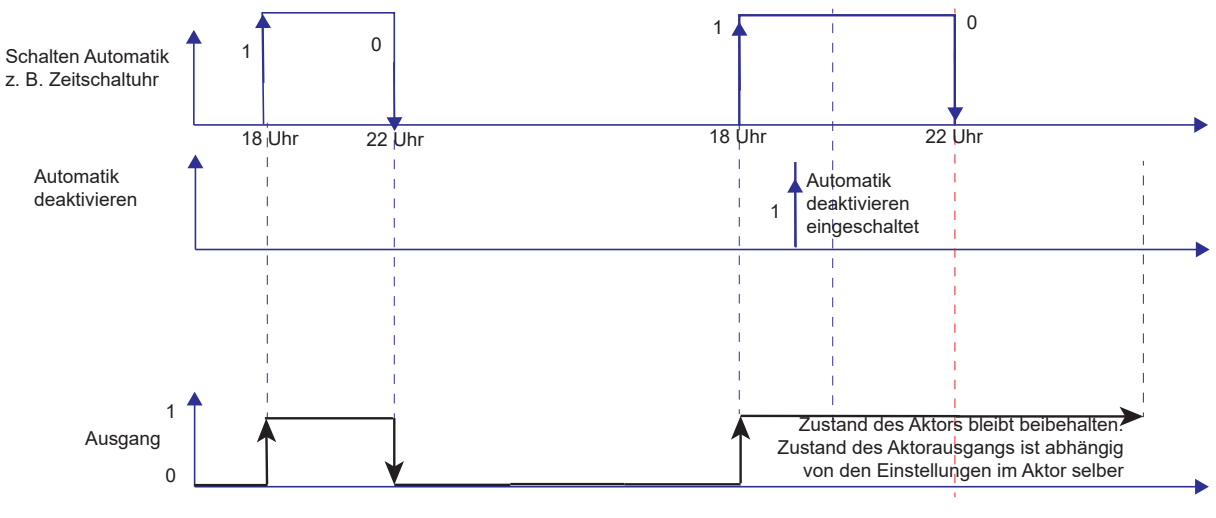

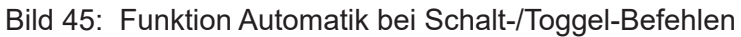

## Applikationsbeschreibung KNX Temperaturregler KNX Raumcontroller 3.7.12 Sperrfunktion

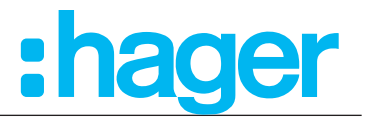

Das Gerät verfügt über eine Sperrfunktion (wie im Kapitel 3.4.6 beschrieben.), durch die einzelne Tastfunktionen gesperrt werden können. Um die Sperrfunktion für jede Taste zu aktivieren, muss im Parameterzweig "Taste x" bei jeder Taste die "Sperrfunktion" explizit aktiviert werden (Haken setzen).

| Raumtemperaturregler Typ |                           | Kanalfunktion               | Rollladen/Jalousie        |  |
|--------------------------|---------------------------|-----------------------------|---------------------------|--|
| $\triangleright$         | Display                   | Kananunkuon                 | Nonaden/Jarousie          |  |
| ⊳                        | Raumtemperaturregler      | Betriebsart                 | Rollladen                 |  |
| ⊳                        | Interner Temperaturfühler |                             |                           |  |
| ⊳                        | Externer Temperaturfühler | Rollladen Funktion          | Auf-abfahrt/Stopp Wippe 🔹 |  |
| 4                        | Taste 1                   |                             |                           |  |
|                          | Taste 1                   | Seitenname, lang (Vollbild) |                           |  |
| $\triangleright$         | Taste 2                   |                             |                           |  |
| ⊳                        | Taste 3                   |                             |                           |  |
| ⊳                        | Taste 4                   | Sperrfunktion               | □ 1                       |  |
| Þ                        | Taste 5                   |                             |                           |  |
|                          |                           |                             |                           |  |

Bild 46: Taste - Sperrfunktion

Nach Busspannungswiederkehr ist eine Sperrfunktion weiterhin aktiv, wenn diese vor Busspannungsausfall aktiviert war. Nach einem Programmiervorgang durch die ETS ist die Sperrfunktion stets deaktiviert.

## 3.8 Info

Im Menü Info werden die Systeminformationen des Gerätes, wie Hersteller, Softwareversion, Datum letzter ETS-Download und die physikalische Adresse angezeigt.

In der ETS kann im Parameter Info die jeweiligen Geräteinformationen eingesehen werden.

In der Applikationssoftware werden die Applikationsversion, die Datenbankversion und die Version der Übersetzungsdatei angezeigt.

| Raumtemperaturregler Typ    | Programmversion               | 1.2.0 |
|-----------------------------|-------------------------------|-------|
| + Display                   | Version der Übersetzungsdatei | 1     |
| + KNX Temperaturregler      |                               |       |
| + Interner Temperaturfühler |                               |       |
| + Externer Temperaturfühler |                               |       |
| - Information               |                               |       |
| Versionen                   |                               |       |
|                             |                               |       |

Bild 47: Info
#### KNX Temperaturregler

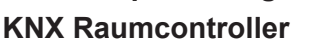

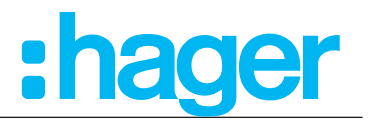

#### 4. Einstellungen am Display

Nachdem die Geräte über die ETS parametriert und in Betrieb genommen worden sind, können auch am Display Einstellungen verändert werden. Zum Beispiel kann die Sollwert-Temperatur für Heizen/Kühlen verändert werden oder ein neuer Bildschirmschoner ausgewählt werden.

## 4.1 Grundanzeige

Im Standby des Gerätes können die folgenden Informationen im Display angezeigt werden:

- die aktuelle Raumtemperatur,
- die aktuelle Außentemperatur,
- das Datum oder die Uhrzeit
- Bildschirmschoner (Analog-/Digitaluhr, Firmenlogo, etc.)

Im Parameterzweig "Display - Allgemein" sind die Einstellungen für die Seite "Grundanzeige" und den Standby-Betrieb einzustellen.

In den folgenden Kapiteln werden die möglichen Anzeigeinformationen genauer beschrieben.

#### 4.1.1 Anzeige von Temperaturen

Auf dem Display können die folgenden Temperaturen angezeigt werde:

- aktuelle Raumtemperatur (ermittelt über internen Temperaturfühler, bei größeren Räumen über den angeschlossenen externen Temperaturfühler oder auch jeweils über ein Objekt)
- aktuelle Außentemperatur (ermittelt über externen Temperaturfühler)

Die Anzeige der Temperatur hat eine Auflösung von 0,5 °C und umfasst einen Bereich von - 30 °C bis + 80 °C.

Nach Inbetriebnahme, Spannungsverlust oder Download der Applikationssoftware kann es bis zu 30 Min. dauern, bis das Gerät sich der Umgebungstemperatur angepasst hat und der interne Temperatursensor korrekte Messwerte liefert.

#### 4.1.2 Anzeige von Datum und Uhrzeit

Das Produkt verfügt über einen internen Zeitgeber. Uhrzeit und Datum müssen bei der Erstinbetriebnahme einmalig in den Einstellungen gesetzt werden. Auf Wunsch, kann die Uhrzeit und das Datum auch über den Bus (Wetterstation/ext. Zeitschaltuhr) gesetzt werden. Wird die Uhrzeit über den internen Zeitgeber gesteuert, ist der Parameter zur Zeitumstellung noch zu setzen. Des Weiteren kann in beiden Fällen das Zeitformat, 24h oder 12h AM/PM, frei gewählt werden.

Ein externes Zeitsignal sollte regelmäßig, z. B. stündlich, übertragen werden, um die Gangabweichung der Uhr möglichst gering zu halten. Solange noch keine Zeit- und Datumsinformationen über die Objekte empfangen wird erscheint im Display "--:--".

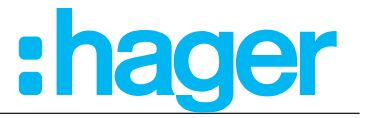

Die Seite "Status" kann nur über die ETS parametriert werden.

Auf der Seite "Status" kann der Zustand des Hauses angezeigt werden. Diese Statusmeldungen sind beliebig in der ETS parametrierbar. Zusätzlich dazu können noch Meldungen über z. B Fensterkontaktabfrage, Überlast, Alarmnachrichten und vordefinierte Benutzermeldungen angezeigt werden.

Auf der Displayseite "Status" können maximal 3 Status-/Benutzermeldungen gleichzeitig angezeigt werden. Dabei werden die Meldungen anhand der Prioritätenliste (Tabelle 47) angezeigt.

| Priorität                          | Beschreibung                  |  |
|------------------------------------|-------------------------------|--|
| Priorität 1 (höchste Priorität)    | Status des Hauses (Objekt 11) |  |
| Priorität 2                        | Fenster auf/Zu (Objekt 22)    |  |
| Priorität 3                        | Überlast (Objekt 23)          |  |
| Priorität 4                        | Alarmnachricht (Objekt 6)     |  |
| Priorität 5                        | Benutzermeldung 1 (Objekt 3)  |  |
| Priorität 6                        | Benutzermeldung 2 (Objekt 4)  |  |
| Priorität 7 (niedrigste Priorität) | Benutzermeldung 3 (Objekt 5)  |  |

Tabelle 47: Priorität Status-/Benutzermeldungen

 $\bigcirc$  Seite Status  $\Rightarrow$  Anzeige des eingestellten Status

| Status           |   |
|------------------|---|
| Fenster geöffnet |   |
|                  |   |
|                  |   |
|                  | _ |
|                  |   |

Im Display werden die in der ETS angelegten Statusmeldungen, wie z. B. "Fenster geöffnet" angezeigt.

Bild 48: Seite Statusmeldungen

Im Bild 48 ist beispielhaft eine individuell angelegte Statusmeldungen (Fenster geöffnet) abgebildet.

#### 4.2.1 Anzeige von Benutzermeldung

Auf dem Display des Gerätes ist die Anzeige von drei in der ETS vordefinierten, maximal 20 Zeichen langen Benutzermeldungen möglich. Denkbar sind beispielsweise allgemeine Informationen der Hausverwaltung oder Textmeldungen von Alarmzentralen.

#### 4.2.2 Anzeige von Statusmeldungen - Status des Hauses

Mit der Funktion "Status des Hauses" kann ein Datenwert als Text dargestellt werden, z. B. CO2 Wert, Temperatur. Der angezeigte Wert und die Art der Darstellung werden mit der ETS definiert.

| Statusmeldungen |                  |             |              |                 |
|-----------------|------------------|-------------|--------------|-----------------|
|                 | 1 Bit schaltend  | 1 Byte Wert | 2 Byte Wert  | 4 Byte Wert     |
| Beispiel        | Haustür geöffnet | TV 100 W    | Herd 2,4 kWh | Licht 200000 Lx |
| Beschreibung    | Haustür geöffnet | TV          | Herd         | Licht           |
| Wert            |                  | 100         | 2,4          | 20000           |
| Kommastelle     |                  |             | 1            | 0               |
| Maßeinheit      |                  | W           | kWh          | lx              |

Tabelle 48: Beispiele zur Anzeige von möglichen "Status des Hauses" Konfigurationen

#### **Applikationsbeschreibung** KNX Temperaturregler **KNX Raumcontroller** 4.3 Seite No Problem

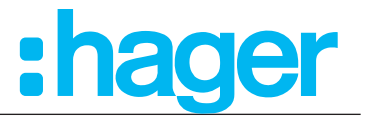

Auf der Seite "No Problem" kann das Gerät auf eine von zwei zuletzt gespeicherten Parameter-Einstellungen zurückgesetzt werden. Wird das Gerät neu eingestellt erfolgt automatisch eine

Speicherung des vorherigen Zustandes.

Seite No Problem → Rücksetzen zu den Einstellungen vom TT/MM/JJJJ

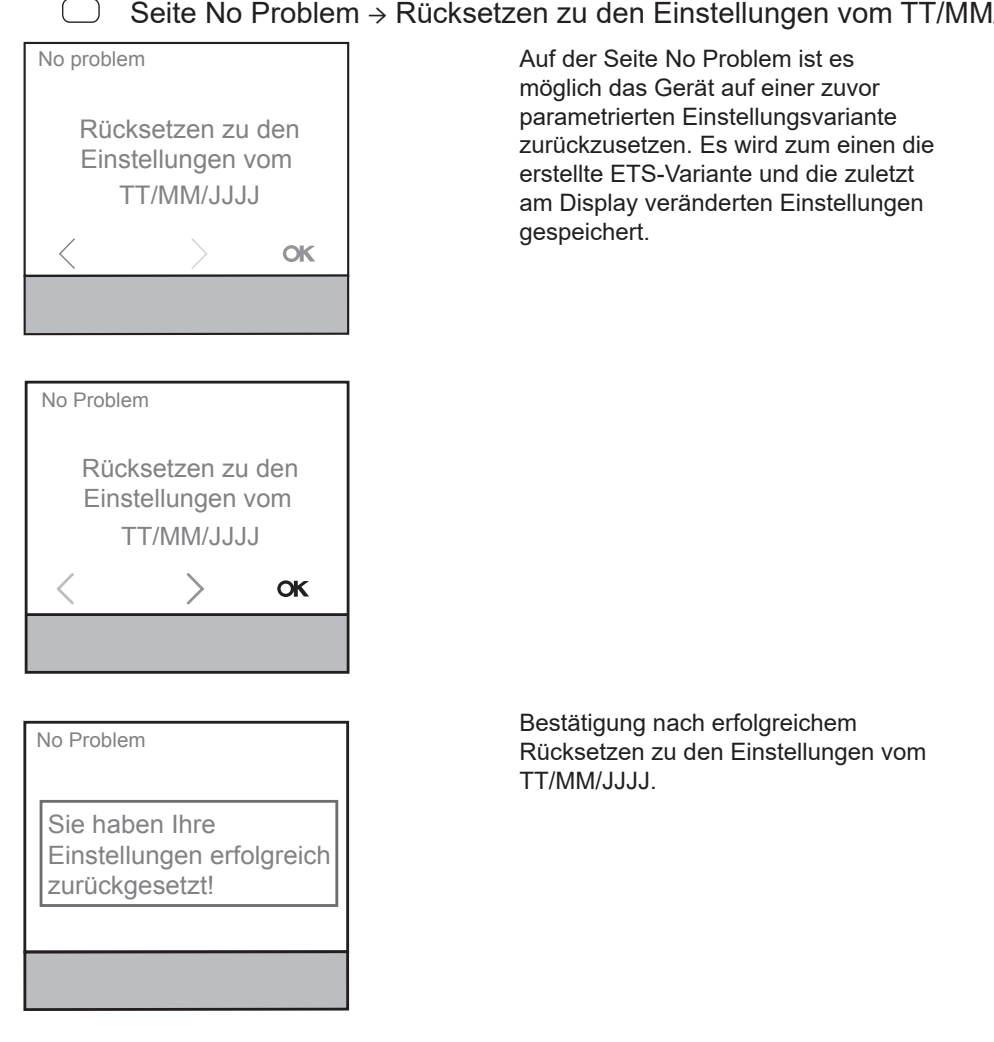

Bild 49: Seite No Problem, Displayanzeige

Applikationsbeschreibung KNX Temperaturregler KNX Raumcontroller 4.4 Seite Einstellungen

Auf der Seite "Einstellungen" sind die grundsätzlichen Funktionen und Parameter des Gerätes manuell einzustellen/zu verändern. Unter Einstellungen sind folgenden Parameter zu konfigurieren:

#### 4.4.1 Sollwert Heizen

Am Display können die Temperatursollwerte für die Betriebsmodi Komfort, Standby und Nachtabsenkung eingestellt werden.

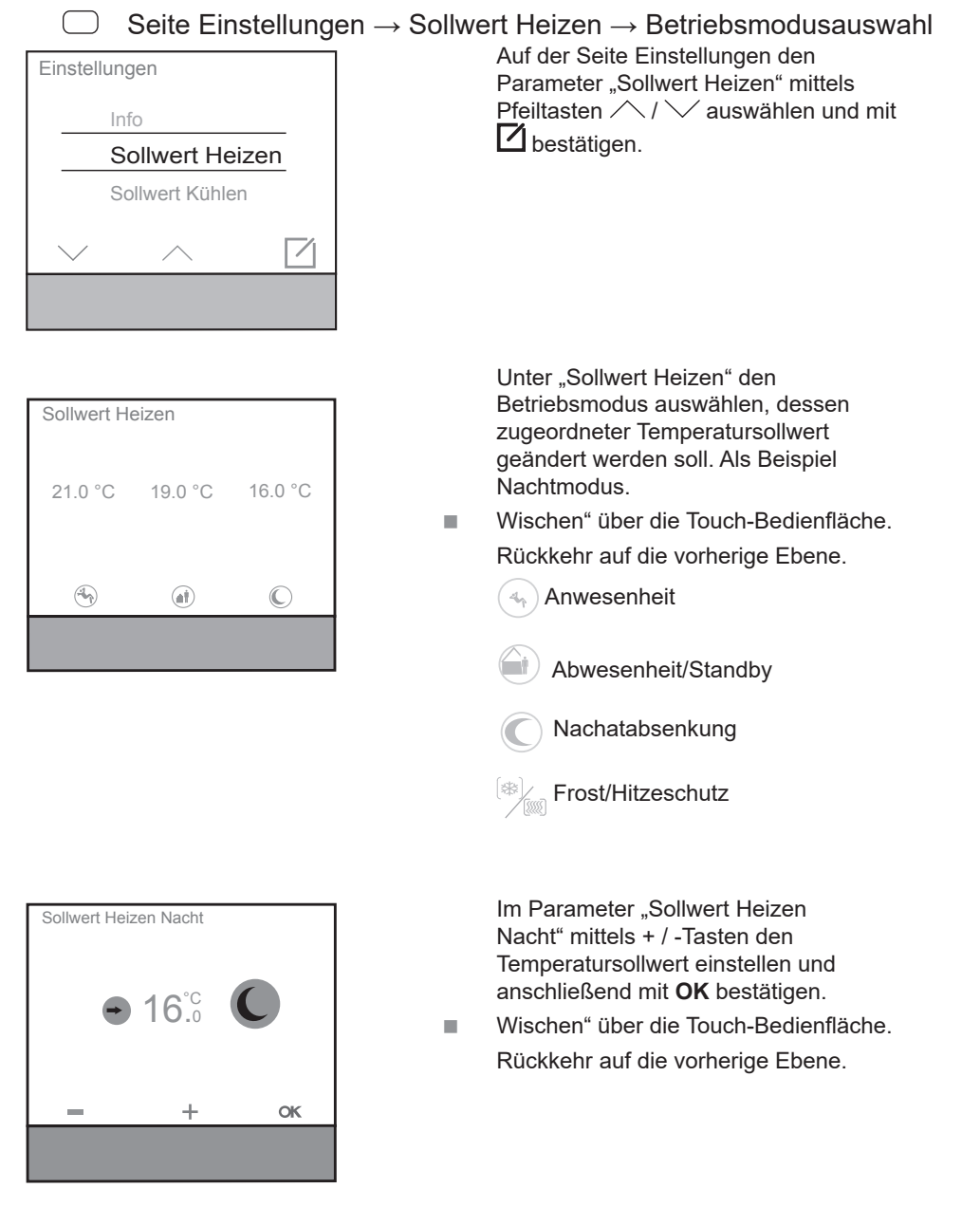

Bild 50: Sollwert Heizen, Betriebsmodus Nach

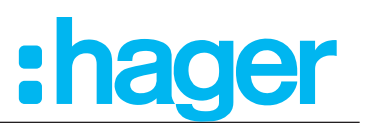

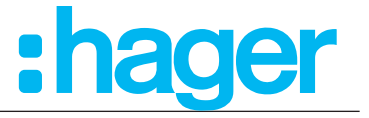

 $\bigcirc$  Seite Einstellungen  $\rightarrow$  Sollwert Heizen  $\rightarrow$  Auswahl des Betriebsmodus

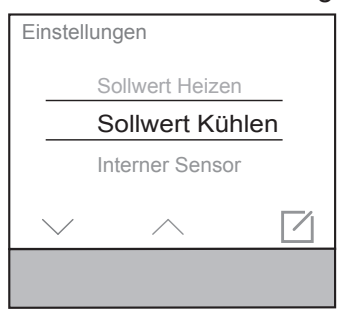

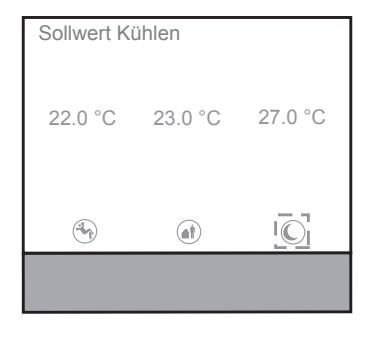

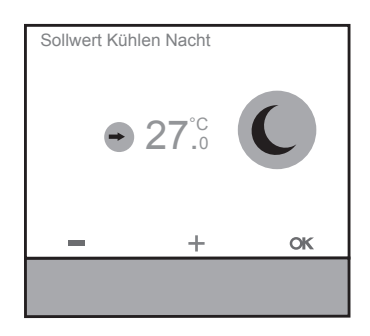

Parameter "Sollwert Kühlen" mittels Pfeiltasten // / auswählen und mit Destätigen.

Auf der Seite Einstellungen den

Unter "Sollwert Kühlen" den Betriebsmodus auswählen, dessen zugeordneter Temperatursollwert "Kühlen" geändert werden soll. Als Beispiel Nachtmodus.

- "Wischen" über die Touch-Bedienfläche.
   Rückkehr auf die vorherige Ebene.
  - Anwesenheit
    - Abwesenheit/Standby
  - Nachatabsenkung
  - Frost/Hitzeschutz

Im Parameter "Sollwert Kühlen Nacht" mittels + / -Tasten den Temperatursollwert einstellen und anschließend mit **OK** bestätigen.

Wischen" über die Touch-Bedienfläche.
 Rückkehr auf die vorherige Ebene.

Bild 51: Sollwert Kühlen, Betriebsmodus Nacht

#### KNX Raumcontroller

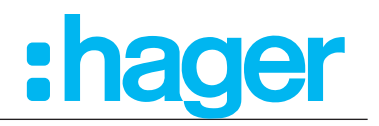

#### 4.4.3 Interner Sensor

Temperaturabgleich des internen Sensors am Gerät.

Nach ca. zwei Tagen in Betrieb mit konstanter Raumtemperatur, ist die Raumtemperatur mit einem Thermometer erneut zu messen und die eingestellten Temperaturparameter am Gerät entsprechend anzupassen.

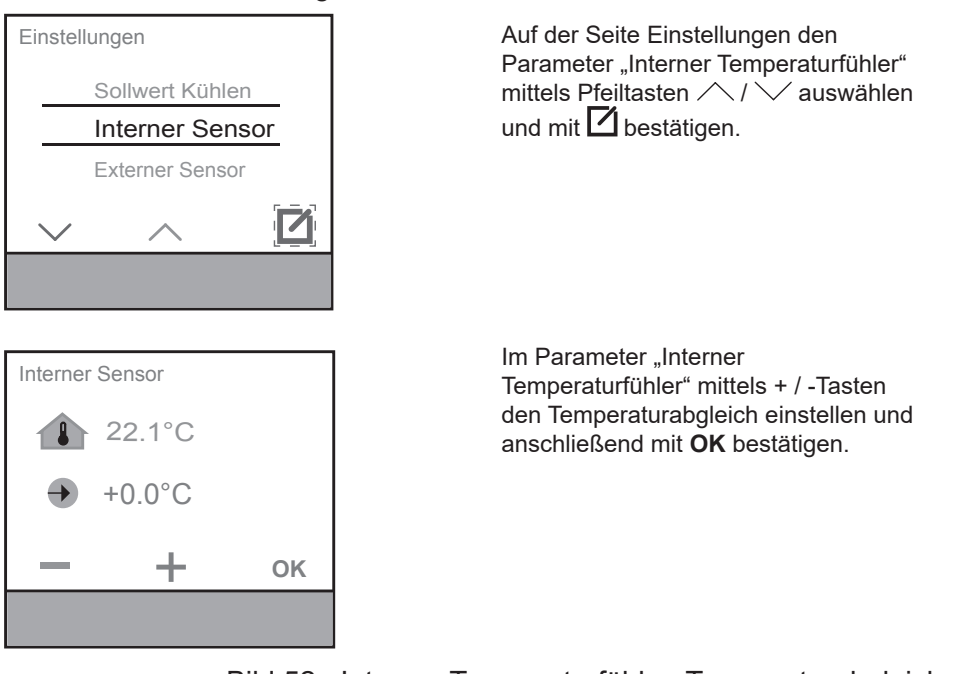

#### ) Seite Einstellungen $\rightarrow$ Interner Sensor

Bild 52: Interner Temperaturfühler, Temperaturabgleich

#### 4.4.4 Externer Sensor

Temperaturabgleich des externen Sensors am Gerät.

- Nach ca. zwei Tagen in Betrieb mit konstanter Raumtemperatur, ist die Raumtemperatur mit einem Thermometer erneut zu messen und die eingestellten Temperaturparamter am Gerät entsprechend anzupassen.
  - Seite Einstellungen -> Externer Temperaturfühler Auf der Seite Einstellungen den Einstellungen Parameter "Externer Temperaturfühler" mittels Pfeiltasten Interner Sensor 🔨 / 🏏 auswählen und mit 🗹 Externer Sensor bestätigen. IIII Heiz-/Kühlbetrieb 7 Im Parameter "Externer Sensor" mittels + / -Tasten den Temperaturabgleich einstellen und anschließend mit OK 36.0°C .0 bestätigen. +0.0°C +OK

Bild 53: Externer Temperaturfühler, Temperaturabgleich

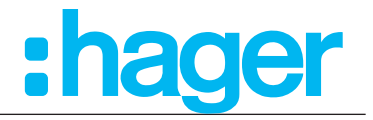

#### 4.4.5 Heiz-/Kühlbetrieb

Im Menü Heiz-/Kühlbetrieb kann die Art der Regelung auf Heizen oder Kühlen verändert werden.

 $\supset$  Seite Einstellungen ightarrow Heiz-/Kühlbetrieb ightarrow Heizbetrieb 💹 / Kühlbetrieb 🏶

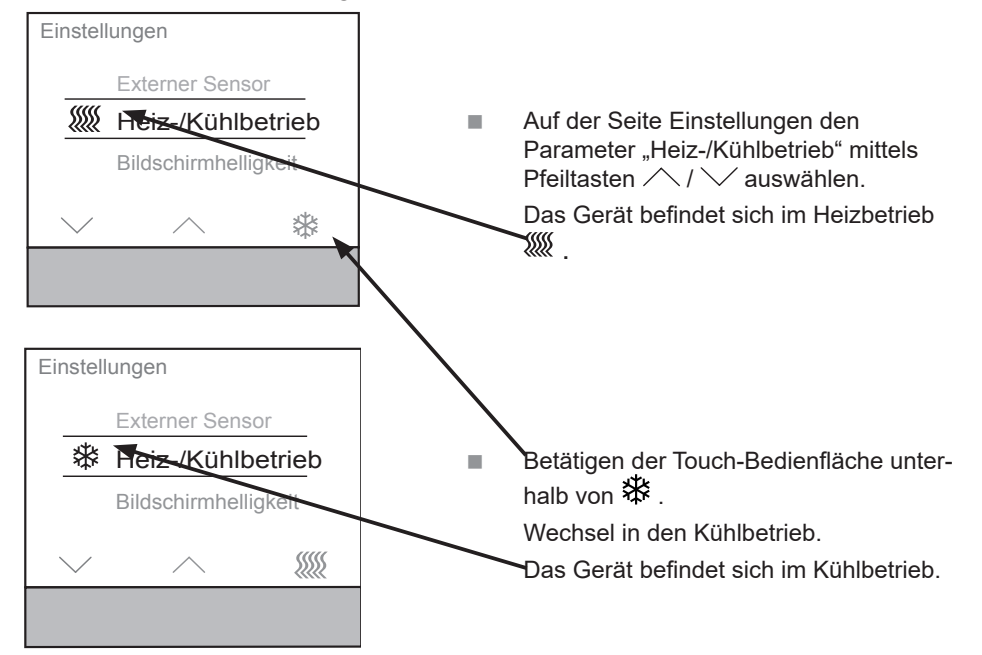

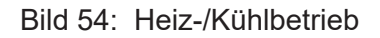

Wurde in der ETS die "Automatische Umschaltung zwischen Heizen und Kühlen gewählt wird dieser Punkt ausgeblendet!

#### 4.4.6 Datum/Uhrzeit

A

Im Menü Datum/Uhrzeit können das aktuelle Datum und die aktuelle Uhrzeit manuell eingestellt werden. Sofern die Uhrzeit intern gesteuert werden soll, erfolgt am Produkt das Setzen der Uhrzeit und des Datums. Dazu auf die Seite "Einstellungen" über Wischen auf der Bedienoberfläche wechseln und den Punkt "Datum / Uhrzeit" auswählen

Das aktuelle Datum und die aktuelle Uhrzeit sind im Auslieferungszustand nicht eingestellt.

 $\bigcirc$  Seite Einstellungen  $\rightarrow$  Datum/Uhrzeit

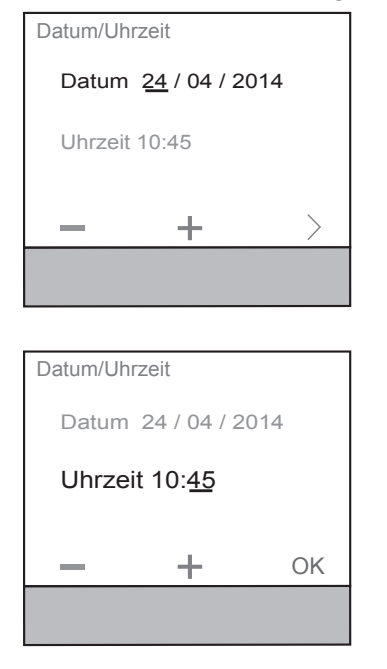

- Im Menü Datum/Uhrzeit zunächst im Parameter "Datum" mittels + / - Tasten den jeweils unterstrichenen Zahlenwert erhöhen/verringern.
- Mit zum nächsten einstellbaren Wert wechseln.
- **R** Um den Vorgang abzubrechen, einfach über die Bedienoberfläche wischen.
- Beim letzten einzustellenden Wert wechselt die Anzeige von > nach **OK**.

Mit **OK** die Eingaben bestätigen.

Bild 55: Datum/Uhrzeit

# Applikationsbeschreibung **KNX** Temperaturregler **KNX Raumcontroller**

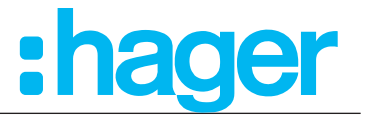

#### 4.4.7 24<sup>h</sup>/12<sup>h</sup> Zeitformat

 $\bigcap$ 

Im Menü 24<sup>h</sup>/12<sup>h</sup>, unter Einstellungen, kann die Uhrzeit im 24<sup>h</sup> Zeitformat oder 12<sup>h</sup> (AM/PM) Zeitformat dargestellt werden.

- Einstellungen Datum / Uhrzeit 24<sup>h</sup> Zeitformat Bildschirmhelligkeit 12<sup>h</sup> Einstellungen Datum/Uhrzeit 12<sup>h</sup> Zeitformat Bildschirmhelligkeit 24<sup>h</sup>
- Menü Einstellungen → Zeitformat
  - Auf der Seite Einstellungen den Parameter "Zeitformat" mittels Pfeiltasten / / / auswählen
  - A Die Uhrzeit ist im Auslieferungszustand im 24h Zeitformat eingestellt.
  - Touch-Bedienfläche unterhalb der Anzeige von 10 12<sup>h</sup> betätigen.

Das Zeitformat wechselt von der 24h in die 12h Anzeige.

In der Funktionszeile erscheint 24<sup>h</sup>

Bild 56: 24<sup>h</sup> /12<sup>h</sup> Zeitformat

#### 4.4.8 Bildschirmhelligkeit

Die Helligkeit des Displays ist auch am Produkt selbst veränderbar. Auf der Seite "Einstellungen" kann über den Eintrag "Bildschirmhelligkeit" der Helligkeitswert neu eingestellt werden.

- A Der neu eingestellte Wert ist mit dem zu diesem Moment aktiven Betrieb (Tag-/ oder Nachtbetrieb) verlinkt.
  - $\square$ Im Menü Einstellungen den Parameter Einstellungen "Bildschirmhelligkeit" mittels Pfeiltasten  $\wedge$  /  $\vee$  auswählen und mit  $\square$  bestä-Heiz-/Kühlbetrieb tigen. Bildschirmhelligkeit Bildschirmschoner 7 Mittels + / -Tasten den Helligkeitswert Bildschirmhelligkeit einstellen. Mit OK oder durch Wischen über die Bedienfläche bestätigen. + OK
- Seite Einstellungen  $\rightarrow$  Bildschirmhelligkeit

Bild 57: Bildschirmhelligkeit

#### KNX Temperaturregler KNX Raumcontroller

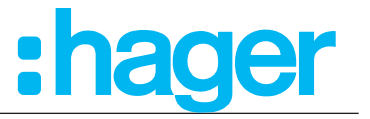

#### 4.4.9 Bildschirmschoner

Im Menü Bildschirmschoner kann die Funktion ein-/ausgeschaltet und die Darstellung konfiguriert werden.

 $\bigcirc$  Menü Einstellungen  $\rightarrow$  Bildschirmschoner

Der Bildschirmschonerdarstellung kann aus sechs unterschiedlichen Darstellungsarten ausgewählt werden.

- Analoge Uhr
- Digitale Uhr
- Hersteller Logo
- Außentemperatur/Zeit
- Raumtemperatur/Zeit
- Hilfe zur Bedienungsweise
- Deaktiviert

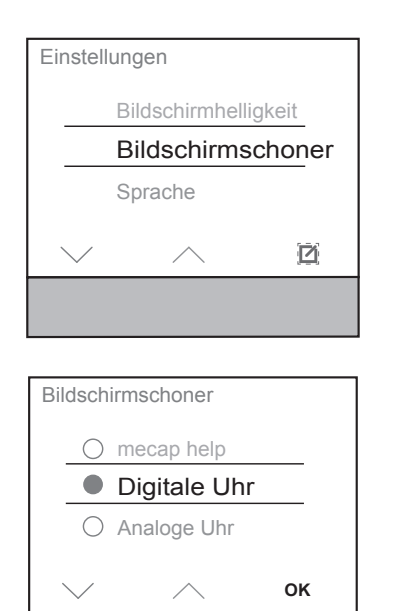

10:29

- Auf der Seite Einstellungen den Parameter "Bildschirmschoner" mittels Pfeiltasten / / auswählen und mit bestätigen.
   Das Menü "Bildschirmschoner" wird geöffnet.
- Im Menü Bildschirmschoner die "Bildschirmschonerart" mittels Pfeiltasten // / auswählen.
- Mit OK bestätigen.

Beispiel:

Bildschirmschoner ist als Digitale Uhr ausgewählt. Die aktuelle Uhrzeit wird angezeigt.

Bild 58: Bildschirmschoner

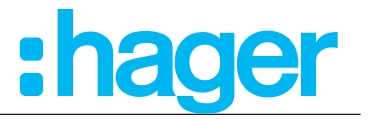

Unter dieser Einstellung erfolgt die Auswahl der Sprache.

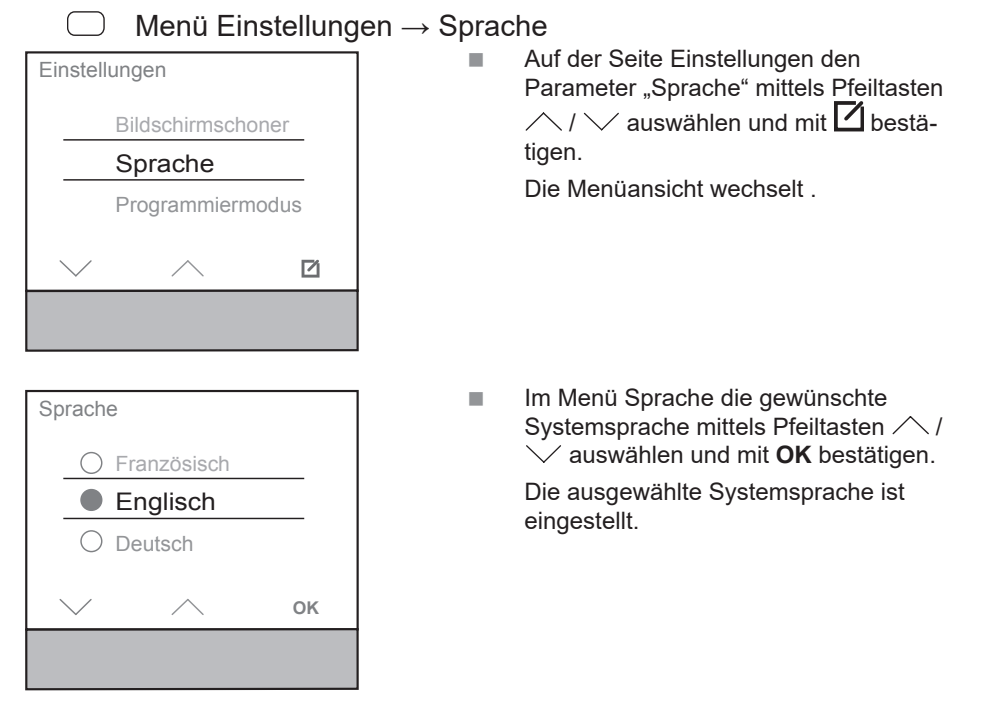

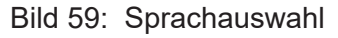

#### 4.4.11 Programmiermodus

Auf der Seite Einstellungen kann nach Auswahl des Menüpunktes "Programmiermodus" die physikalische Adresse über die ETS geladen werden.

Ab Werk ist diese 15.15.255

- $\bigcirc$  Menü Einstellung  $\rightarrow$  Programmiermodus
- Der Programmiermodus ist nach der Erstinbetriebnahme nicht mehr zu verwenden. Der Programmiermodus wird durch die Elektorfachkraft/den Systemadministrator verwendet.

#### Applikationsbeschreibung KNX Temperaturregler KNX Raumcontroller

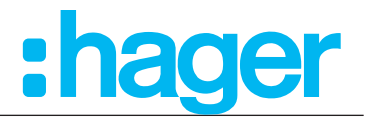

#### 4.4.12 Reset

Im Menü Reset kann das Gerät in die Werkseinstellungen zurückgesetzt werden. Die vorgenommenen Einstellungen gehen verloren. Die Parametereinstellungen sind erneut durchzuführen und das Gerät muss mit der physikalischen Adresse neu programmiert werden.

| Menü Einstellung                                                                                                    | $\rightarrow$ Reset |                                                                                                    |
|----------------------------------------------------------------------------------------------------|---------------------|----------------------------------------------------------------------------------------------------|
| Einstellungen Programmiermodus Reset Info ок                                                                            |                     | Im Menü Einstellungen den Parameter<br>"Reset" mittels Pfeiltasten / / vaus-<br>wählen und mit <b>OK</b> bestätigen.<br>Die Menüansicht wechselt .                                                                               |
| Werkseinstellungen<br>Möchten Sie wirklich die<br>Werkseinstellungen<br>wiederherstellen?<br>Alle Daten gehen verloren. |                     | Mit einem langen Tastendruck > 10<br>Sekunden auf <b>OK</b> erfolgt der Reset.<br>Mit <sup>⊗</sup> wird die Seite verlassen ohne<br>einen Reset durchgeführt zu haben.<br>Die Ansicht wechselt ins Menü<br>Einstellungen zurück. |

Bild 60: Reset

#### 4.4.13 Info

Im Menü Info werden die Systeminformationen des Gerätes, wie Hersteller, Softwareversion, Datum letzter ETS-Download und die physikalische Adresse angezeigt.

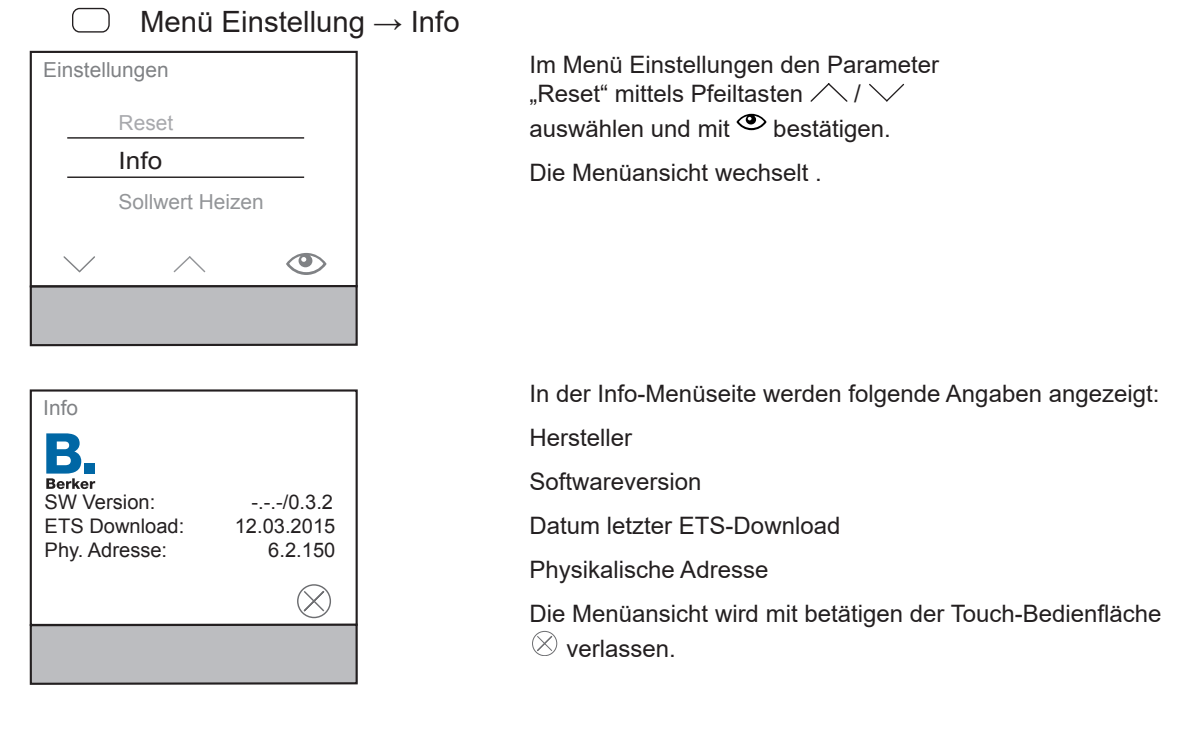

Bild 61: Info

#### Applikationsbeschreibung KNX Temperaturregler KNX Raumcontroller 4.5 Zeitschaltuhr

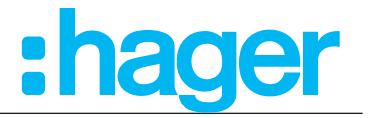

Auf der Seite "Zeitschaltuhr" kann eingestellt werden, an welchen Wochentagen/abschnitten und zu welchen Uhrzeiten die Betriebsmodi Komfort, Standby oder Nachtbetrieb (Nachtabsenkung) automatisch umgeschaltet werden sollen.

| Zeitschaltuhr                               | 0 | Mit / / / den Parameter Zeitschaltuhr<br>auswählen.                                                                                                    |
|---------------------------------------------|---|----------------------------------------------------------------------------------------------------|
| Montag     Zeitschaltuhr     Montag-Sonntag | A | Zeitschaltuhr über $\bigcirc$ / $lacksquare$ aus-/einschalten.<br>Bei aktivierter Zeitschaltuhr wird der eingestellte<br>Programmblock wöchentlich wiederkehrend,<br>automatisch abgearbeitet. Ist die Zeitschaltuhr<br>deaktiviert, sind Anpassungen am<br>Temperatursollwert oder Betriebsmodus manuell<br>einzustellen. |
| Zeitschaltuhr                               |   | Einen Wochenabschnitt oder -tag mit   ́/  ∕/   auswä<br>len.                                                                                                    |
| Montag-Sonntag                              |   | Mit 🗹 bestätigen.                                                                                                    |
| Montag-Freitag                              |   | Die Anzeige wechselt zur Einstellung der Schaltzeit.                                                                                                    |
| Samstag-Sonntag                             |   | Der Betriebsmodus Nacht ${f C}$ ist automatisch ausgewä                                                                                                    |
| $\sim$ $\sim$ $\square$                     |   | Bei Bedarf mit ⁄ zur Auswahl eines anderen<br>Betriebsmodus wechseln.                                                                                                    |
|                                             |   | Mit + / - die Einschalt-/Ausschaltzeit einstellen                                                                                                    |
| Zeitschaltuhr                               | A | Für weitere Schaltzeiten ist der Vorgang erneut<br>durchzuführen.                                                                                                    |
|                                             |   | Mit dem Finger über die Touch-Bedienfläche wischen.                                                                                                    |
|                                             |   | Bestätigungshinweis wird angezeigt. Die Anzeige kehr<br>ins Untermenü Zeitschaltuhr zurück. Der farbige Kreis<br>neben dem Wochentag/-abschnitt wechselt seine Farb<br>Wochentage/-abschnitte mit dem gleichen farbigen<br>Kreisen sind mit den gleichen Schaltzeiten konfiguriert                                         |

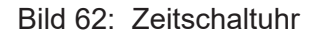

Auf der Zeitschaltuhr im Parameter "Optimierung" kann die Funktion "Selbst-Lernende-Heizkurve" aktiviert/deaktiviert werden. Ist die Funktion deaktiviert, wird das Heiz- oder Kühlsystem erst zu den eingestellten Zeiten aktiv.

Die selbstlernende Heizkurve erkennt die benötige Vorlaufzeit, um die gewünschte Raumtemperatur zu erreichen. Dadurch wird vor allem in der Übergangszeit der Energieverbrauch erheblich eingespart.

Außerdem wird durch "selbstlernen" die Einstellungen des Benutzers gespeichert und das Heiz-/Kühlsystem selbstständig gesteuert.

#### Applikationsbeschreibung KNX Temperaturregler KNX Raumcontroller 4.6 Ferienbetrieb

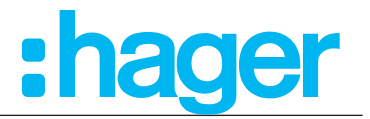

Auf der Seite "Ferienbetrieb" kann die Soll-Temperatur bei Abwesenheit über den ausgewählten Betriebsmodus abgesenkt werden.

Der Ferienbetrieb verhindert das Heizen/Kühlen während einer längeren Abwesenheit, um unnötige Energiekosten zu sparen und die Umwelt zu schonen. Dabei wird auf der Seite Ferienbetrieb zuerst die Anzahl der Tage gesetzt und anschließend der Betriebsmodus, der in dieser Zeit ausschließlich aktiv sein soll.

Bei eingeschaltetem Ferienbetrieb, Koffersymbol wird angezeigt, ist die Funktion der Zeitschaltuhr ausgesetzt und Veränderungen des Betriebsmodus über den Bus werden nicht umgesetzt. Es kann zwischen drei Betriebsmodi gewählt werden:

- Standby
- Nachtbetrieb (Economy)
- Frost-/Hitzeschutz-Modus

Seite Ferienbetrieb

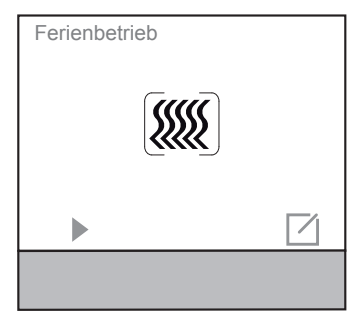

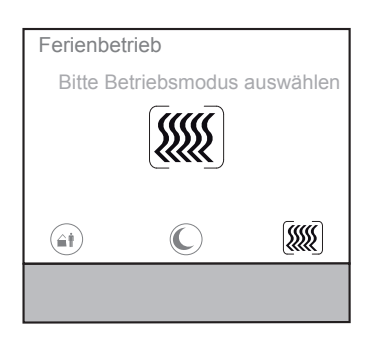

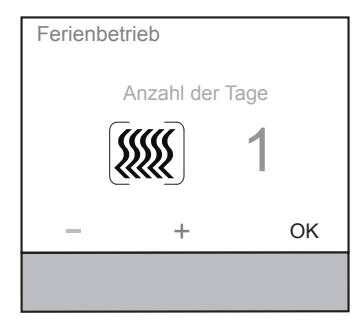

■ Auf der Seite Ferienbetrieb mit ► die automatische Steuerung den Ferienbetrieb starten.

ODER:

 auf der Seite Ferienbetrieb die Bedienfläche gen.

Die Menüansicht wechselt in die Ansicht Betriebsmodus auswählen.

Auf der Seite Ferienbetrieb – Betriebsmodus auswählen, den gewünschten Betriebsmodus für die geplante Abwesenheit auswählen, dabei die Touch-Bedienfläche unterhalb der Symbole betätigen.

Die Ansicht wechselt.

- Standby
- C Nachtbetrieb (Economy)
- Example 3 Hitzeschutzmodus
- <sup>[</sup>♣] Frostschutzmodus
- Mit den Tasten + / die Anzahl der Tage der Abwesenheit einstellen.
- Ab der Firmware Version 1.1.5 können bis zu 255 Tage für saisonale Abwesenheit eingestellt werden.
- Mit OK bestätigen.

Die Ansicht wechselt.

Applikationsbeschreibung KNX Temperaturregler KNX Raumcontroller

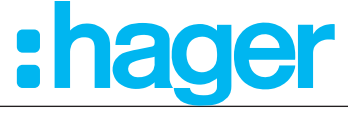

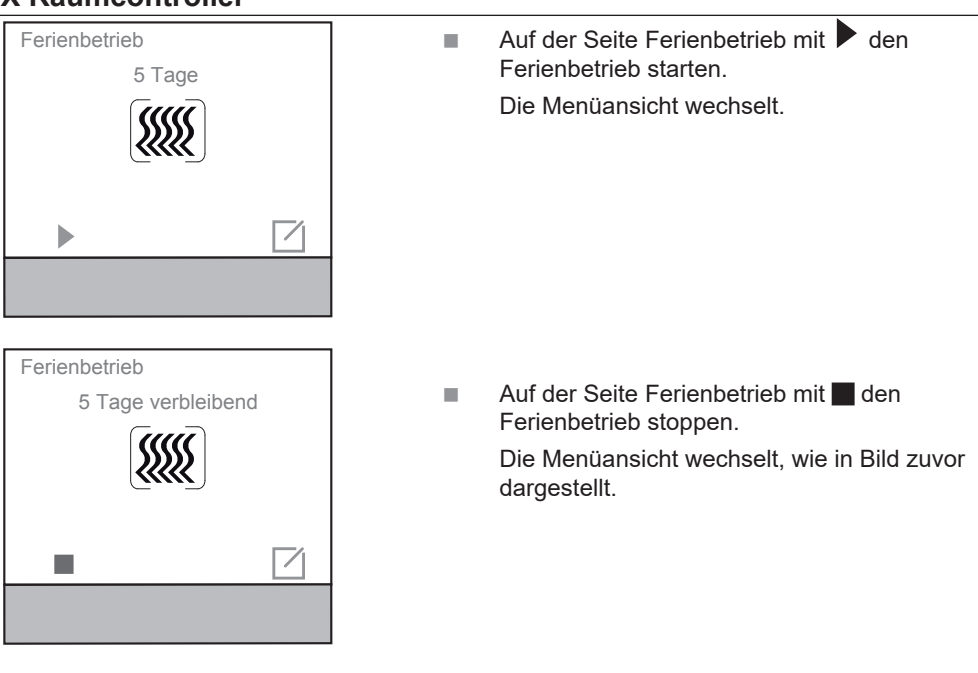

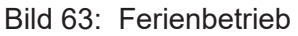

## 4.7 Seite Betriebsmodus

Auf der Seite "Betriebsmodus" kann zwischen drei Betriebsmodi ausgewählt werden.

- Komfort
- Standby
- Nachtbetrieb Economy

#### Betriebsmodusumschaltung am Display

Auf der Seite Betriebsmodus werden die drei Betriebsmodi Komfort, Standby und Nachtbetrieb gewählt.

Betriebsmodus:

Komfort (Anwesenheit)

Der Betriebsmodus Komfort stellt die Raumtemperatur auf einen im Regler vordefinierten Temperaturwert z.B. Wohlfühltemperatur 21°C bei Komfort (Anwesenheit) ein.

- Standby (Abwesenheit)
   Der Betriebsmodus Standby senkt bei Verlassen des Raumes die Raumtemperatur auf einen im Regler vordefinierten Wert z.B. 19°C ab.
- Nachtbetrieb

Der Betriebsmodus Nachtbetrieb reduziert die Heizkreistemperatur in der Nacht.

Bei Fußbodenheizungen wird bei jeder Sollwertverstellung das Umschalten erst nach einer gewissen Zeitspanne aufgrund der Trägheit des Fußbodenheizungssystems bemerkbar.

Menü Betriebsmodus

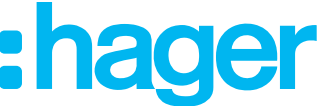

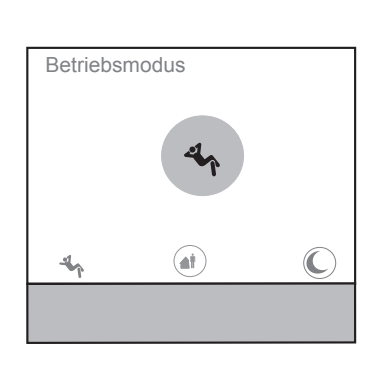

Auf der Seite Betriebsmodus den gewünschten Betriebsmodus auswählen, dabei die Touch-Bedienfläche unterhalb des Symbols betätigen.

Der aktive Betriebsmodus wird...

- in der Displaymitte farblich hinterlegt angezeigt
- in der Anzeige ohne Umrahmung angezeigt
- in der Status-Zeile der Grundanzeige angezeigt.

Komfort (Anwesenheit)

- Standby (Abwesenheit)
- C Nachtbetrieb

Bild 64: Betriebsmodus

# 4.8 Seite Lüfter

Auf der Seite "Lüfter" können Gebläse-, Lüftermotoren manuell oder automatisch gesteuert werden. Bei der manuellen Steuerung können die Lüfterstufen von 0 ... 6 eingestellt werden.

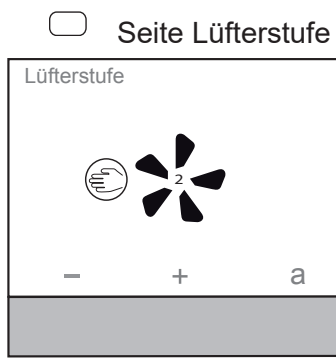

- Auf der Seite Lüfterstufe mit + / die Lüfterstufe erhöhen/verringern.
   Die Zahl im Lüftersymbol zeigt die eingestellte Stufe an.
- Touch-Bedienfläche *a* betätigen.
   Die Lüfterfunktion wechselt in den Automatikbetrieb.

Das Symbol É bietet die Möglichkeit wieder in den manuellen Betrieb zurückzukehren.

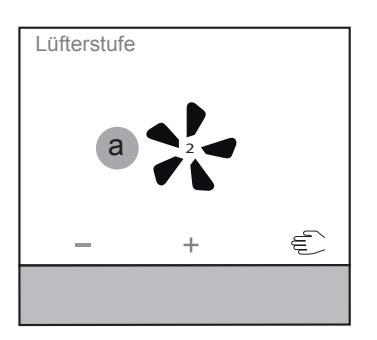

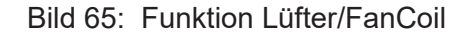

#### KNX Temperaturregler KNX Raumcontroller

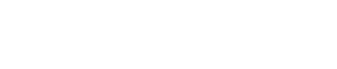

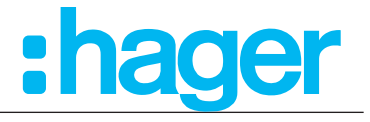

# 5. Raumcontroller-/Tasterfunktion

Die Touch-Bedienfläche kann in zwei verschiedene Funktionsweisen eingestellt sein.

- Touch-Bedienfläche als Funktionsweise "Wippen-Funktion"
- Touch-Bedienfläche als Funktionsweise "Mehrfach Taste"
- Eine Übersicht aller im Gerät abgebildeten Symbole befindet sich im <u>Anhang</u>.

# 5.1 Funktion Schalten

In der Funktion "Schalten" wird bei einem Druck (langer oder kurzer Tastendruck) auf die jeweilige Touch-Bedienfläche, je nach Parametrierung, ein Ein- oder Ausschaltbefehl erzeugt.

#### 5.1.1 Schalten bei Funktionsweise "Wippe"

In der Funktionsweise Wippe - Funktion Schalten wird auf dem Display die in Bild 66 dargestellte Ansicht abgebildet. In dieser Einstellung wird nur eine "Schaltstelle" dargestellt. Durch einen kurzen Tastendruck auf die Bedienfläche unterhalb des Symbols 🚆 wird die Beleuchtung eingeschaltet und durch einen kurzen Tastendruck unterhalb das Symbols 🏵 ausgeschaltet.

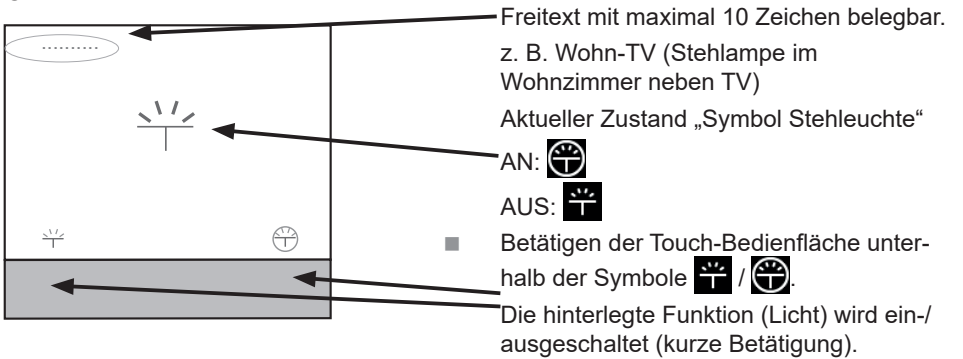

Bild 66: Funktion Schalten Wippe

# 5.1.2 Schalten bei Funktionsweise "Taste"

In der Funktionsweise Taste - Funktion Schalten wird auf dem Display die in Bild 67 dargestellte Ansicht abgebildet. In dieser Einstellung können bis zu drei "Schaltstellen" dargestellt werden. Durch einen kurzen Tastendruck auf die Bedienfläche unterhalb des Symbols 🔐 wird die Beleuchtung eingeschaltet und durch einen kurzen Tastendruck unterhalb das Symbols 🏵 ausgeschaltet.

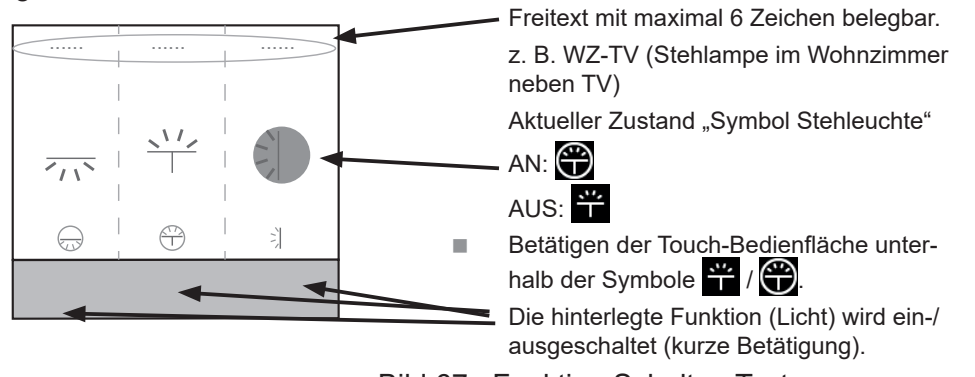

Bild 67: Funktion Schalten Taste

Wie hier beispielhaft dargestellt, sind die Funktionen

- Licht 1 EIN (links)
- Licht 1 Aus (Mitte)
- Licht 2 Ein (rechts)

fest hinterlegt. Das bedeutet, dass, im Gegensatz zur UM (Toggel) Funktion, hier nur der Befehl einschalten oder ausschalten der Beleuchtung ausgeführt wird.

Alternativ zur Funktion Schalten in der Funktionsweise Wippe, können maximal drei unabhängige Funktionen auf einer Displayseite angezeigt und geschaltet werden.

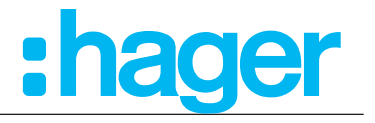

# 5.2 Funktion Um (Toggeln)

In der Funktion "Um (Toggeln)" wird bei jedem Druck auf die Touch-Bedienfläche einen Zustandswechsel des Ausgangs erzeugt. Der Zustand ändert sich bei erneuter Betätigung.

#### 5.2.1 Schalten bei Funktionsweise "Um (Toggeln)"

In der Funktionsweise Taste - Funktion Um (Toggeln) wird auf dem Display die in Bild 68 dargestellte Ansicht abgebildet. In dieser Einstellung können bis zu drei "Schaltstellen" dargestellt werden. Durch einen kurzen Tastendruck auf die Bedienfläche unterhalb des Symbols in wird die Beleuchtung eingeschaltet und durch einen kurzen Tastendruck unterhalb das Symbols in ausgeschaltet.

Das Besondere an dieser Funktion, im Gegensatz zum einfachen Schalten, ist, dass die selbe Schaltstelle, abhängig vom aktuellen Zustand EIN oder AUS schaltet. Die Symbole ändern sich abhängig vom aktuellen Schaltzustand.

Für AN / AUS wird nur eine Schaltstelle benötigt.

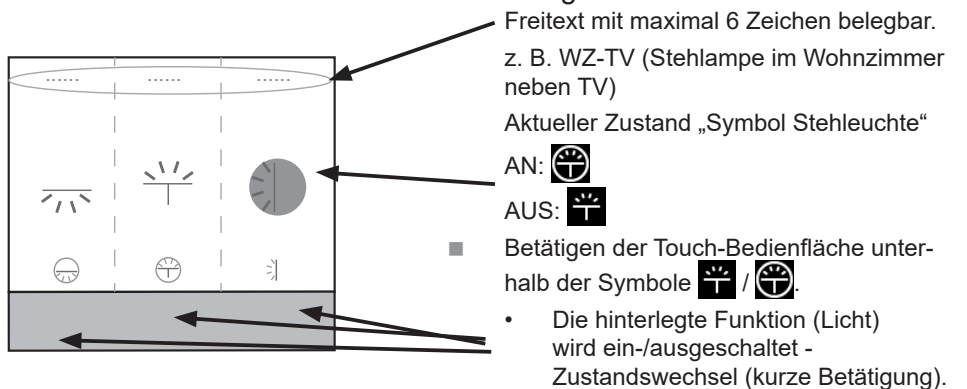

Bild 68: Funktion Um (Toggeln) Taste

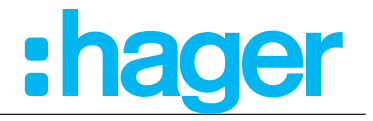

#### 5.3 Funktion Dimmen

Mit der Funktion Dimmen kann das Gerät Beleuchtungskreise heller und dunkler dimmen. Die Funktion kann entweder als Wippe oder als Taste (im sog. Toggel-Betrieb) benutzt werden.

#### 5.3.1 Dimmen bei Funktionsweise "Wippe"

In der Funktionsweise Wippe - Funktion Dimmen wird auf dem Display die in Bild 69 dargestellte Ansicht abgebildet. In dieser Einstellung wird nur ein "Schaltstelle" dargestellt.

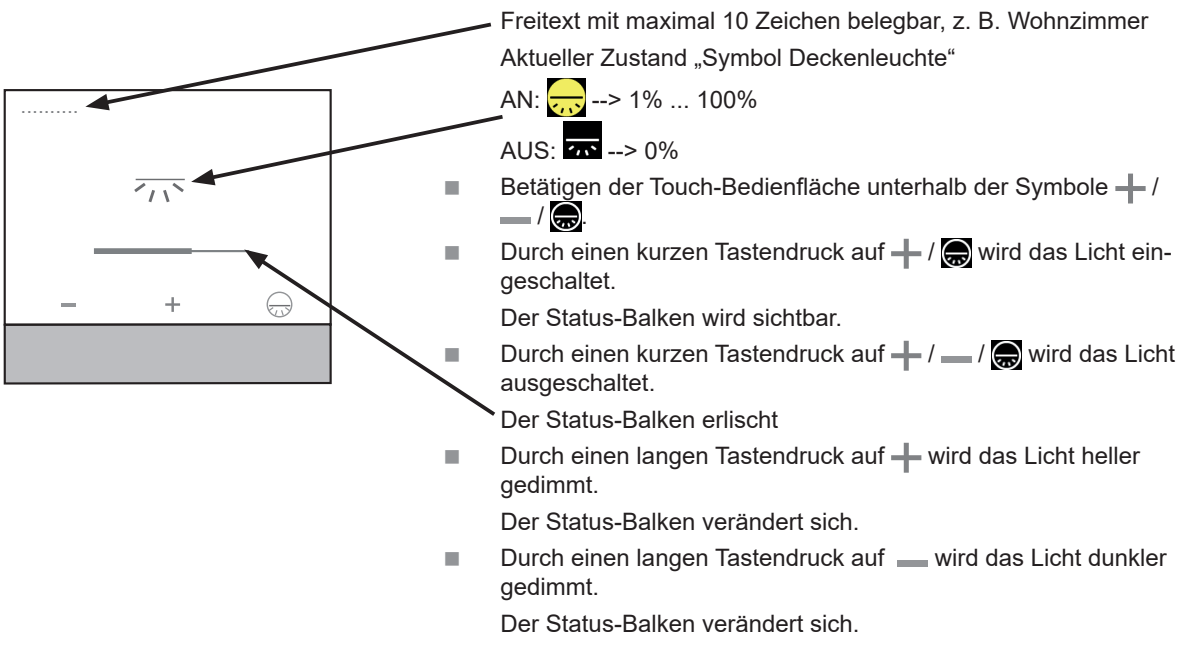

Bild 69: Funktion Dimmen Wippe

#### 5.3.2 Dimmen bei Funktionsweise "Taste"

In der Funktionsweise Taste - Funktion Dimmen wird auf dem Display die in Bild 70 dargestellte Ansicht abgebildet.

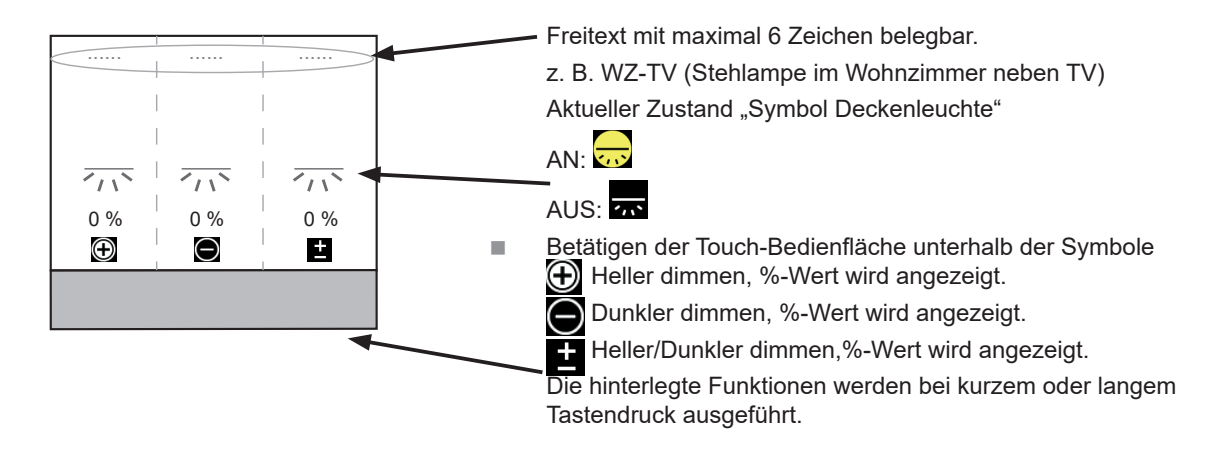

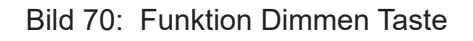

#### Applikationsbeschreibung KNX Temperaturregler

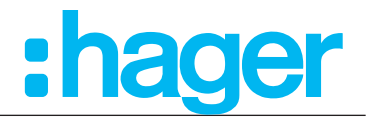

#### KNX Raumcontroller 5.4 Funktion Rolllade/Jalousie

Mit der Funktion Rolllade/Jalousie lassen sich Rollladen, Jalousien, Vorhänge oder technisch ähnliche Komponenten ansteuern.

#### 5.4.1 Rolllade/Jalousie bei Funktionsweise "Wippe"

In der Funktionsweise Wippe - Funktion Rolllade/Jalousie wird auf dem Display die in Bild 71 dargestellte Ansicht abgebildet. In dieser Einstellung wird nur ein "Schaltstelle" dargestellt. Durch einen langen Tastendruck auf die Bedienfläche unterhalb des Symbols  $\land / \checkmark$  wird die Rolllade/Jalousie auf-/abgefahren und durch einen kurzen Tastendruck unterhalb der Symbole wird die Fahrt gestoppt.

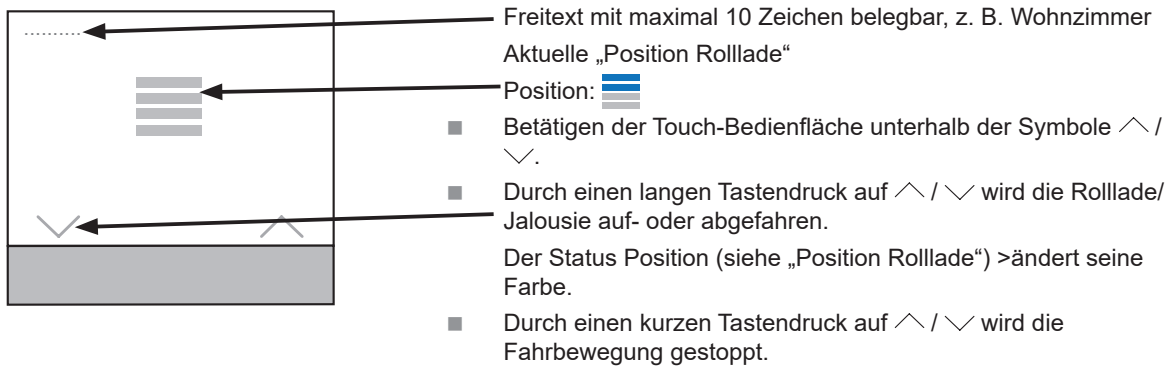

Bild 71: Funktion Rolllade/Jalousie Wippe

Mit dem Tippbetrieb, kurzer Tastendruck, kann

- die Rolllade schrittweise hoch/runter gefahren werden
- die Lamellenposition schrittweise geändert werden.

#### KNX Temperaturregler KNX Raumcontroller

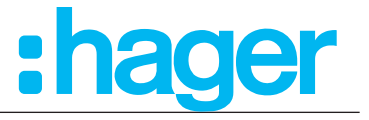

#### 5.4.2 Rolllade/Jalousie bei Funktionsweise "Taste"

In der Funktionsweise Taste - Funktion Rolllade/Jalousie wird auf dem Display die in Bild 72 dargestellte Ansicht abgebildet.

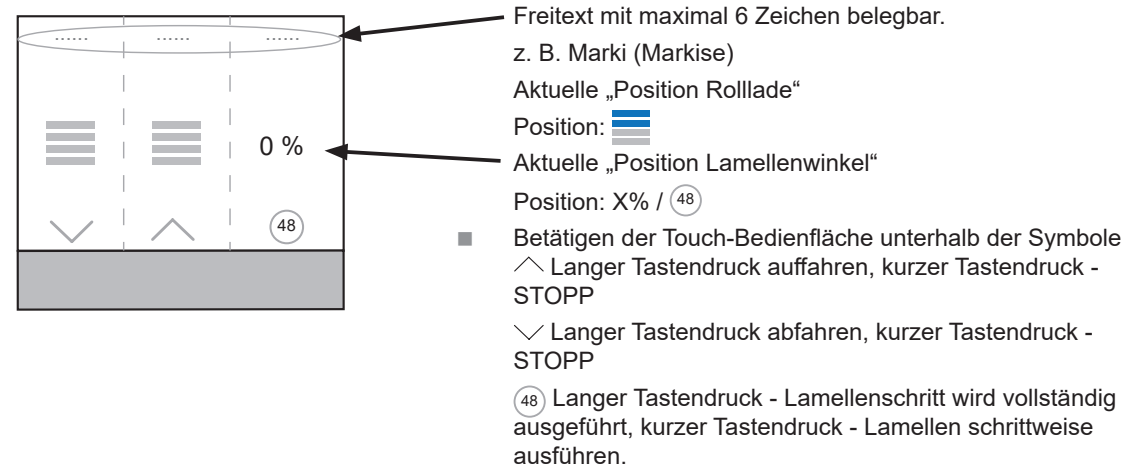

Bild 72: Funktion Rolllade/Jalousie Taste

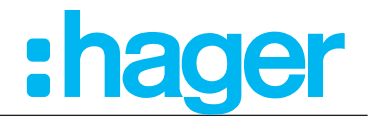

# 5.5 Funktion Zeitschalter

#### 5.5.1 Zeitschalter bei Funktionsweise "Taste"

In der Funktionsweise Taste - Funktion Zeitschalter wird auf dem Display die in Bild 73 dargestellte Ansicht abgebildet. Die Funktion Zeitschalter ist nur als Funktionsweise "Taste" anwendbar.

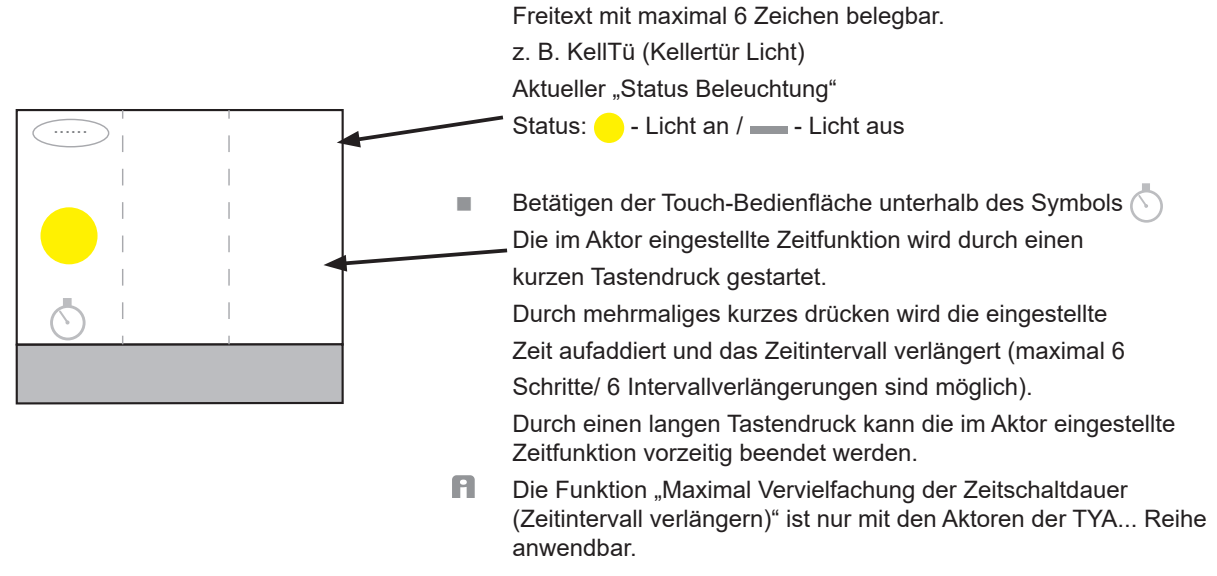

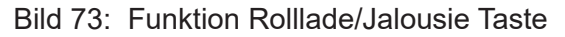

## 5.6 Zusätzliche Funktionen

Zusätzlich zu denen beschriebenen Funktionen sind weitere Funktionen im Gerät möglich.

- Wert 1 Byte / Wert 2 Byte

Mit diesen beiden Funktionen kann durch ein Tastendruck ein festgelegter 1 Byte/2Byte Wert an einen Schaltstelle gesendet werden und eine Aktion auslösen.

Zwangssteuerung

Die Funktion Zwangssteuerung ermöglicht es, einen genau definierten Zustand vorzugeben oder der Funktion einen definierten Zustand aufzuzwingen (siehe auch Kapitel 3.7.9).

Szene
 Mit der Funktion kann eine Lichtszene in einem KNX-Gerät aufgerufen werden. Eine Szene kann unterschiedliche Funktionen, z. B. Lichtkreis 1 → dimmen, Rollo 1 → abfahren, TV-Beleuchtung → EIN, in eine Gruppe zusammenführen (siehe auch Kapitel 3.7.10).

Automatik deaktivieren

Mit der Funktion lassen sich bereits laufende Operationen (zeitgesteuerte Beleuchtung) unterbrechen, deaktivieren (siehe auch Kapitel 3.7.11).

#### KNX Temperaturregler

# :hager

#### KNX Raumcontroller 6. Kenndaten ETS-Software

| Produkt                            | Raumtemperaturregler | Raumcontroller |
|------------------------------------|----------------------|----------------|
| Max. Anzahl der<br>Gruppenadressen | 254                  | 254            |
| Max. Anzahl der Zuordnungen        | 255                  | 255            |
| Objekte                            | 90                   | 198            |

Tabelle 49: Kenndaten ETS-Software

# 7. Technische Daten

| KNX Medium                       | TP 1                         |
|----------------------------------|------------------------------|
| Konfigurationsmodus              | S-Mode, E-Controller         |
| Nennspannung KNX                 | 24 V= +/- 6 % SELV           |
| Hilfsspannung                    | 24 V= +/- 6 % SELV           |
| Stromaufnahme KNX                | max. 10 mA                   |
| Stromaufnahme 24 V-Hilfsspannung | 25 mA                        |
| Anschlussart KNX                 | KNX-Anschlussklemme          |
| Gangreserve Batterie             | ≈ 4 h                        |
| Betriebshöhe                     | < 2000 m                     |
| Betriebstemperatur               | -5 +45 °C                    |
| Lager-/ Transporttemperatur      | -25 +70 °C                   |
| Luftfeuchtigkeit                 | max. 60% <45 °C,             |
|                                  | 90% bei 45°C, keine Betauung |
| Bildschirmdiagonale              | 1,93"                        |
| Bildschirmgröße                  | 38,28 x 30,26 mm             |
| Kabellänge ext. Temperaturfühler | max. 10 m                    |
| Schutzart                        | IP21C                        |
| Schlagschutz                     | IK04                         |
| Schutzklasse                     |                              |
| Prützeichen                      | KNX, CE                      |
| Spannungsfestigkeit              | 4 KV                         |
| Uberspannungskategorie           | III                          |
| Verschmutzungsgrad               | 2                            |
| Steuerfunktion                   | Klasse A                     |
| Wirkungsweise                    | Iyp 2                        |
| Kugelaruckprutung                |                              |
| Normen                           | EN 60730-2-9, EN 50491-3     |
|                                  | EN 50491-5-2                 |
| 8 Zubehör                        |                              |
| Abdeckung für KNX                |                              |
| Temperaturregler mit Display     | W/HT7XXXX                    |
|                                  |                              |

TXA114

TGA200

Temperaturfühler

KNX Spannungsversorgung 320 mA + 24 V=, 640 mA

Spannungsversorgung 24 V-

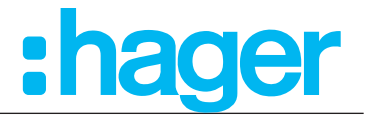

# 9. Anhang

### 9.1 Regelungsarten Heizen/Kühlen

Die Regelungsarten sind in ihrer Wirkweise für das Heizen und Kühlen ausgelegt. Für beide Systeme sind in der Software die Temperatur-Sollwerte frei konfigurierbar.

Eine Unter- bzw. Überschreitung der Sollwerte bewirkt eine Reaktion in dem angeschlossenen Heizungsaktor oder den angeschlossenen Stellantrieben.

| Geräteart                      | Zykluszeit<br>[min] | Proportionalbereich<br>[K] | Integrationszeit<br>[min] | Differenzialzeit<br>[min] |
|--------------------------------|---------------------|----------------------------|---------------------------|---------------------------|
| Warmwasserheizung              | 10                  | 3                          | 20                        | 20                        |
| Warmwasser<br>Fußbodenheizung  | 20                  | 2                          | 30                        | 20                        |
| Elektroheizung                 | 10                  | 4                          | 10                        | 10                        |
| Elektrische<br>Fußbodenheizung | 20                  | 2                          | 30                        | 20                        |
| Gebläsekonvektor               | 10                  | 5                          | 10                        | 10                        |
| Split-Unit                     | 10                  | 5                          | 10                        | 10                        |
| Kühldecke                      | 20                  | 2                          | 30                        | 20                        |
| Gebläsekonvektor               | 10                  | 5                          | 10                        | 10                        |
| Split-Unit                     | 10                  | 5                          | 10                        | 10                        |

#### 9.1.1 Automatische Umschaltung Heizen/Kühlen

Bei der automatischen Umschaltung zwischen Heizen und Kühlen sind für die unterschiedlichen Heiz- und Kühlgeräte Temperaturbereiche vorgegeben. In den Grenzbereichen (Proportionalbereich) erfolgt noch keine Umschaltung in die andere Regelungsart. Wird allerdings dieser Bereich über- bzw. unterschritten schaltet das Gerät nur dann in die andere Regelungsart um, wenn die "automatische Umschaltung" aktiviert ist.

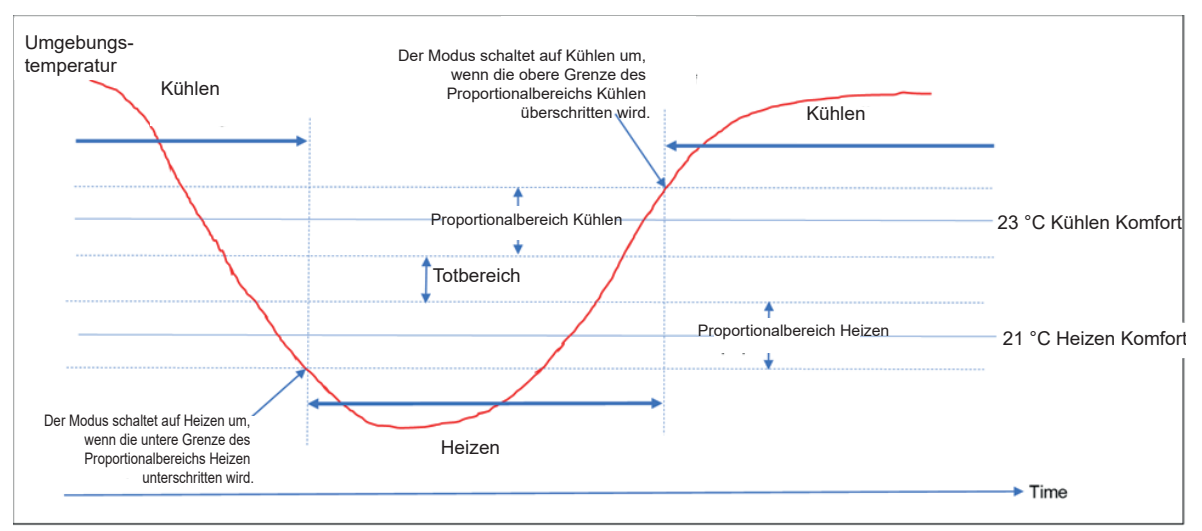

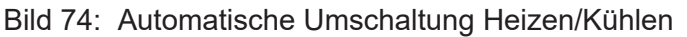

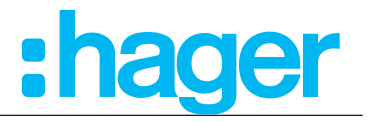

#### 9.1.2 2-Punkt-Regelung

Die 2-Punkt-Regelung bzw. der 2-Punkt-Regler ist in seiner Wirkweise der einfachste der beiden Reglertypen. Der Regler kann die Heizung/Kühlung nur ein- oder ausschalten. Der Regler schaltet die Stellgröße bei Unterschreiten des Sollwertes an und bei Überschreiten wieder aus (Heizen) (Bild 75).

Damit der Regler die Stellgröße nicht ständig ein- und ausschaltet, verfügt der Regler über eine eingebaute Hysterese. Aus der Hysterese und dem aktuellen Sollwert berechnet der Regler dann seine Ein- und Ausschaltpunkte. Der Hysterese-Wert ist ebenfalls fest hinterlegt und kann nicht verändert werden.

Der 2-Punkt-Regler sollte dort zum Einsatz kommen, wo die Stellgröße nur die beiden Zustände EIN oder AUS annehmen kann und die Isttemperatur nicht punktgenau auf den Sollwert geregelt werden muss.

Aufgrund der Trägheit des Heizsystems schwingt die Isttemperatur leicht unter den eingestellten Einschaltpunkt bzw. überschreitet den eingestellten Ausschaltpunkt leicht. Daher schwankt die tatsächliche Isttemperatur beim 2-Punkt-Regler immer in einem Bereich, welcher leicht größer ist als die eingestellte Hysterese.

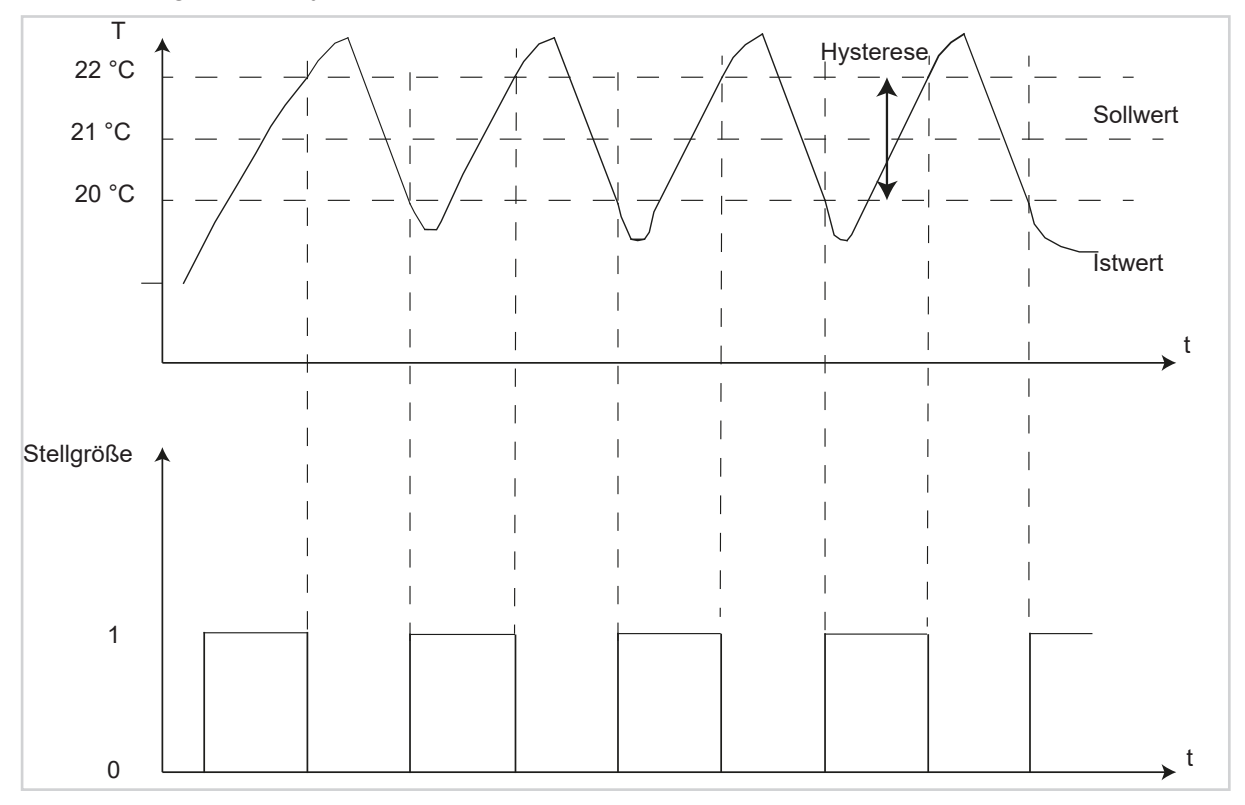

Bild 75: 2-Punkt-Regelung

#### 9.1.3 Stetige PID-Regelung

Bei der stetigen PID-Regelung wird das Ausgangssignal (0 ... 100%) der PID-Regelung als Stellgröße direkt weitergegeben. Sie eignet sich für Antriebe, die variabel eine Stellgröße 0-100% einstellen können.

#### 9.1.4 Schaltende PID-Regelung (PWM)

Die Schaltende PID-Regelung (PWM), Puls-Weiten-Modulation-Regelung, verfügt ebenfalls über eine stetige PID-Regelung. Allerdings wird bei solch einer Regelung das Ausgangssignal (0 ... 100%) der PID-Regelung nicht an die Stellgröße weitergegeben, sondern nur intern verarbeitet. Aus dem Ausgangssignal der PI-Regelung wandelt die PWM-Regelung anschließend die Stellgröße in einen Ein- und Ausschaltimpuls um. Dieser Ein-/Ausschaltimpuls hat dabei jedoch nicht wie die 2-Punkt-Regelung einen festen Ein- und Ausschaltpunkt, sondern die Länge der Impulse wird anhand der von der PID-Regelung berechneten Stellgröße ermittelt (Zykluszeit). Je größer dabei

#### Applikationsbeschreibung KNX Temperaturregler KNX Raumcontroller

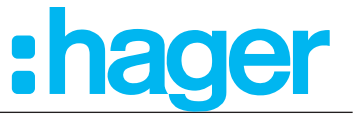

die berechnete Stellgröße der PID-Regelung ist, je größer wird auch das Verhältnis von Ein- zu Ausschaltzeit.

Bei der PWM-Regelung ist die Zykluszeit durch den Parameter "Über Regelparameter" einstellbar. Als Zykluszeit wird die Zeit bezeichnet, welche ein Zyklus, also die Dauer eines Ein- und Ausschaltimpulses zusammen, umfasst (Bild 76). Die Dauer des Einschaltimpulses berechnet sich dabei aus dem Produkt von berechneter Stellgröße und Zykluszeit, z. B. bei einer Zykluszeit von 10 min und einer berechneten Stellgröße von 70% beträgt der Einschaltimpuls: 0,7\*10 min=7 min. Die restlichen 3 Minuten des Zyklus verbleiben somit für den Ausschaltimpuls. Eine kurze Zykluszeit bewirkt dabei, dass die Einschaltimpulse in kurzen Abständen wiederkehren. Dadurch wird ein zu starkes Absinken der Temperatur vermieden und der Istwert bleibt weitestgehend stabil. Allerdings können dadurch auch zu häufige Schaltimpulse verursacht werden, welche das System negativ beeinflussen können oder den Bus überlasten können.

Die PWM-Regelung findet dort ihren Anwendungsbereich, wo die Vorteile der stetigen PID-Regelung benötigt werden, das verwendete Heizsystem jedoch nur die beiden Zustände EIN und AUS annehmen kann. Die PWM-Regelung liefert ziemlich gute Regelergebnisse, da sie die Vorteile der stetigen PID-Regelung (regeln auf gewünschten Sollwert, kein überschwingen) trotz begrenzter Schaltzustände weitestgehend behält. Ein Anwendungsbereich ist z. B. elektrothermische Antriebe.

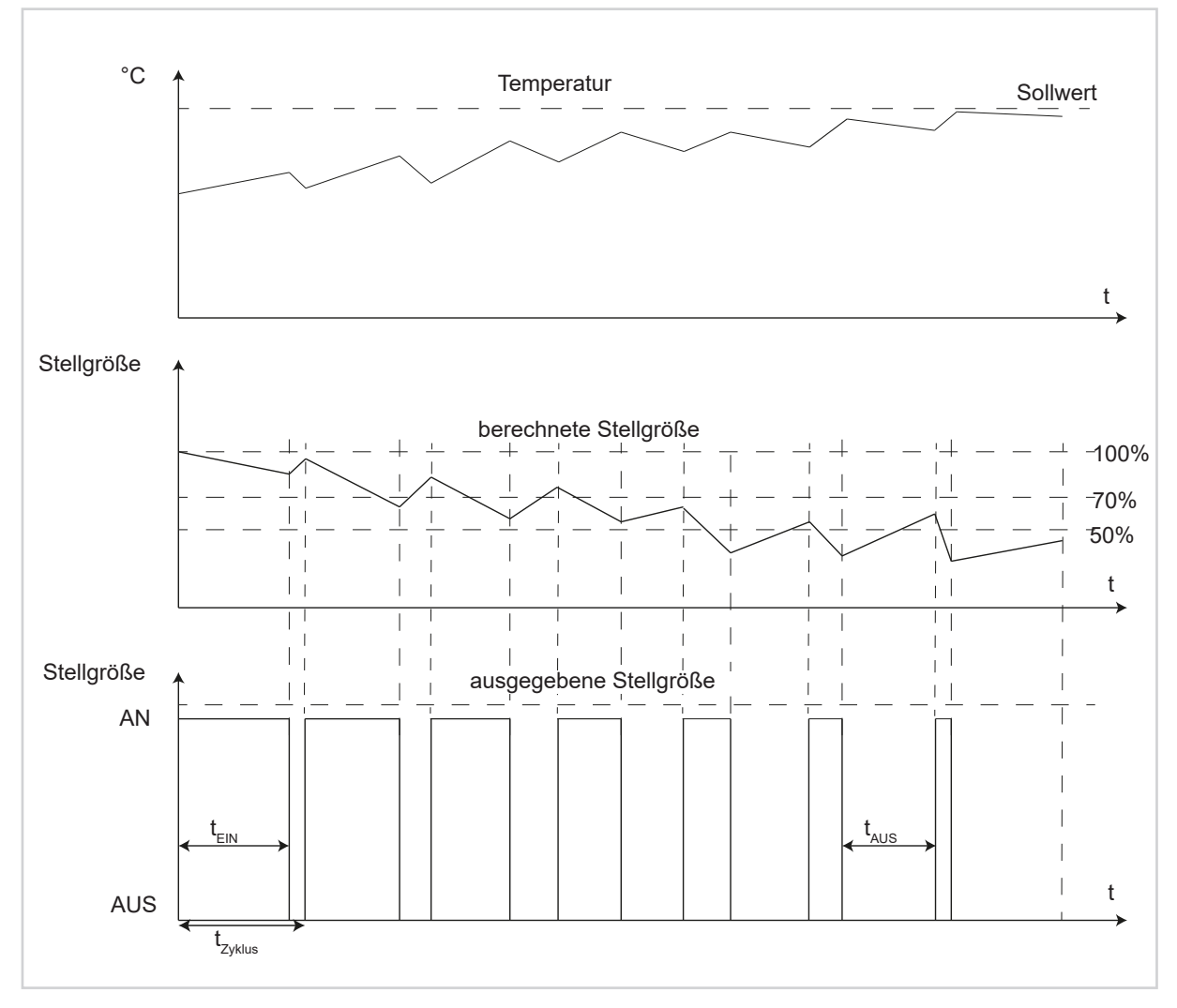

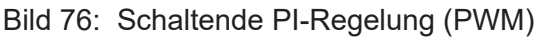

#### KNX Temperaturregler KNX Raumcontroller

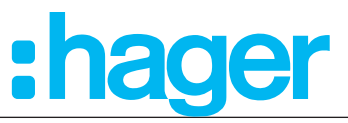

| Abbildungsverzeichnis                                                                                 |    |
|----------------------------------------------------------------------------------------------------|----|
| Bild 1: Systemübersicht                                                                               | 6  |
| Bild 2: Anzeige-Elemente                                                                              | 7  |
| Bild 3: Bedienkonzept "Tast-Bedienung"                                                                | 7  |
| Bild 4: Bedienkonzept "Slider-Bedienung"                                                              | 8  |
| Bild 5: Auswahl Gerätevariante                                                                        | 12 |
| Bild 6: Allgemein Einstellungen                                                                       | 15 |
| Bild 7: Benutzermeldungen                                                                             | 17 |
| Bild 8: Uhrzeit                                                                                       | 18 |
| Bild 9: Grundanzeige                                                                                  | 19 |
| Bild 10: Status des Hauses                                                                            | 20 |
| Bild 11: Übersicht "Konfiguration Statusmeldung"                                                      | 22 |
| Bild 12: Sperrfunktion                                                                                | 23 |
| Bild 13: Zeiteinstellung für langen Tastendruck                                                       | 24 |
| Bild 14: Übersicht Heiz- Kühlvarianten                                                                | 25 |
| Bild 15: Einstellungen "Allgemein - Raumtemperaturregler"                                             | 26 |
| Bild 16: Übersichtsschaubild "Betriebsmodusumschaltung über Objekt mit Präsenztasterobjekt" (4x1 Bit) | 31 |
| Bild 17: Übersichtsschaubild "Betriebsmodusumschaltung über Objekt                                    |    |
| mit Präsenzmelder" (4x1 Bit)                                                                          | 32 |
| Bild 18: Raumtemperaturregler - Grundheizung                                                          | 37 |
| Bild 19: Raumtemperaturregler - Zusatzheizung                                                         | 38 |
| Bild 20: Raumtemperaturregler - Grundkühlung                                                          | 39 |
| Bild 21: Raumtemperaturregler - Zusatzkühlung                                                         | 40 |
| Bild 22: Einstellungen Temperaturmessung                                                              | 41 |
| Bild 23: Funktion Lüfter/Fan Coil                                                                     | 44 |
| Bild 24: Übertragungsverhalten bei Wertänderung                                                       | 48 |
| Bild 25: Sollwert-Einstellungen                                                                       | 49 |
| Bild 26: Raumtemperaturregler "Sollwertverschiebung"                                                  | 52 |
| Bild 27: Einstellungen Szenen                                                                         | 54 |
| Bild 28: Einstellungen interner Temperaturfühler                                                      | 55 |
| Bild 29: Einstellungen externer Temperaturfühler                                                      | 56 |
| Bild 30: Einstellungen Tastsensorfunktionen                                                           | 57 |
| Bild 31: Taste "Bedienkonzept"                                                                        | 58 |
| Bild 32: Taste mehrfach Funktion                                                                      | 59 |
| Bild 33: Taste Wippen Funktion                                                                        | 59 |
| Bild 34: Funktion Toggeln                                                                             | 60 |
| Bild 35: Funktion Schalten                                                                            | 61 |
| Bild 36: Funktion Dimmen                                                                              | 62 |
| Bild 37: Funktion Rollladen                                                                           | 63 |
| Bild 38: Funktion Jalousie                                                                            | 64 |
| Bild 39: Funktion Zeitschalter                                                                        | 66 |
| Bild 40: Funktion Wertgeber 1 Byte/2 Byte                                                             | 67 |
| Bild 41: Funktion Wert2 Byte                                                                          | 68 |
| Bild 42: Funktion Zwangssteuerung                                                                     | 69 |

KNX Temperaturregler

# :hager

| KNX Ra   | umcontroller                                   |    |
|----------|------------------------------------------------|----|
| Bild 43: | Funktion Szene                                 | 70 |
| Bild 44: | Funktion Automatik deaktivieren                | 71 |
| Bild 45: | Funktion Automatik bei Schalt-/Toggel-Befehlen | 71 |
| Bild 46: | Taste - Sperrfunktion                          | 72 |
| Bild 47: | Info                                           | 72 |
| Bild 48: | Seite Statusmeldungen                          | 74 |
| Bild 49: | Seite No Problem, Displayanzeige               | 75 |
| Bild 50: | Sollwert Heizen, Betriebsmodus Nach            | 76 |
| Bild 51: | Sollwert Kühlen, Betriebsmodus Nacht           | 77 |
| Bild 52: | Interner Temperaturfühler, Temperaturabgleich  | 78 |
| Bild 53: | Externer Temperaturfühler, Temperaturabgleich  | 78 |
| Bild 54: | Heiz-/Kühlbetrieb                              | 79 |
| Bild 55: | Datum/Uhrzeit                                  | 79 |
| Bild 56: | 24 <sup>h</sup> /12 <sup>h</sup> Zeitformat    | 80 |
| Bild 57: | Bildschirmhelligkeit                           | 80 |
| Bild 58: | Bildschirmschoner                              | 81 |
| Bild 59: | Sprachauswahl                                  | 82 |
| Bild 60: | Reset                                          | 83 |
| Bild 61: | Info                                           | 83 |
| Bild 62: | Zeitschaltuhr                                  | 84 |
| Bild 63: | Ferienbetrieb                                  | 86 |
| Bild 64: | Betriebsmodus                                  | 87 |
| Bild 65: | Funktion Lüfter/FanCoil                        | 87 |
| Bild 66: | Funktion Schalten Wippe                        | 88 |
| Bild 67: | Funktion Schalten Taste                        | 88 |
| Bild 68: | Funktion Um (Toggeln) Taste                    | 89 |
| Bild 69: | Funktion Dimmen Wippe                          | 90 |
| Bild 70: | Funktion Dimmen Taste                          | 90 |
| Bild 71: | Funktion Rolllade/Jalousie Wippe               | 91 |
| Bild 72: | Funktion Rolllade/Jalousie Taste               | 92 |
| Bild 73: | Funktion Rolllade/Jalousie Taste               | 93 |
| Bild 74: | Automatische Umschaltung Heizen/Kühlen         | 95 |
| Bild 75: | 2-Punkt-Regelung                               | 96 |
| Bild 76: | Schaltende PI-Regelung (PWM)                   | 97 |

#### KNX Temperaturregler KNX Raumcontroller

# :hager

| Tabellenverzeichnis                                                    |    |
|------------------------------------------------------------------------|----|
| Tabelle 1: ETS-Softwareversion                                         | 9  |
| Tabelle 2: Applikationsbezeichnungen ETS                               | 9  |
| Tabelle 3: Auswahl Gerätevariante                                      | 12 |
| Tabelle 4: Allgemeine Einstellungen                                    | 16 |
| Tabelle 5: Benutzermeldungen                                           | 17 |
| Tabelle 6: Uhrzeit                                                     | 18 |
| Tabelle 7: Seite "Grundanzeige"                                        | 19 |
| Tabelle 8: Status des Hauses                                           | 21 |
| Tabelle 9: Priorität Status-/Benutzermeldungen                         | 22 |
| Tabelle 10: Beispiele Statusmeldungen                                  | 22 |
| Tabelle 11: Sperrfunktion                                              | 23 |
| Tabelle 12: Zeiteinstellung für langen Tastendruck                     | 24 |
| Tabelle 13: Einstellungen "Allgemein - Raumtemperaturregler"           | 27 |
| Tabelle 14: Einstellungen "Allgemein - Raumtemperaturregler - Heizung" | 28 |
| Tabelle 15: Betriebsmodusumschaltung über Objekt mit Präsenzobjekt     | 31 |
| Tabelle 16: Betriebsmodusumschaltung über Objekt mit Präsenzmelder     | 32 |
| Tabelle 17: Betriebsmodusumschaltung über Objekt                       |    |
| (1 Byte) mit Zwangssteuerung 2 Bit Objekt                              | 32 |
| Tabelle 18: Raumtemperaturregler - Grundheizung                        | 38 |
| Tabelle 19: Raumtemperaturregler - Grundkühlung                        | 39 |
| Tabelle 20: Einstellungen Temperaturmesswert                           | 43 |
| Tabelle 21: Funktion "Lüftung"                                         | 45 |
| Tabelle 22: Lüfterstufe "Schaltobjekt 1 Bit"                           | 46 |
| Tabelle 23: Lüfterstufe "Wertobjekt (1 Byte)                           | 47 |
| Tabelle 24: Sendeeinstellungen                                         | 48 |
| Tabelle 25: Sollwerte Heizung                                          | 50 |
| Tabelle 26: Sollwerte Kühlung                                          | 50 |
| Tabelle 27: Sollwert-Einstellungen                                     | 51 |
| Tabelle 28: Raumtemperaturregler "Sollwertverschiebung"                | 53 |
| Tabelle 29: Einstellungen Szenen                                       | 54 |
| Tabelle 30: Einstellungen interner Temperaturfühler                    | 55 |
| Tabelle 31: Einstellungen externer Temperaturfühler                    | 56 |
| Tabelle 32: Einstellungen Tastsensorfunktionen                         | 57 |
| Tabelle 34: Allgemeine Tastenparameter                                 | 58 |
| Tabelle 35: Funktion Toggeln                                           | 60 |
| Tabelle 36: Funktion Schalten                                          | 61 |
| Tabelle 37: Funktion Dimmen                                            | 62 |
| Tabelle 38: Funktion Rollladen                                         | 63 |
| Tabelle 39: Funktion Jalousie                                          | 64 |
| Tabelle 40: Funktion Wertgeber 1 Byte                                  | 67 |
| Tabelle 41: Funktion Wert 2 Byte                                       | 68 |
| Tabelle 42: Funktion Zwangssteuerung                                   | 69 |
| Tabelle 43: Verhalten Zwangssteuerung bei Zwang "Ein"                  | 69 |
| Tabelle 44: Verhalten Zwangssteuerung bei Zwang "Aus"                  | 69 |

KNX Temperaturregler

#### **KNX Raumcontroller**

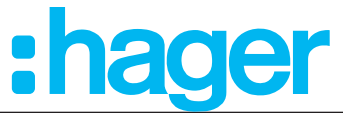

| 5: A                             | e 45: Aufbau 1 Byte Szenenobjekt                                                                                                    | 70               |
|----------------------------------|----------------------------------------------------------------------------------------------------|------------------|
| 6: F                             | e 46: Funktion Szene                                                                                                    | 70               |
| 7: P                             | e 47: Priorität Status-/Benutzermeldungen                                                                                                    | 74               |
| 8: B                             | e 48: Beispiele zur Anzeige von möglichen "Status des Hauses" Konfigurationen                                                                                                    | 74               |
| 9: K                             | e 49: Kenndaten ETS-Software                                                                                                    | 94               |
| 50: V                            | e 50: Vordefinierte Regelparameter                                                                                                    | 95               |
| 17: P<br>18: B<br>19: K<br>50: V | e 47: Priorität Status-/Benutzermeldungen<br>e 48: Beispiele zur Anzeige von möglichen "Status des Hauses" Konfigurationen<br>e 49: Kenndaten ETS-Software<br>e 50: Vordefinierte Regelparameter | 7<br>7<br>9<br>9 |

# Übersicht Symbole

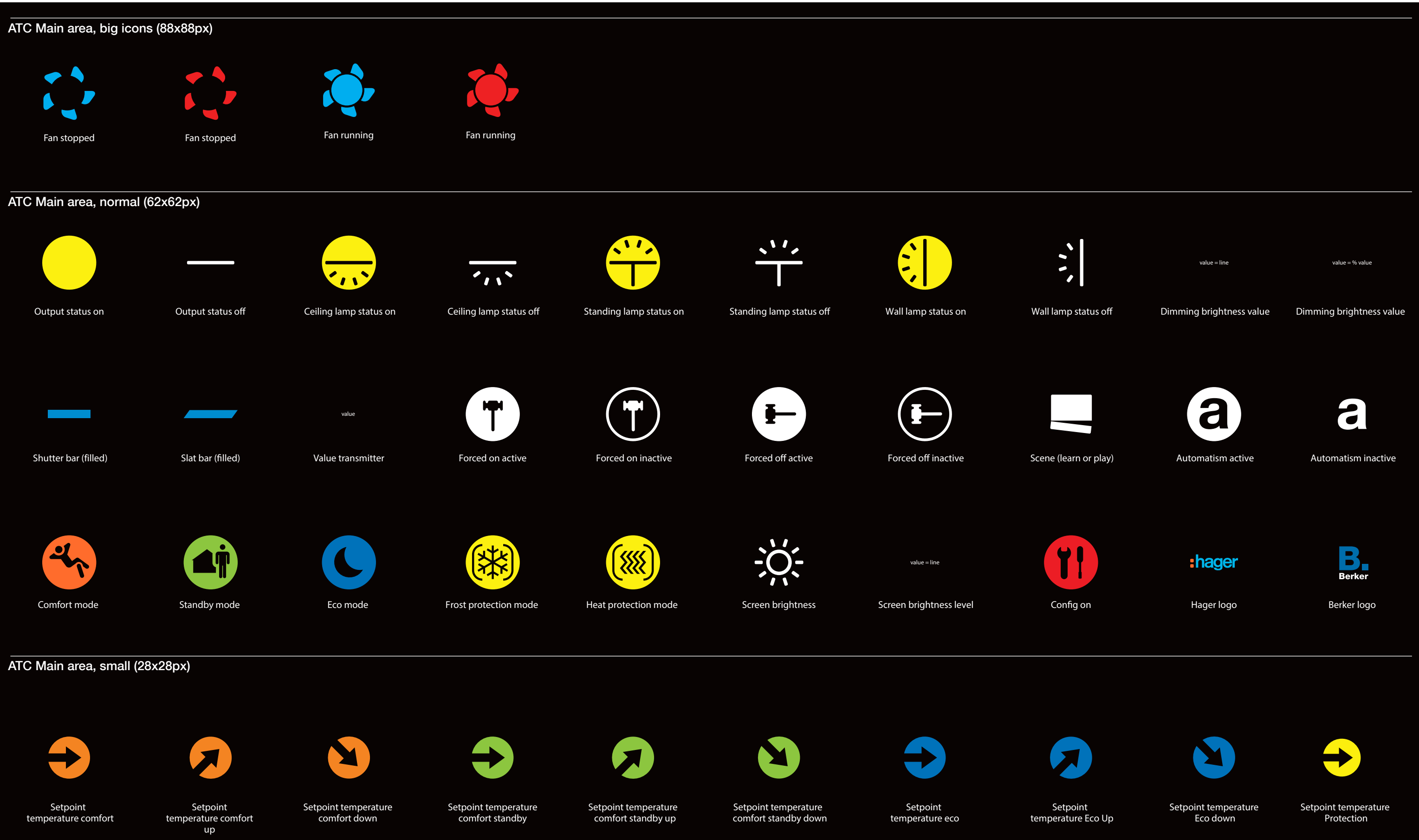

# 102

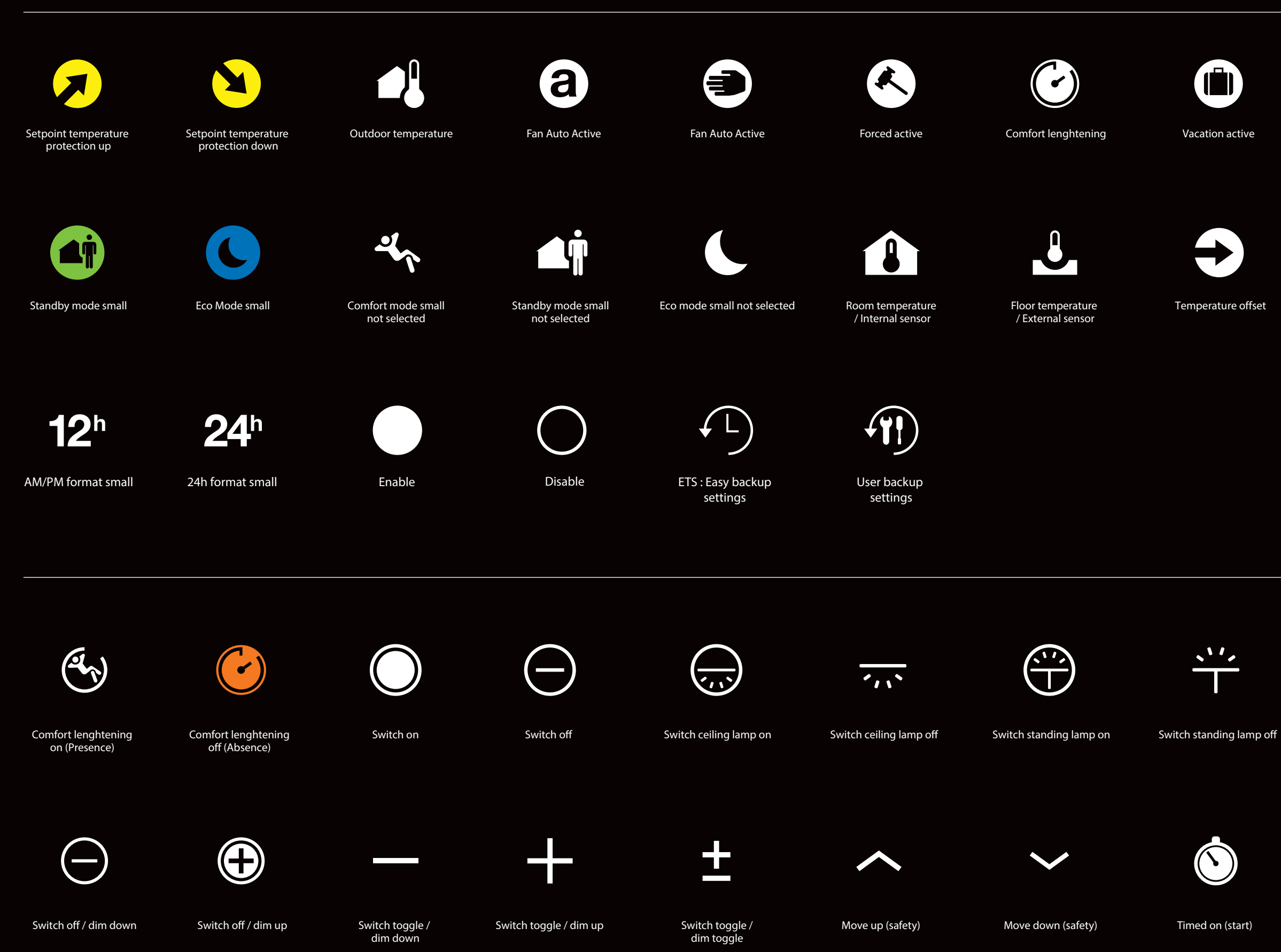

# 103

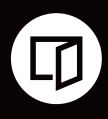

Window open

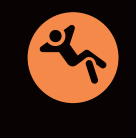

Comfort mode small

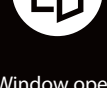

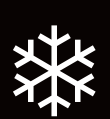

Cooling small

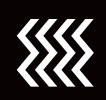

Heating small

 $(\hat{z})$ 

Switch wall lamp on

~~~~

Switch wall lamp off

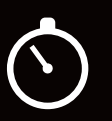

Timed toggle (start)

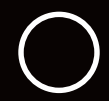

Value transmitter

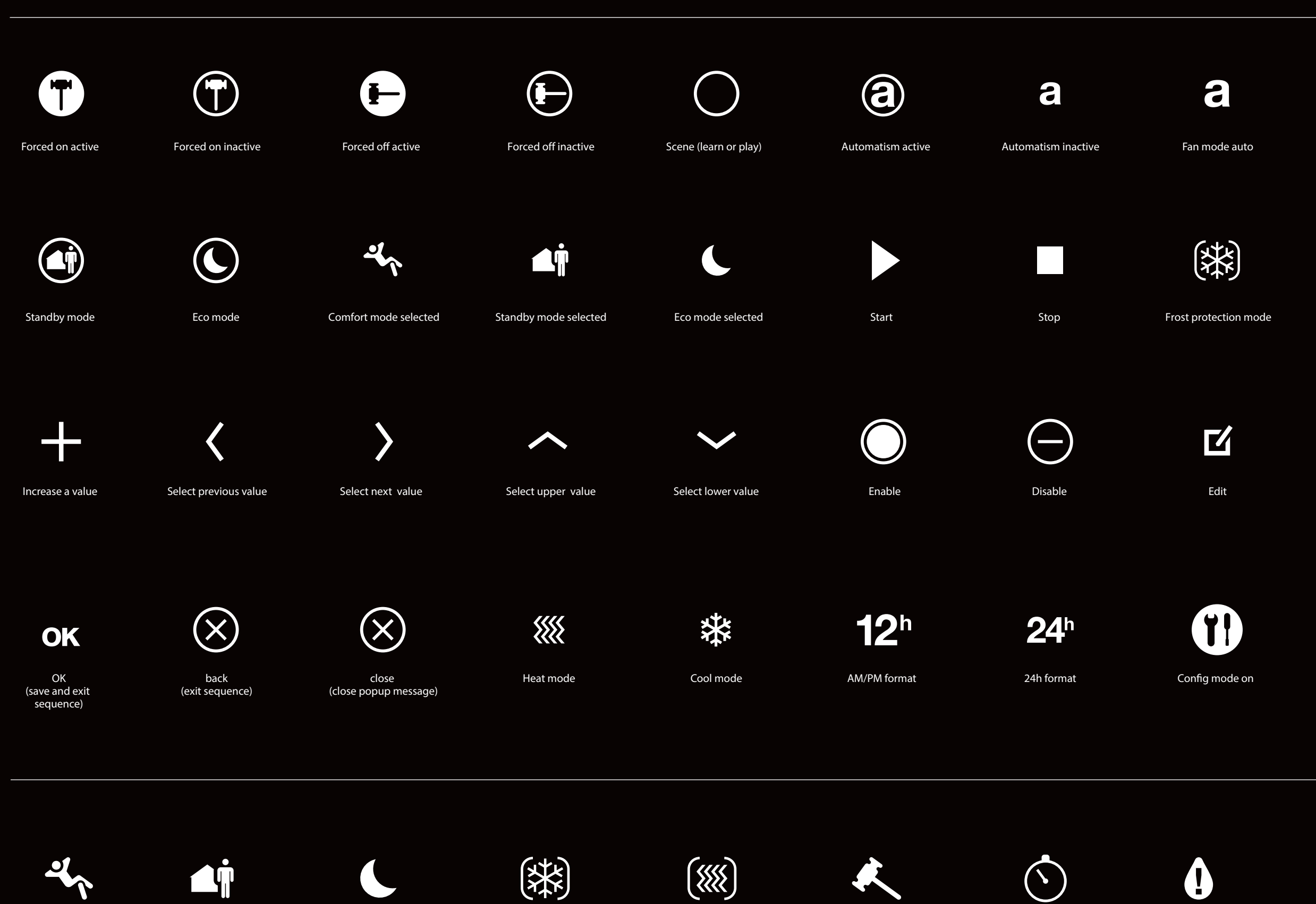

Comfort mode

Standby mode

Eco mode

Frost protection mode

Heat protection mode

Forced active

Timer active

Dew point active

# 104

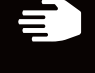

Fan mode manual

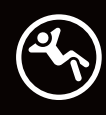

Comfort mode

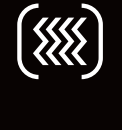

Heat protection mode

Decrease a value

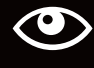

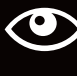

View

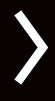

Next page (in sequence)

Config mode off

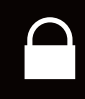

Lock mode

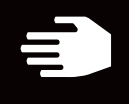

setpoint modified

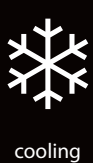

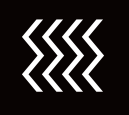

Heating

Cooling active

\*\*\*

Heating Active

Locked

 $\bigcirc$ 

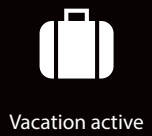

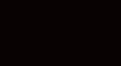

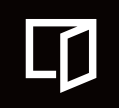

Window Open

# 105

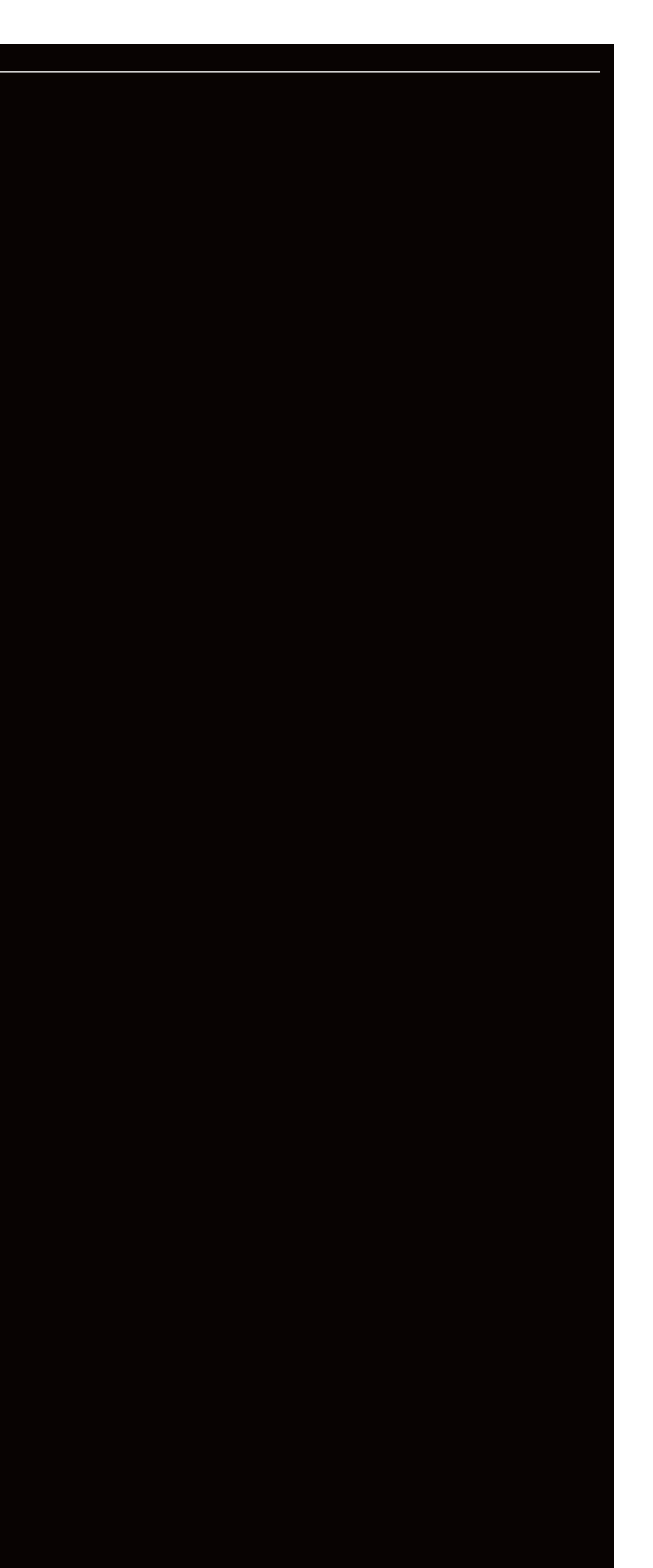